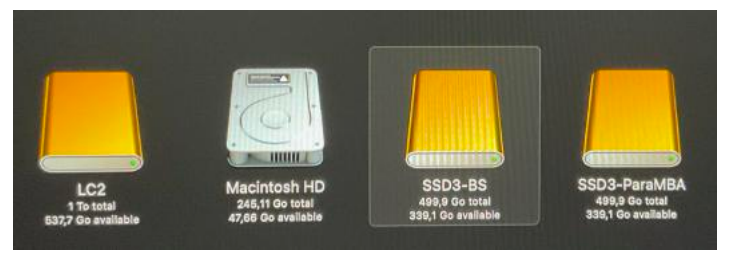

FP107 – DÉMARRAGE SUR DISQUE EXTERNE SOUS MAC OS X ET MACOS 11

#### RÉSUMÉ

Utiliser plusieurs systèmes macOS sur son Mac, c'est possible. Découvrez comment procéder sur des Macs Intel et sur des Macs M1. 27/08/2021 Yves Cornil

### DÉMARRER VOTRE MAC DEPUIS UN DISQUE EXTERNE

## Table des matières.

| DÉMARRER VOTRE MAC DEPUIS UN DISQUE EXTERNE                                                                                                    | 1                           |
|----------------------------------------------------------------------------------------------------|-----------------------------|
| FORMATER UN DISQUE EXTERNE                                                                                                    | 3                           |
| <b>Effacer un disque externe neuf.</b><br>Ajouter un volume.<br>Pourquoi APFS ?<br>En savoir plus sur Apple File System (APFS).                                                                                                    | <b>3</b><br>4<br>5<br>5     |
| EXEMPLES DE DISQUES ET VOLUMES.                                                                                                    | 6                           |
| <b>disque partitionné HFS+ et APFS.</b><br>Vue depuis l'utilitaire de disque.                                                                                                    | <b>6</b><br>6               |
| Disque SSD formaté en APFS.                                                                                                    | 8                           |
| COPIER PLUSIEURS SYSTÈMES SUR UN DISQUE EXTERNE.                                                                                                    | 9                           |
| Copie de macOS 10.14 Mojave.                                                                                                    | 9                           |
| Copie de macOS 10.15 Catalina.                                                                                                    | 12                          |
| Copie de macOS 11 Big Sur.                                                                                                    | 14                          |
| Copie d'un disque de données utilisateur et sélection de fichiers.                                                                                                    | 15                          |
| Vue du disque Samsung T5 depuis utilitaire de disque.                                                                                                    | 17                          |
| <b>INSTALLER MACOS 11 « BIG SUR » SUR UN MAC M1.</b><br>Déplacement de l'installateur et installation.                                                                                                    | <b>18</b><br>19             |
| Paramétrages de Big Sur.                                                                                                    | 22                          |
| CHANGER DE DISQUE DE DÉMARRAGE.                                                                                                    | 28                          |
| Changement du disque de démarrage pour le MacBook Air M1.                                                                                                    | 28                          |
| <b>Changer de disque de démarrage sur un iMac Intel.</b><br>Changer le disque de démarrage depuis macOS 11 Big Sur.<br>Changer le disque de démarrage depuis macOS X 10.14 Mojave.<br>Changer le disque de démarrage depuis macOS X 10.15 Catalina. | <b>30</b><br>30<br>31<br>32 |
| <b>Changement du disque de démarrage sur un iMac M1.</b><br>Procédure éventuelle de sécurité.                                                                                                    | <b>33</b><br>33             |
| Changer de disque système lors du redémarrage d'un Mac Intel.                                                                                                    | 35                          |
| <b>Changer de disque système lors du redémarrage d'un MacBook M1.</b><br>Réinstallation de macOS 11 sur un Mac M1.                                                                                                    | <b>36</b><br>37             |

| Que retenir de l'utilisation des systèmes sur disques externes sur les ordinateurs Apple M1 ? |    |  |  |  |
|-----------------------------------------------------------------------------------------------|----|--|--|--|
| DE MACOS 10.14 À MACOS12 BÊTA.                                                                | 40 |  |  |  |
| Recherche du site Apple dédié aux versions bêta.                                              | 40 |  |  |  |
| Entrez votre identifiant Apple.                                                               | 41 |  |  |  |
| Téléchargez l'utilitaire pour accéder à la version bêta de Monterey.                          | 41 |  |  |  |
| Mise à jour de macOS Monterey.                                                                | 42 |  |  |  |
| Paramétrages éventuels de macOS Monterey.                                                     | 44 |  |  |  |
| Zoom sur le disque externe utilisé.                                                           | 47 |  |  |  |

#### FORMATER UN DISQUE EXTERNE

Vous avez acheté un nouveau disque externe pour installer macOS 11 Big Sur.

#### **EFFACER UN DISQUE EXTERNE NEUF.**

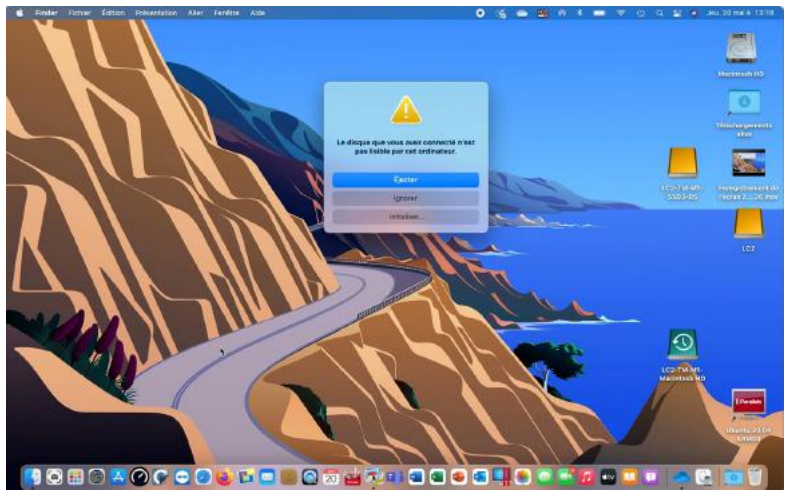

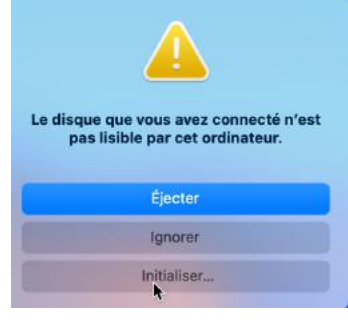

En branchant le disque neuf vous avez une erreur, le disque est illisible, il faut l'initialiser.

En cliquant sur initialiser macOS lance l'utilitaire de disque.

| 🔹 Utilitaire de disque Fichier Édition Image | s Présentation Fenêtre Aide              | 0         | 🔏 📥 🎕 🕷 🛊 📼 ବ ଉ ଦ 🕻                 | 🗧 🏚 Jeu, 20 mai à 13:18               |
|----------------------------------------------|------------------------------------------|-----------|-------------------------------------|---------------------------------------|
|                                              |                                          |           |                                     | Macintosh HD                          |
| •••                                          | E - Utilitaire de disque                 |           | + - % @ @                           | 5 ©                                   |
| Interne                                      | Presentation                             |           | volume 5.0.5. Portulanner Effacer H | estaurer Monter Infos                 |
| ✓                                            | CT500MX5 00SSD1 Media                    | а         |                                     | 500 11 Co                             |
| Conteneur disk3                              | Non initialisé                           |           |                                     | 000,1100                              |
| Com apple os update-3F80E84                  |                                          |           |                                     |                                       |
| 🖨 Data                                       |                                          |           |                                     |                                       |
| Externe                                      |                                          |           |                                     |                                       |
| 👻 🖨 LaCie P9223 Media 👘                      |                                          |           |                                     |                                       |
| v 😨 Conteneur disk5                          | Emplacement :                            | Externe   | Capacité :                          | 500,11 Go                             |
| 🖨 LC2 👘                                      | Connexion :                              | USB       | Nombre d'enfants :                  | 0                                     |
| C2-TM-M1-Macintosh HD                        | Table de partition :                     | Non géré  | Type :                              | Disque                                |
| A CT500MX5 00SSD1 Media                      | État S.M.A.R.T. :                        | Non gěré  | Apparell :                          | disk6                                 |
|                                              |                                          |           |                                     | II Paratels<br>Ubontiu 20.04<br>ARM64 |
|                                              | 2 📦 🖬 🗖 🗑 🙆 🖬 🖓 🖬 G<br>Le disque CT500MX | • • • • • | as initialisé.                      | C 07                                  |
|                                              |                                          |           |                                     |                                       |

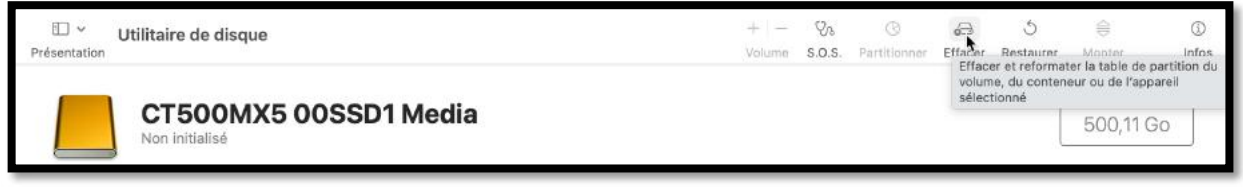

Cliquez sur Effacer.

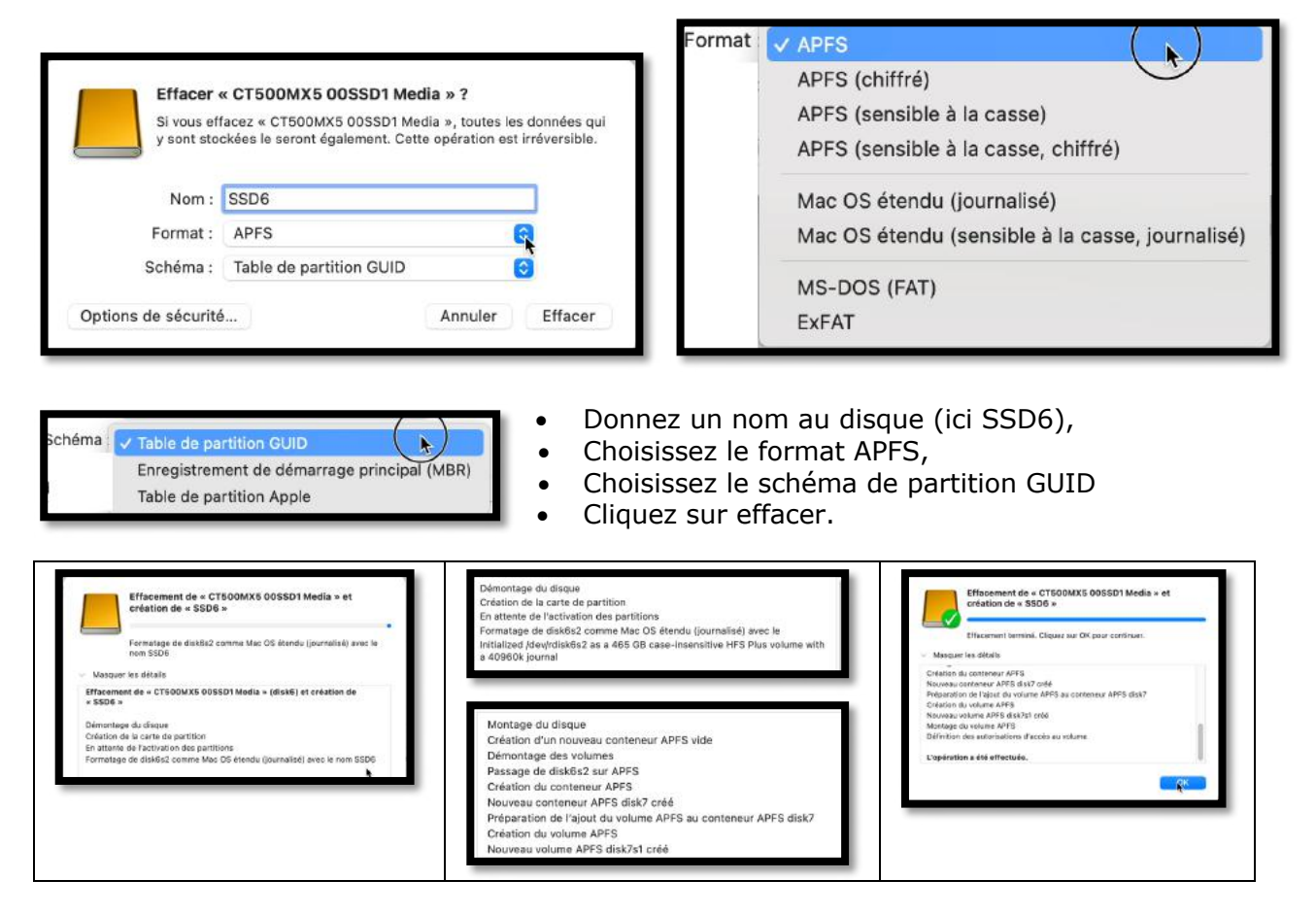

Le formatage s'effectue en plusieurs phases.

| Interne   APPLE SSD AP0256Q Media                                                                                                    | Vilifaire de disque<br>Présentation<br>SSD6<br>Volume APFS + APFS |                                                  | + – Va () 63 ()<br>Volume 5.0.5. Partitionner Effacer Restaun | er Démonter Infos<br>499,9 Go<br>un volume |
|----------------------------------------------------------------------------------------------------|-------------------------------------------------------------------|--------------------------------------------------|---------------------------------------------------------------|--------------------------------------------|
| Contensur disk5                                                                                                    | Utilisé<br>964 Ko                                                 | Autres volumes<br>160,8 Mo                       | Disponible<br>499,74 Go                                       |                                            |
| <ul> <li>→ LC2</li> <li>→ LC2-TM-M1-Macintosh HD</li> <li>→ LC2-TM-M1-SSD3-BS</li> <li>→ → CT500MX5 00SSD1 Media</li> <li>&gt; ⑦ Conteneur disk7</li> </ul> | Point de montage :<br>Capaché :<br>Disporible :<br>Utilisé :      | (Volumen)SSD6<br>499,9 Go<br>499,74 Go<br>954 Ko | Type :<br>Propriétaires :<br>Connexion :<br>Appareil :        | Volume APFS<br>Désectivé<br>USB<br>disk7s1 |
| A SSD6 A                                                                                                    |                                                                   |                                                  |                                                               |                                            |

Le disque CT500MX5 contient maintenant :

- Un conteneur nommé disk7 ;
- Un volume APFS nommé SSD6.

#### AJOUTER UN VOLUME.

| C Y Utilitaire de disque   | + -    | %      | ()           | ø⊟      | ్ర        | ⊜                     | ()    |
|----------------------------|--------|--------|--------------|---------|-----------|-----------------------|-------|
|                            | Volume | s.o.s. | Partitionner | Effacer | Restaurer | Démonter              | Infos |
| SSD6<br>Volume APFS • APFS |        |        |              |         |           | 499,9 Go<br>un volume |       |

#### Au volume SSD6, je vais ajouter un nouveau volume.

**4** FP107 – Démarrage sur disque externe sous mac OS X et macOS 11

|               |                                                                                   |                                                  |                                                                            |                                                                   | Ajout du volume APFS « SSD6<br>Nout terminé. Cliquez sur OK pour co | -BS » |
|---------------|-----------------------------------------------------------------------------------|--------------------------------------------------|----------------------------------------------------------------------------|-------------------------------------------------------------------|---------------------------------------------------------------------|-------|
| Les<br>disp   | outer un volume APFS<br>volumes APFS partagent l'<br>confble au sein de leur cont | au conteneur ?<br>/espace de stockage<br>teneur. | Ajouter un volume A<br>Les volumes APFS parta<br>disponible au sein de leu | NPFS au conteneur ?<br>gent l'espace de stockage<br>ur conteneur. | Ajout du volume APFS « SSD6-BS »<br>L'opération a été effectuée.    |       |
| Nom :         | Sans titre                                                                        |                                                  | Nom : SSD6-BS                                                              |                                                                   |                                                                     |       |
| Format :      | APFS                                                                              | 0                                                | Format : APFS                                                              | 0                                                                 |                                                                     | •     |
| Options de ta | ille                                                                              | Annuler Ajouter                                  | Options de taille                                                          | Annuler Ajruter                                                   |                                                                     | ОК    |

J'ai ajouté un volume nommé SSD6-BS.

### POURQUOI APFS ?

- APFS est un nouveau système d'organisation des disques introduit avec macOS High Sierra et depuis macOS Mojave les disques système sont obligatoirement formaté en APFS.
- Dans APFS on parlera de conteneurs et de volumes.
- Un disque formaté en APFS pourra contenir plusieurs conteneurs et un conteneur pourra contenir plusieurs volumes.

#### EN SAVOIR PLUS SUR APPLE FILE SYSTEM (APFS).

Apple File System (APFS), le système de fichiers par défaut pour les ordinateurs Mac utilisant macOS 10.13 ou les versions ultérieures, est doté d'un chiffrement robuste, du partage d'espace, de la capture d'instantanés, du dimensionnement rapide de répertoires et d'un fonctionnement radicalement amélioré.

Bien que le format APFS soit optimisé pour le stockage Flash/SSD utilisé sur les ordinateurs Mac récents, il peut aussi être utilisé avec des systèmes plus anciens équipés de disques durs traditionnels (HDD) et le stockage externe à connexion directe. Le format APFS est pris en charge aussi bien pour les volumes de démarrage que pour les volumes de données dans macOS 10.13 ou les versions ultérieures.

L'APFS alloue de l'espace disque dans un conteneur (une partition) à la demande. Lorsqu'un même conteneur APFS contient plusieurs volumes, l'espace libre du conteneur est partagé et est automatiquement alloué à n'importe quel volume, en fonction des besoins. Si vous le souhaitez, vous pouvez indiquer la taille de la réserve et celle du quota de chaque volume. Chaque volume utilise uniquement une partie du conteneur global, de sorte que l'espace disponible est la taille totale du conteneur, moins la taille de tous les volumes dans le conteneur.

Sélectionnez un des formats APFS suivants pour les ordinateurs Mac utilisant macOS 10.13 ou les versions ultérieures.

- *APFS* : Utilise le format APFS. Choisissez cette option si vous n'avez pas besoin d'un format chiffré ou sensible à la casse.
- *APFS (chiffré) :* Utilise le format APFS et chiffre le volume.
- *APFS (sensible à la casse) :* Utilise le format APFS et est sensible à la casse des noms de fichiers et de dossiers. Par exemple, les dossiers « Travail » et « TRAVAIL » sont deux dossiers différents.
- APFS (sensible à la casse, chiffré) : Utilise le format APFS, est sensible à la casse dans les noms de fichiers et de dossiers et chiffre le volume. Par exemple, les dossiers « Travail » et « TRAVAIL » sont deux dossiers différents.

Vous pouvez aisément <u>ajouter ou supprimer des volumes dans les conteneurs APFS</u>. Chaque volume au sein d'un conteneur APFS peut disposer de son propre format APFS : APFS, APFS (chiffré), APFS (sensible à la casse) ou APFS (sensible à la casse, chiffré).

#### **EXEMPLES DE DISQUES ET VOLUMES.**

#### DISQUE PARTITIONNÉ HFS+ ET APFS.

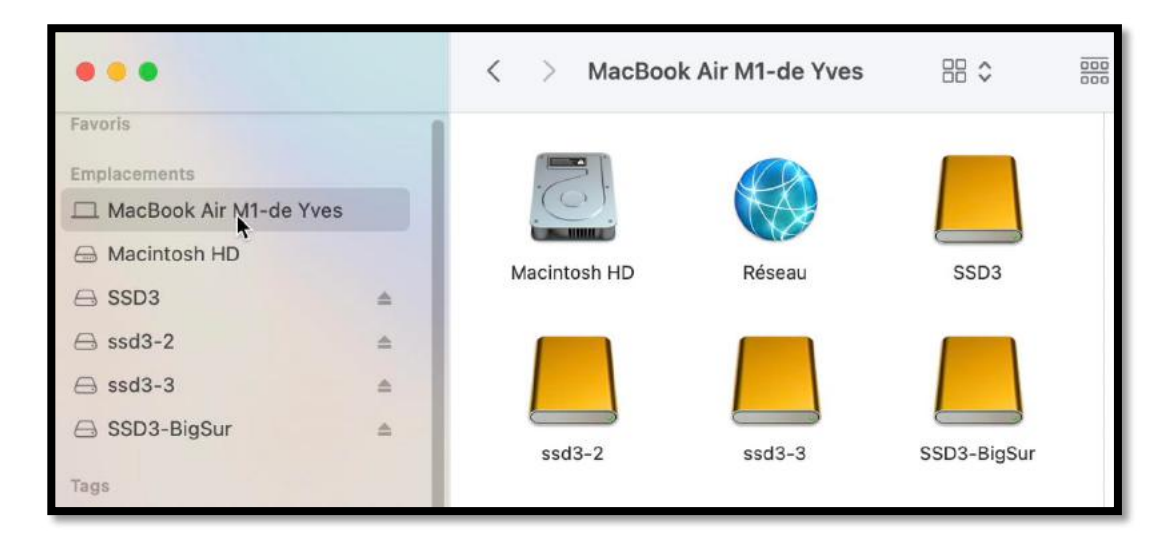

- Sur le MacBook Air de Yves il y a 5 disques affichés, mais si Macintosh HD ne fait pas trop de doute, qu'en est-il des 4 autres disques ; est-ce des disques physiques différents ou un seul disque découpé en partitions ou en volumes ?
- Nous aurons la réponse dans l'utilitaire de disque.

#### **VUE DEPUIS L'UTILITAIRE DE DISQUE.**

|                                                                                                    | Wtilitaire de disque Préventation  Association Arrow Series Media Disque physique externe USB - Table de partition GUID | + - 9a © ⊕ 0 ⊕ (<br>Vulume 50.5: Pertitioner Effacer Retisurer Monter in<br>500,11 Go                                                    |
|----------------------------------------------------------------------------------------------------|----------------------------------------------------------------------------------------------------|----------------------------------------------------------------------------------------------------|
| Externe       A asmedia Arrow Series Media      SS03                                                                           | • 5503<br>180,21 0o                                                                                                    | ssd3-2, ssd3-3, SSD3-BigSur<br>319,56 Go.                                                                                                |
| <ul> <li>Conteneur disk7</li> <li>sed3-2</li> <li>sed3-3</li> <li>sed3-3</li> <li>SSD3-8igSur</li> <li>SSD3-4i-Data</li> </ul> | Emplacement : Externe<br>Connexion : USS<br>Table de partition : Table de partition OUD<br>État S.M.A.R.T. : Non péré   | Cspacifié :         500,11 Ge           Nonther d'onfants :         3           Typer :         Disque           Accarol :         dis65 |

Il y a 2 disques physiques :

- Apple SSD, le disque interne du MacBook ;
  - Asmedia Arrow Series Media : un disque externe USB, avec une table de partition GUID et d'une capacité de 500,11Go ; c'est un disque SSD (mais rien ne l'indique ici).
    - Ce disque est découpé en 2 parties :
      - SSD3 (barre bleue) pour 180,21 Go ;
      - Un conteneur disk7 (barre rouge) découpé en 4 volumes, pour 319,56 Go.

| •••                                                                                                    | v Utilitaire de disque Présentation                                                 |                                      | + -<br>volume | Øs<br>8.0.9. | Partitionner | 63<br>Effacer | ී<br>Restaurer | ⊜<br>Montal | ())<br>Infos |
|----------------------------------------------------------------------------------------------------|-------------------------------------------------------------------------------------|--------------------------------------|---------------|--------------|--------------|---------------|----------------|-------------|--------------|
| *      APPLE SSD AP02560 Media     *      Conteneur disk3     *      Macintosh H0     @ com.apple.os.update-3F80684 | asmedia Arrow Series Media<br>Disgue physique externe USB - Table de partition GUID |                                      |               |              |              |               | (              | 500,11 Go   | 2            |
| Data Esterne     Sanadia Arrow Sanas Media =     Sona                                                               | ● 5503<br>190,31 0⊌                                                                 | <b>e ssd3-2, sod3-3</b><br>319,56 Ga | , SSD3-       | BigSur       | 5            |               |                |             |              |

Pour en savoir un peu plus sur la structure du disque cliquons sur **Partitionner**.

| Cliquez sur ajouter (+) pour aug<br>nom et le format. Faites glisser<br>Appliquer. | menter le nombre de partitions sur l'appareil. Cliquez sur chaque partition pour en modifier le<br>le menu de redimensionnement ou saisissez la taille de chaque partition, puis cliquez sur                                                                                                |
|------------------------------------------------------------------------------------|----------------------------------------------------------------------------------------------------|
| ssd3-2, ssd3-3, SSD3-BigSur<br>320 Go                                              | Informations sur l'appareil<br>Appareil : asmedia Arrow Series Media<br>Schéma : Table de partition GUID<br>Taille : 500,11 Go<br>Informations relatives à la partition<br>Nom : SSD3<br>Format : Mac OS étendu (journalisé)<br>Taille : 180 Go 📀<br>Ce volume a 448,4 Mo d'espace utilisé. |
| ? Rétablir                                                                         | Annuler Appliquer                                                                                                    |

Le disque est découpé en 2 partitions : • SSD3 formaté en Mac OS étendu (journalisé) de 180 GO.

| • • •                                         | C * Utilitaire de disque                                        |                         | + -<br>Volume | ⊗s<br>5.0.5 | ③<br>Partitionner | é⊖<br>Effacer | ్ర<br>Restaurer | Démonter  | (j)<br>infos |
|-----------------------------------------------|-----------------------------------------------------------------|-------------------------|---------------|-------------|-------------------|---------------|-----------------|-----------|--------------|
|                                               | SSD3<br>Volume physique externe US8 - Mac OS étendu (journaïsé) |                         |               |             |                   |               |                 | 180,21 Go |              |
| 🖨 com.apple.os.update-3F80E84                 |                                                                 |                         |               |             |                   |               |                 |           |              |
| Externe<br>👻 🖨 asmedia Arrow Series Media 👘 🛎 | Utilice<br>448.4 Mo                                             | Disponible<br>179,76 Go |               |             |                   |               |                 |           |              |
| ⊖ <b>3</b> 03 ≐                               |                                                                 |                         |               |             |                   |               |                 |           | _            |

Le conteneur contient 4 volumes. •

| • • •                                                             | E v<br>Présentation | Utilitaire de disque |             | +<br>Valume           | Qa (3<br>S.0.5. Partitionner E | ය ී ම<br>flacer Restaurer Démonter ) |
|-------------------------------------------------------------------|---------------------|----------------------|-------------|-----------------------|--------------------------------|--------------------------------------|
| G APPLE SSD AP0256Q Media     G Conteneur disk3     G Machtosh HD |                     | Conteneur disk?      | 2           |                       |                                | 319,56 Go<br>Partage avec ? Volumes  |
| <ul> <li>com.apple.os.update-3F80E8</li> <li>Data</li> </ul>      |                     |                      |             |                       |                                |                                      |
| Externe                                                           | ssd3-               | 2 <b>s</b> sd3-3     | SSD3-BigSur | SSD3-1 - Deta         | 🖩 3 non monté(s)               | Disponible                           |
| <ul> <li>asmedia Arrow Series Media</li> <li>SSD3</li> </ul>      | ± 12,431            | 3o 1,2 Mo            | 15,35 Go    | 19,22 Ga              | 1,27 Ga                        | 271,29 Go                            |
| 🛩 🕙 Corgenaur disk7                                               | Nombr               | e de volumes :       | 7           | Type :                |                                | Conteneur APFS                       |
| 🖨 ssd3-2                                                          | Capaci              | tel :                | 319,56 Go   | Stockages physiques : |                                | disk6s3                              |
| 🖴 ssd3-3                                                          | Dispon              | ible :               | 271,29 0o   | Connexion :           |                                | USB                                  |
| SSD3-1 - Data                                                     | Utilisé             |                      | 48,27 Go    | Appareil              |                                | disk7                                |

Ssd3-2, ssd3-3, SSD3-BigSur et SSD3-1 – Data (groupe de volume).

| SSd3-2<br>Volume APFS - APFS | SSd3-3<br>Volume APFS - APFS | Volume système APFS • APFS<br>macOS 11.3.1 (202241) | SSD3-1 - Data<br>Volume de données APFS • APFS<br>macOS 11.3.1 (20E241) |
|------------------------------|------------------------------|-----------------------------------------------------|-------------------------------------------------------------------------|
| Utiliaé                      | Utilisé                      | Utilisé                                             | <b>Utilisé</b>                                                          |
| 12,43 Go                     | 1,2 Mo                       | 15,35 Go                                            | 19,22.Go                                                                |

### DISQUE SSD FORMATÉ EN APFS.

| Partitionner l'appareil « Samsung Por<br>Cliquez sur ajouter (+) pour augmenter le no<br>nom et le format. Faites glisser le menu de re<br>Appliquer. | ortable SSD T5 Media » ?<br>mbre de partitions sur l'appareil. Cliquez sur chaque partition pour en modifier le<br>adimensionnement ou saisissez la taille de chaque partition, puis cliquez sur                                                                                           |
|----------------------------------------------------------------------------------------------------|----------------------------------------------------------------------------------------------------|
| T5-divers, T6-TM<br>500 Go                                                                                                    | Informations sur l'appareil<br>Appareil : Samsung Portable SSD T5 Media<br>Schéma : Table de partition GUID<br>Taille : 500,11 Go<br>Informations relatives à la partition<br>Nom : T5-divers, T5-TM<br>Format : APFS ©<br>Taille : 500 Go ©<br>Ce conteneur a 134,96 Go d'espace utilisé. |
| ? Rétablir                                                                                                    | Annuler Appliquer                                                                                                    |
| Externe                                                                                                    | 439,9 Co<br>Perificit Arric 2 VOCUMES<br><b>TS-TM</b><br><b>C Disponible</b><br>65.00 Go<br>214 93 Go                                                                                                    |
| T5-divers<br>Volume APFS • APFS                                                                                                    | 499,9 GO<br>PARTAGÉ AVEC 2 VOLUMES                                                                                                    |
| Utilisé         Autres volum           69,73 Go         65,24 Go                                                                                      | es Disponible<br>364,93 do                                                                                                    |
| Volume APFS · APFS (sensible à la casse)                                                                                                    | 499,9 Go<br>Partagé avec 2 vollames                                                                                                    |
| Utilisé         Autres volu           65,08 Go         69,89 Go                                                                                       | mes Disponible<br>364,93 Go                                                                                                    |

Le disque Samsung T5 a une capacité de 500 Go et il est découpé en 1 conteneur et 2 volumes APFS.

### **COPIER PLUSIEURS SYSTÈMES SUR UN DISQUE EXTERNE.**

Dans ce chapitre nous allons constituer un disque externe comprenant 3 systèmes macOS, macOS Mojave, macOS Catalina et macOS Big Sur.

 Ces 3 systèmes sont actuellement sur un disque SSD de 1To que nous allons copier avec Carbon Copy Cloner (CCC) sur un disque SSD de 500 Go ; ce dernier disque a été formaté en APFS avec 4 volumes.

### COPIE DE MACOS 10.14 MOJAVE.

Carbon Copy Cloner permet de copier l'intégralité, ou une partie d'un disque système macOS sur un disque macOS démarrable (bootable in English) ; quand je parte de disque, cela peut être des disques physiques différents, ou des partitions ou des volumes.

Dans cet exemple nous allons copier un volume d'un disque sur le volume d'un autre disque.

| Carbon Copy Cloner Fichier Édition                                                                                                    | Présentation Fenêtre Utilitaires Aide                                                                                       |                                                      |
|----------------------------------------------------------------------------------------------------|----------------------------------------------------------------------------------------------------|------------------------------------------------------|
| Afficher la barre latérale Prétérences Nouvelle tâche A                                                                                             | Carbon Copy Cloner                                                                                                    | (C)<br>Historique des tâches                         |
| CCC copiera SSD4-iMac dans ST3-SSD4-BU. Seu<br>Dernière exécution : lundi 10 mai 2021 à 09:28<br>Prochaine exécution : Cette tâche sera exécutée lo | ls les éléments modifiés depuis la dernière tâche de sa<br>rsque vous cliquerez sur Cloner.                                 | uvegarde seront copiés.                              |
| SOURCE                                                                                                    | × ST3-SSD4-BU                                                                                                    | PROGRAMMATION     X     Aucure programmation définie |
| 507.48 Go utilisé Copier tous les fichiers                                                                                                    | 1,35 To disponible<br>SafetyNet désactivé<br>Les fichiers présents uniquement sur la de<br>seront supprimés définitivement. | Me pas envoyer d'e-mail                              |
| 3                                                                                                    |                                                                                                    | Cloner                                               |

CCC a été lancé et précédemment j'avais copié un disque SSD4-iMac sur ST3-SSD4-BU

*Je vais changer le disque à copier (source) sur un nouveau disque (destination) et je vais copier la totalité du disque source.* 

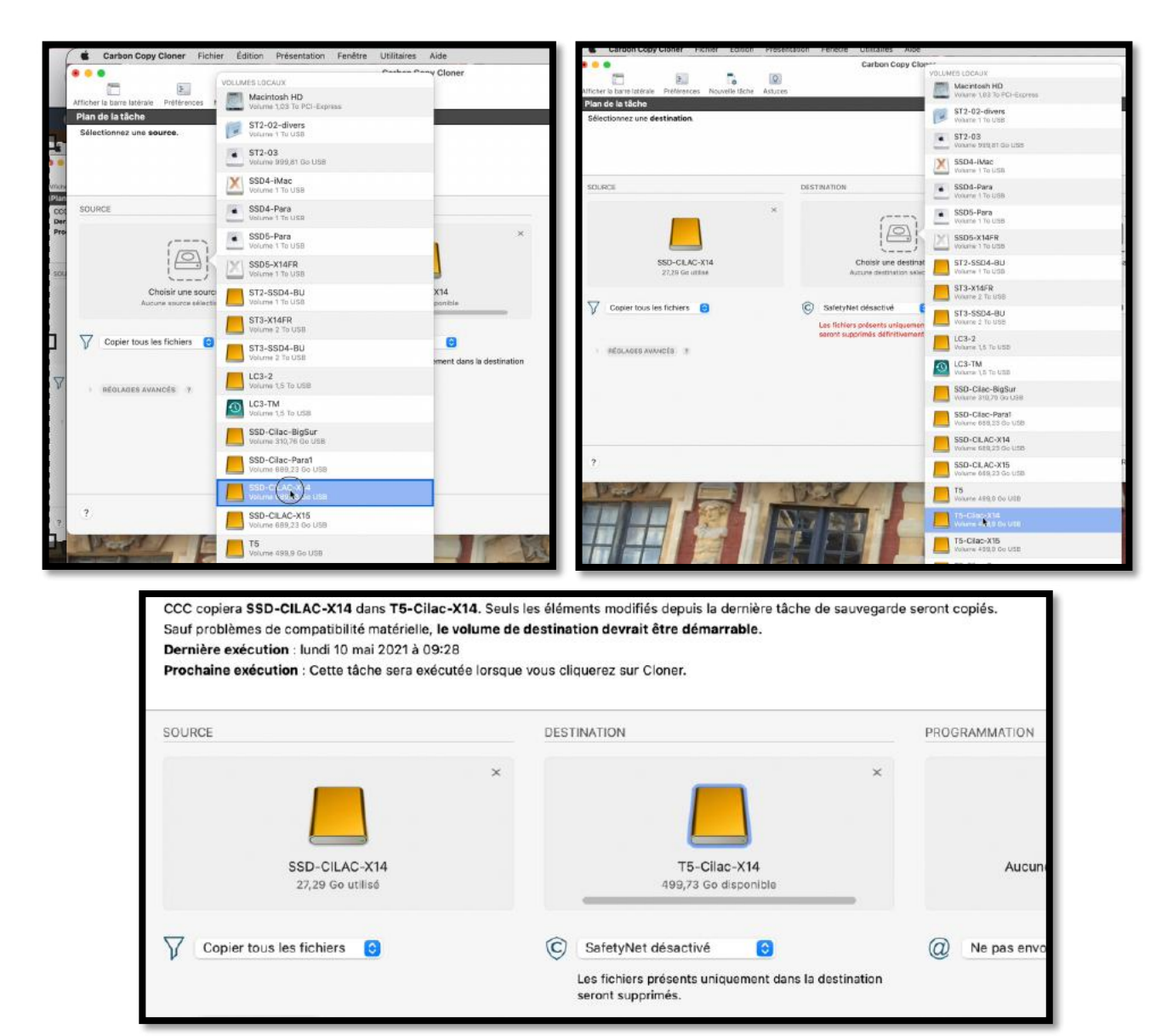

Je vais copier la totalité de SSD-CILAC-X14 sur T5-Cilac-X14.

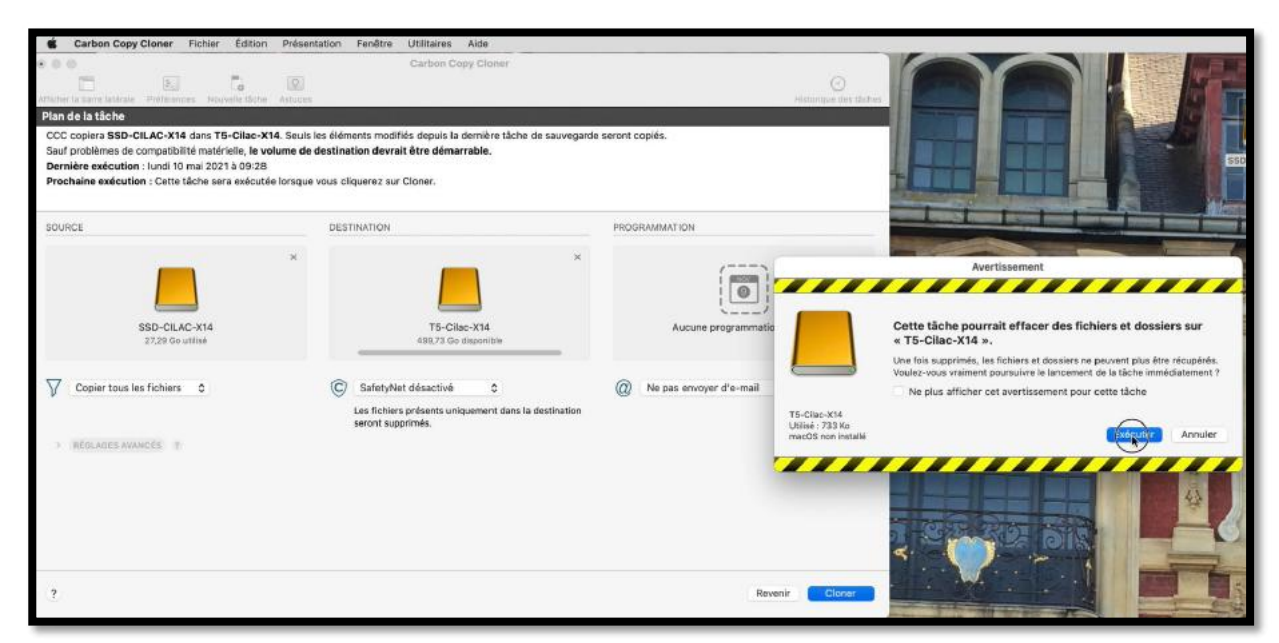

Je clique sur cloner, puis sur exécuter.

Comme SafetyNet a été désactivé, le disque T5-Cilac-X14 peut être effacé.

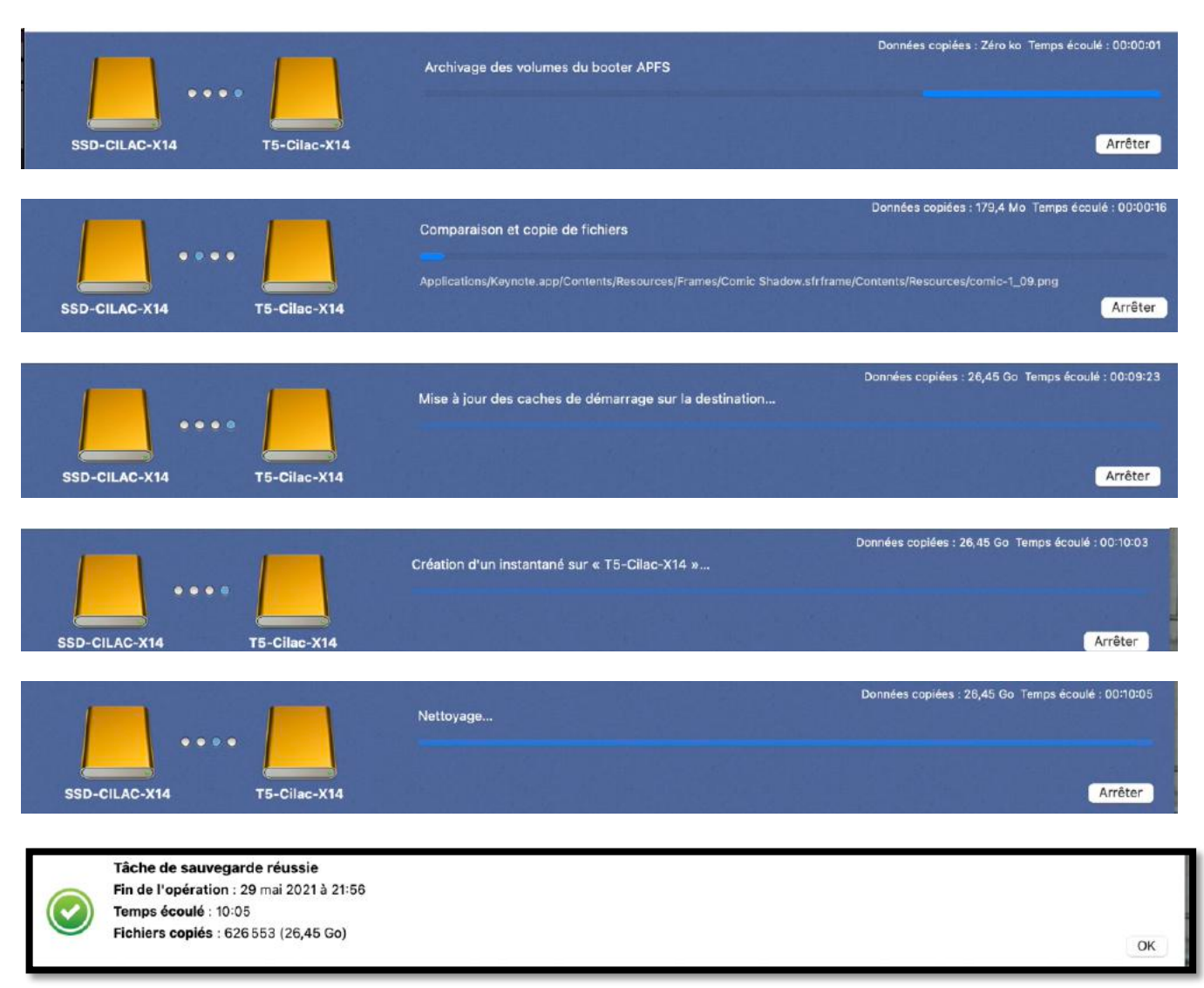

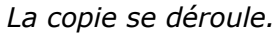

### COPIE DE MACOS 10.15 CATALINA.

| Carbon Copy Cloner Fichier | r Édition Présentation Fenêtre Utilit    | aires Aide               | Carbon Copy Cloner Fichier Edition Pr                                                                                                    | résentation Fenêtre Utilitaires Aide             |                                                                |
|----------------------------|------------------------------------------|--------------------------|----------------------------------------------------------------------------------------------------|--------------------------------------------------|----------------------------------------------------------------|
|                            | VOLUMES LOCAUX                           | Cloner                   | Afficher is same unitiale Préférences Rouvelle State Ads                                                                                                    | Carbon Copy Clor                                 | VOLUMES LOCALIN<br>Mecintosh HD<br>Vistare 5.51 To PCI-Express |
| Plan de la tâche           | Volume 1,03 To PCI-Express               |                          | Sélectionnez une destination.                                                                                                    |                                                  | Volume 1,03 To PCI-Express                                     |
| Sélectionnez une source.   | Volume 1,03 To PCI-Express               | _                        |                                                                                                    |                                                  | ST2-02-divers                                                  |
|                            | Volume 1 To USB                          |                          |                                                                                                    |                                                  | ST2-03<br>Volume 900,81 Ge USB                                 |
|                            | Volume 999,81 Go USB                     |                          | SOURCE                                                                                                    | DESTINATION                                      | SSD4-IMac<br>Volume 1 To USB                                   |
| SOURCE                     | Volume 1 To USB                          |                          | · · · · · · · · · · · · · · · · · · ·                                                                                                    | · ()                                             | 5504-Para<br>Velume 1 To USB                                   |
| ()                         | SSD4-Para                                | *                        |                                                                                                    |                                                  | SSD6-Para<br>Volume 1 To USD                                   |
|                            | SSD5-Para                                |                          | SSD-CILAC-X15<br>35,78 Ge utilise                                                                                                    | Choisir une destinat<br>Aucure destination vélec | SSD5-X14FR<br>Volarie 1 To USD                                 |
| Server                     | SSD5-X14FR                               | x14                      | and the second second s | ~                                                | ST2-SS04-BU<br>Volume 1 To US9                                 |
| Aucune source sélectic     | Volume 1 To USB                          | ponible                  | V Copier tous les factuers                                                                                                    | C SafetyNet désactivé                            | ST3-X14FR<br>Volume 2 To USD                                   |
| Copier tous les fichiers   | Volume 1 To USB                          | 8                        | REGLADES AVANCES - 9                                                                                                    | seront supprimés définitivement                  | ST3-SS04-BU<br>Vitume 2 To US8                                 |
|                            | Volume 2 To USB                          | ment dans la destination |                                                                                                    |                                                  | LC3-2<br>Volume 1,5 To QSB                                     |
| > RÉOLAGES AVANCÉS ?       | Volume 2 To USB                          |                          |                                                                                                    |                                                  | LC3-TM<br>Volume 1,5 To USB                                    |
|                            | Volume 1,5 To LISE                       |                          |                                                                                                    |                                                  | SED-Citac-BigSur<br>Valume 810,74 GarLISB                      |
|                            | Volume 1,6 To USB                        |                          |                                                                                                    |                                                  | Preboot<br>Voterne 310,75 Go USB                               |
|                            | SSD-Cliac-BigSur<br>Volume 310,76 Go USB |                          | ?                                                                                                    |                                                  | SSD-Cilac-Para1 Review 588,23 80 158                           |
|                            | Preboot                                  |                          | Part -                                                                                                    | JEST C                                           | SSD-CLAC-X14<br>Volume 100,72 Go USD                           |
| ?                          | SSD-Cilac-Para1                          |                          |                                                                                                    | No BY                                            | Preboot<br>yalume 689,23 Bo USB                                |
| West F                     | Volume 633,23 Go USB                     | 1 - 10                   |                                                                                                    |                                                  | SSD-CLAC-X15<br>Volume 688,32 Go USB                           |
|                            | Volume 699,23 Go USB                     | 1 200                    |                                                                                                    |                                                  | T5<br>Volume 439(5 Gol./08                                     |
|                            | Volume 608,23 Go USB                     |                          |                                                                                                    |                                                  | T5-Citec-X14<br>Volume 499.9 So 1288                           |
|                            | Volume SIII 23 Go USA                    | and the second           |                                                                                                    |                                                  |                                                                |
|                            | Volume 499.9 Go USB                      | A AN                     |                                                                                                    |                                                  | TS-CRoc-F85<br>Vitame 1988 So USB                              |

Copie de SSD-CILAC-X15 sur T5-Cilac-X15.

|                                                                  | Capacité                                                                                               | 473,16 Go                                                                                                    |
|------------------------------------------------------------------|----------------------------------------------------------------------------------------------------|----------------------------------------------------------------------------------------------------|
|                                                                  | Libre                                                                                                  | 473,15 Go                                                                                                    |
|                                                                  | Schéma de partition                                                                                    | AppleAPFSContainer                                                                                                    |
| T5-Cilac-X15                                                     | Système de fichiers                                                                                    | APFS                                                                                                    |
| La création d'u<br>procédure pro                                 | ne copie démarrab<br>priétaire Apple.                                                                  | le du système d'exploitation source nécessite une                                                                                                    |
| CCC fait « au mi<br>droite pour déco                             | eux » pour vous propo<br>ouvrir les inconvénients                                                      | oser cette fonctionnalité. Cliquez sur le bouton ? situé à ?                                                                                                    |
| Clone syst                                                       | ème démarrable av                                                                                      | vec l'outil de réplication APFS propriétaire d'Apple                                                                                                    |
| Choisissez co<br>source. Cette<br>effacée et rie<br>Apple accept | ette option si vous sou<br>e méthode exclut les a<br>en ne peut être exclu d<br>te le démarrage de vot | uhaitez essayer de créer une copie démarrable de la<br>autres fonctionnalités de CCC : la destination doit être<br>de la sauvegarde. La destination ne sera démarrable que si<br>tre Mac à partir du périphérique de destination. |
|                                                                  |                                                                                                    | ? Autoriser CCC à effacer T5-Cilac-X15 »                                                                                                    |
| Ajouter un                                                       | volume à la destin                                                                                     | nation                                                                                                    |
|                                                                  |                                                                                                    |                                                                                                    |
| Copier unio                                                      | quement le volume                                                                                      | e de données                                                                                                    |
|                                                                  |                                                                                                    | Fermer                                                                                                    |
|                                                                  |                                                                                                    |                                                                                                    |

Depuis macOS Catalina Apple a changé la procédure de copie des disques démarrables ; il faut effacer le disque de destination.

CCC clonera SSD-CILAC-X15 dans T5-Cilac-X15. T5-Cilac-X15 sera entièrement effacé et remplacé par le contenu de SSD-CILAC-X15. Sauf problèmes de compatibilité matérielle, le volume de destination devrait être démarrable. Dernière exécution : aujourd'hui à 21:46

Prochaine exécution : Cette tâche sera exécutée lorsque vous cliquerez sur Cloner.

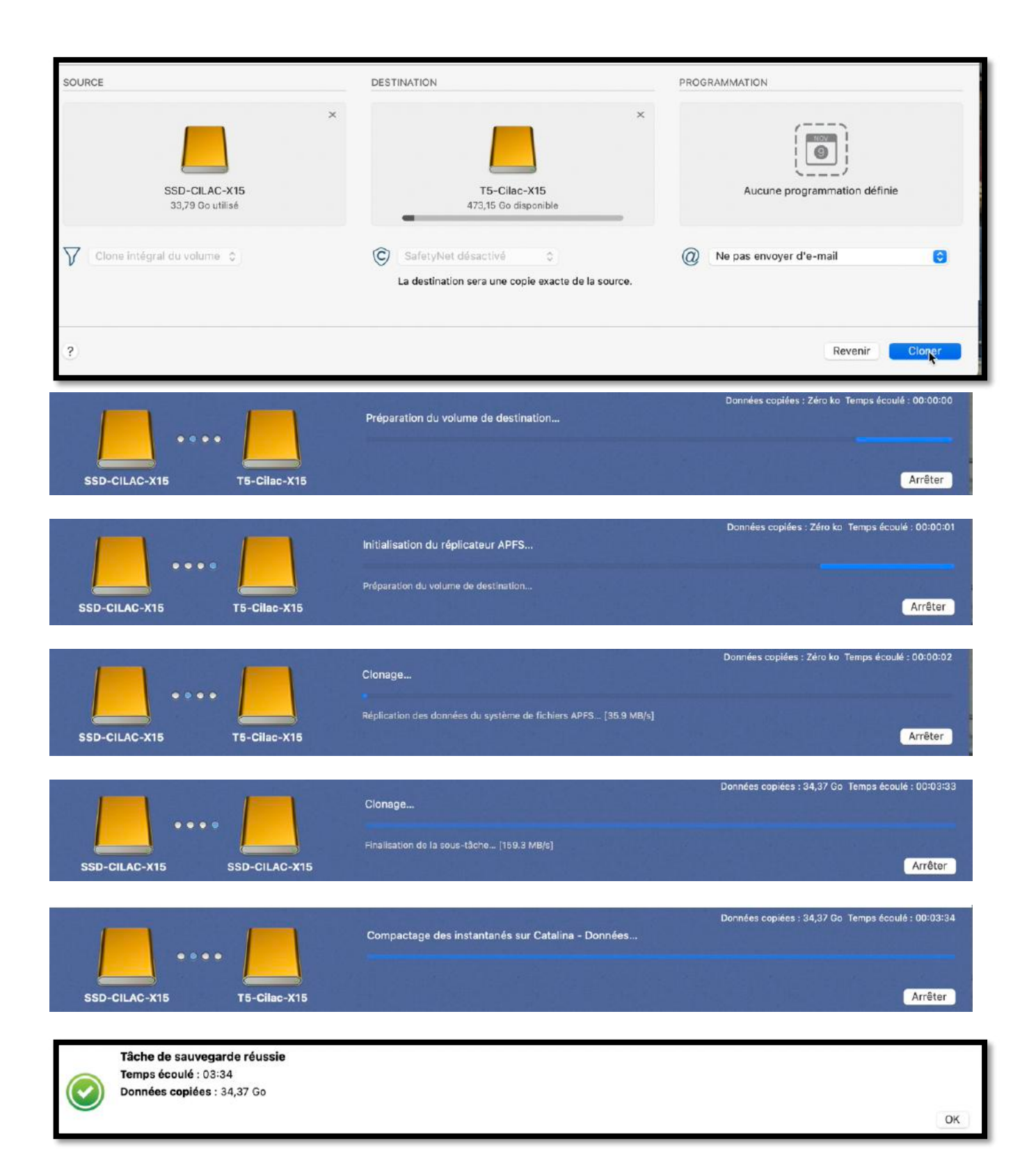

#### COPIE DE MACOS 11 BIG SUR.

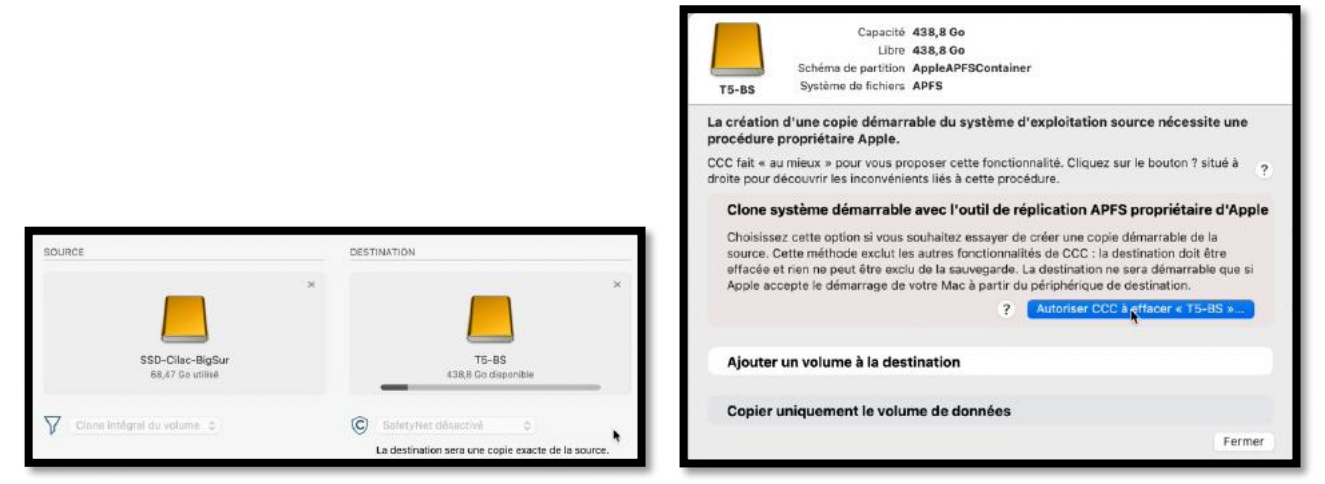

Copie de SSD-Cilac Bigsur sur T5-BS ; la aussi il faut effacer le disque de destination.

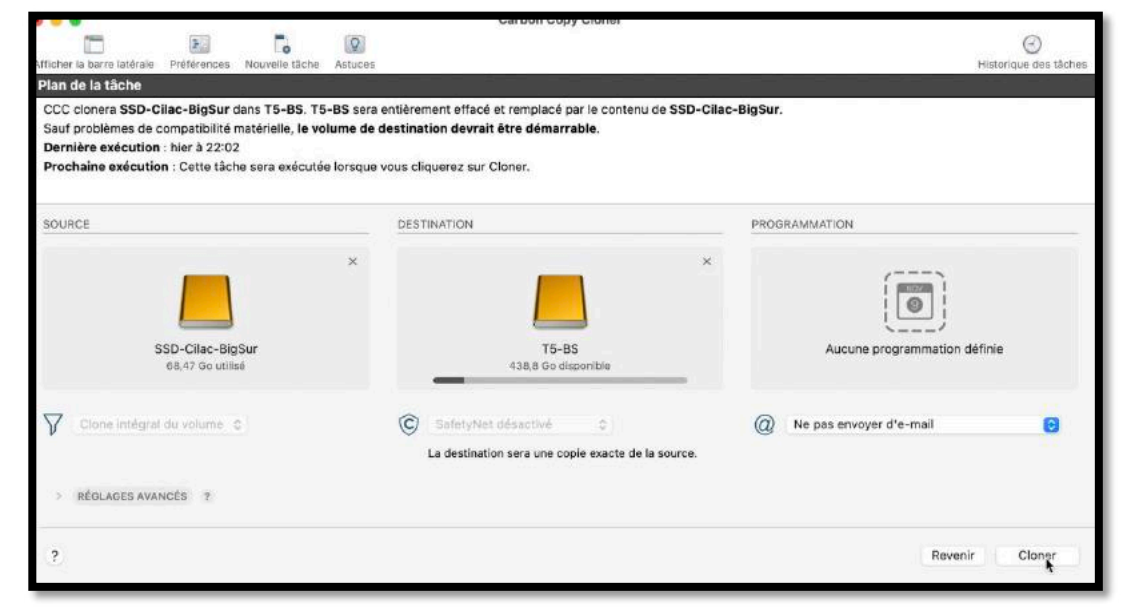

Cloner.

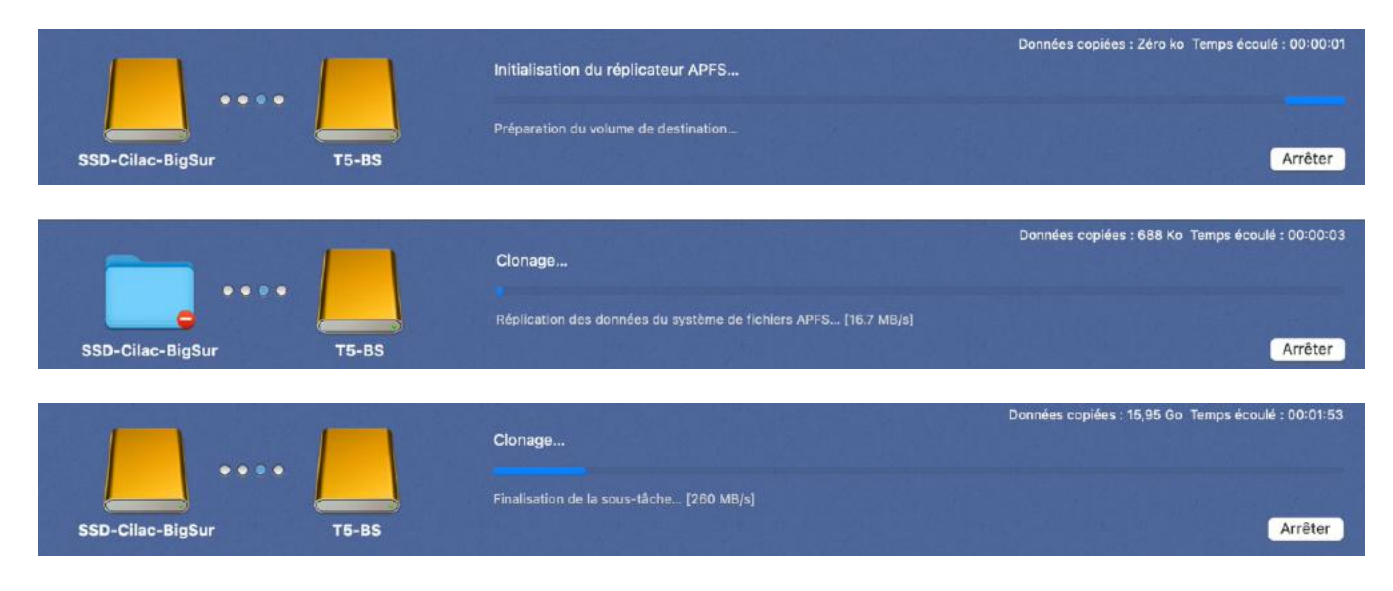

| SSD-Cilac-BigSur T5-BS                                                                      | Clonage<br>Réplication des données du système de fichiers APFS [187.6 MB/s] | Données copiées : 16,21 Go Temps écoulé : 00:01:54<br>Arrêter |
|---------------------------------------------------------------------------------------------|-----------------------------------------------------------------------------|---------------------------------------------------------------|
| SSD-Cilac-BigSur T5-BS                                                                      | Compactage des instantanés sur SSD-Cilac-BigSur - Data                      | Données copiées : 69,42 Go Temps écoulé : 00:06:12<br>Arrêter |
| Tâche de sauvegarde réussie         Temps écoulé : 06:12         Données copiées : 69,42 Go |                                                                             |                                                               |

### **C**OPIE D'UN DISQUE DE DONNÉES UTILISATEUR ET SÉLECTION DE FICHIERS.

| Carbon copy cloner incluer conton                     | riesentation renette ofinitaires Aide                                                   |                              |
|-------------------------------------------------------|-----------------------------------------------------------------------------------------|------------------------------|
| ficher la barre latérale Préférences Nouvelle tâche / | Carbon Copy Cloner                                                                      | ()<br>Historique des tâch    |
| Plan de la tache                                      |                                                                                         |                              |
|                                                       |                                                                                         |                              |
| SOURCE                                                | DESTINATION                                                                             | PROGRAMMATION                |
| SSD-Cilac-Para1<br>243,7 Go utilisé                   | Choisir une destination<br>Aucune destination sélectionnée                              | Aucune programmation définie |
| Copier certains fichiers                              | C SafetyNet désactivé                                                                   | Ne pas envoyer d'e-mail      |
| •                                                     | Les fichiers présents uniquement sur la destination<br>seront supprimés définitivement. |                              |
| > RÉGLAGES AVANCÉS ?                                  |                                                                                         |                              |

Du disque SSD-Cilac-Para1 je ne vais copier que certains fichiers.

| Nom                                                                                                    | <ul> <li>Date modifiée</li> </ul>                                                                                                    | Tailte                                                        | Protégé                                                        | Comportement de filtrage par défaut                                                                                                    |                                                                                                    |
|----------------------------------------------------------------------------------------------------|----------------------------------------------------------------------------------------------------|---------------------------------------------------------------|----------------------------------------------------------------|----------------------------------------------------------------------------------------------------|----------------------------------------------------------------------------------------------------|
| Nom  V Solution  SDC-Cliac-Para1  SDS_Store  SDS_Store  SDS_clore  SDS_clore SDS_clore  SDS_clore  SDS_clore  SDS_clore  SDS_clore  SDS_clore  SDS_clore SDS_clore  SDS_clore  SDS_clore  SDS_clore SDS_clore  SDS_clore SDS_clore  SDS_clore  SDS_clore  SDS_clore  SDS_clore  SDS_clore  SDS_clore  SDS_clore  SDS_clore  SDS_clore  SDS_clore  SDS_clore  SDS_clore  SDS | <ul> <li>Date modifiée</li> <li>29 sept. 2020 à 14:13<br/>hier à 21:28</li> <li>17 mai 2021 à 15:09</li> <li>13 sept. 2020 à 11:29</li> <li>29 sept. 2020 à 14:20</li> <li>12 août 2020 à 10:07</li> <li>15 avr. 2021 à 13:12</li> <li>15 avr. 2021 à 13:12</li> <li>15 avr. 2021 à 13:12</li> </ul> | Taille<br>10 Ko<br>63,54 Go<br>63,3 Go<br>43,62 Go<br>33,3 Go | Protégé<br>10 Ko<br>63,54 Go<br>63,3 Go<br>43,62 Go<br>33,3 Go | Compartement de intragé pår default<br>Définir les éléments à exclure<br>Par defaut, tous les éléments sont copiés,<br>Les éléments aue vous déseléctionnes lei<br>ne seront pas copiés. Il n'est pas<br>mécessaire de moldfier le filter pour copier<br>les éléments ajoutés à la source.<br>Options de la source<br>Ve pas copier la corbeille du Finder<br>Options de la destination<br>Supprimer les fichiers exclus<br>Protéger les éléments au nireau racine<br>Légende<br>Élément non exclu<br>Partellement exclu<br>Entélement exclu | CCC préservera l'intégralité de la hiérarchie<br>de dossiers du volume source sélectionné<br>Si vous aver l'intention de sauvegarder le contenu d'un<br>seul dossier, choisisser plutôt « Choisir un dossier »<br>dans le sélectur Source de CCC aind d'éviter de<br>préserver la hiérarchie des dossiers situés au-dessus de<br>ce dossier.<br>Pour en savoir plus sur la configuration des<br>sauvegardes d'un dossier dans un dossier, ciquez sur le<br>buttor 1 ci-dessus. |
|                                                                                                    |                                                                                                    |                                                               |                                                                | Entièrement exclu (règle personnalisée)<br>Exclu, désactivé (règle CCC)                                                                                                    | Ne plus m'avertir OK                                                                                                    |

Pour le disque source j'ai cliqué sur le menu déroulant copier certains fichiers.

| Nom                     | <ul> <li>Date modifiée</li> </ul> | Taille   | Protégé |
|-------------------------|-----------------------------------|----------|---------|
| 🛚 🧮 📙 SSD-Cilac-Para1   | 29 sept. 2020 à 14:13             |          |         |
| DS_Store                | hier à 21:28                      | 10 Ko    | Zéro ko |
| > 🗌 💽 .Trashes          | 17 mai 2021 à 15:09               |          |         |
| > 📄 🛅 captures          | 13 sept. 2020 à 11:29             |          |         |
| >                       | 29 sept. 2020 à 14:20             |          |         |
| 🗌 🐺 macOS-Catalina2.pvm | 12 août 2020 à 10:07              | 63,54 Go | Zéro ko |
| macOS-HighSierra.pvm    | 15 avr. 2021 à 13:12              | 63,3 Go  | Zéro ko |
| 📄 🐺 macOS-Sierra.pvm    | 15 avr. 2021 à 13:12              | 43,62 Go | Zéro ko |
| 🗌 🗮 Windows 10 (1).pvm  | 15 avr. 2021 à 13:12              | 33,3 Go  | Zéro ko |

Je désélectionne SSD-Cilac-Para1, puis je vais sélectionner les fichiers ou dossiers à copier.

| <ul> <li>Date modifiée</li> </ul> | Taille                                                                                                    | Protégé                                                                                                    | Comportement de filtrage par défaut 👻                                                                                                    |
|-----------------------------------|----------------------------------------------------------------------------------------------------|----------------------------------------------------------------------------------------------------|----------------------------------------------------------------------------------------------------|
| 29 sept. 2020 à 14:13             |                                                                                                    |                                                                                                    | Définir les éléments à exclure                                                                                                    |
| hier à 21:28                      | 10 Ko                                                                                                    | Zéro ko                                                                                                    | Dennin les ciements à exclure                                                                                                    |
| 17 mai 2021 à 15:09               |                                                                                                    |                                                                                                    | Par défaut, tous les éléments sont copiés.                                                                                                    |
| 13 sept. 2020 à 11:29             |                                                                                                    |                                                                                                    | ne seront pas copiés. Il n'est pas                                                                                                    |
| 29 sept. 2020 à 14:20             |                                                                                                    |                                                                                                    | nécessaire de modifier le filtre pour copier                                                                                                    |
| 12 août 2020 à 10:07              | 63,54 Go                                                                                                    | Zéro ko                                                                                                    | les éléments ajoutés à la source.                                                                                                    |
| 15 avr. 2021 à 13:12              | 63,3 Go                                                                                                    | 63,3 Go                                                                                                    |                                                                                                    |
| 15 avr. 2021 à 13:12              | 43,62 Go                                                                                                    | 43,62 Go                                                                                                    |                                                                                                    |
| 15 avr. 2021 à 13:12              | 33,3 Go                                                                                                    | Zéro ko                                                                                                    | Options de la source                                                                                                    |
|                                   |                                                                                                    |                                                                                                    | ? Annuler Terminé                                                                                                    |
|                                   | <ul> <li>Date modifiée</li> <li>29 sept. 2020 à 14:13<br/>hier à 21:28</li> <li>17 mai 2021 à 15:09</li> <li>13 sept. 2020 à 11:29</li> <li>29 sept. 2020 à 14:20</li> <li>12 août 2020 à 10:07</li> <li>15 avr. 2021 à 13:12</li> <li>15 avr. 2021 à 13:12</li> <li>15 avr. 2021 à 13:12</li> </ul> | ∧     Date modifiée     Taille       29 sept. 2020 à 14:13     10 Ko       hier à 21:28     10 Ko       17 mai 2021 à 15:09     13 sept. 2020 à 11:29       29 sept. 2020 à 14:20     12 août 2020 à 10:07       12 août 2020 à 10:07     63,54 Go       15 avr. 2021 à 13:12     63,3 Go       15 avr. 2021 à 13:12     33,3 Go | ∧         Date modifiée         Taille         Protégé           29 sept. 2020 à 14:13<br>hier à 21:28         10 Ko         Zéro ko           17 mai 2021 à 15:09         13 sept. 2020 à 11:29         29 sept. 2020 à 14:20         29 sept. 2020 à 14:20           12 août 2020 à 10:07         63,54 Go         Zéro ko           15 avr. 2021 à 13:12         63,3 Go         63,3 Go           15 avr. 2021 à 13:12         33,3 Go         Zéro ko |

J'ai coché 2 fichiers à copier, puis je clique sur **Terminé**.

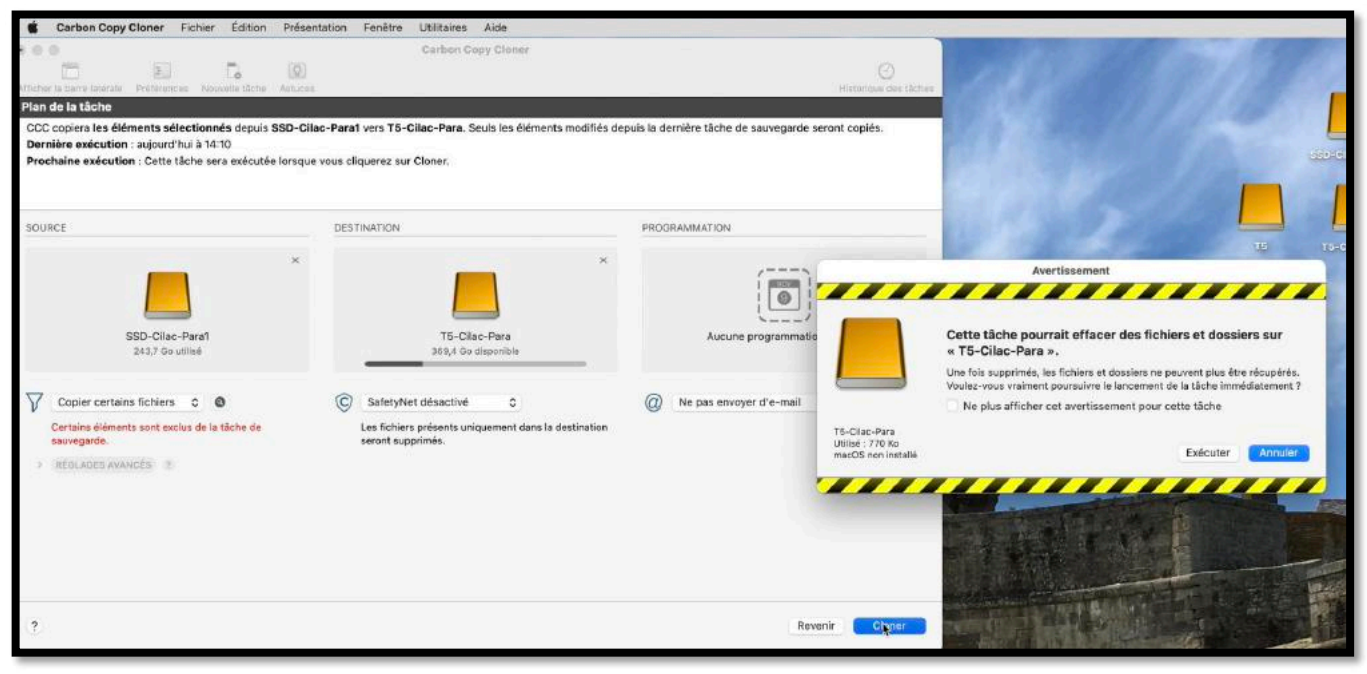

*Je clique sur cloner, puis sur exécuter. <i>Comme SafetyNet a été désactivé, le disque T5-Cilac-Para peut être effacé.* 

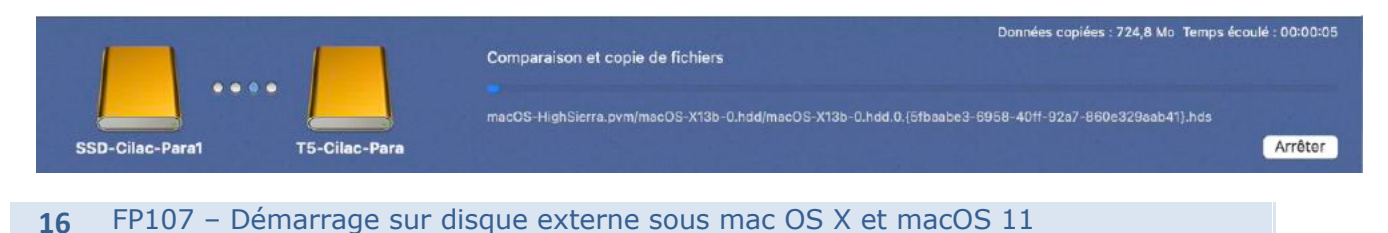

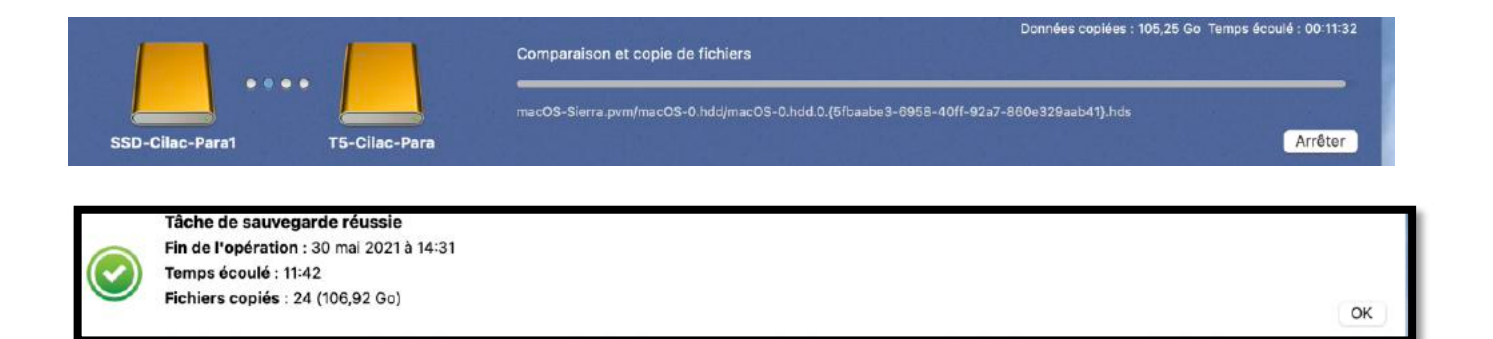

### **V**UE DU DISQUE **S**AMSUNG **T5** DEPUIS UTILITAIRE DE DISQUE.

| •••                           |       | Présentation | ilitaire de disque  |                 |               |           |                    | +<br>Volume | S.O.S. Partitionner   | මේ ථ<br>Effacer Restaure | ⊜<br>Démonter     |
|-------------------------------|-------|--------------|---------------------|-----------------|---------------|-----------|--------------------|-------------|-----------------------|--------------------------|-------------------|
| Samsung Portable SSD T5 Media |       |              |                     |                 |               |           |                    |             |                       |                          |                   |
| Conteneur disk10              |       |              | Conteneur d         | isk10           |               |           |                    |             |                       | i i                      | 499.9 Go          |
| ⊖ T5                          | -     |              | Conteneur APFS      |                 |               |           |                    |             |                       |                          | WRTAGE AVEC 8 VOL |
| 📇 T5-BS                       |       |              |                     |                 |               |           |                    |             |                       |                          |                   |
| 🖴 T5-BS - Données             | 140   | 1000         |                     |                 |               |           |                    |             |                       |                          |                   |
| 🖨 T5-Cilac-Para               | =     |              |                     |                 |               |           |                    |             |                       |                          |                   |
| 😑 T5-Cilac-X14                | 1.0   | С ТБ         | T5-BS               | T5-BS - Données | T5-Cilac-Para | T5-Cilac- | ×14 🗧 T5-Cila      | -X15 🛛 🗖 T  | 5-Cilac-X15 - Données | 🖩 2 non monté(s          | Disponible        |
| E T5-Cilac-X15                | 181.5 | 770 Ko       | 15,35 Go            | 53,11 Go        | 770 Ko        | 26 Go     | 11,32 Go           | SC 82       | 2,42 G0               | 2,31 Go                  | 369,4 Go          |
| 📇 T5-Cilac-X15 - Données      |       |              |                     |                 |               |           |                    |             |                       |                          |                   |
|                               |       | N            | iombre de volumes : |                 |               | 9         | Type :             |             |                       | Conter                   | eur APFS          |
|                               |       | c            | Cepecité :          |                 |               | 499,9 Go  | Stockages physique | s.:         |                       |                          | disk8s2           |
|                               |       | D            | lisponible :        |                 |               | 369,4 Go  | Connexion :        |             |                       |                          | USB               |
|                               |       | Ū            | Itilisd :           |                 |               | 130.5 Go  | Apparell           |             |                       |                          | disk10            |

Notez pour Big Sur (T5-BS) et T5-Cilac-X15 on peut voir 2 volumes groupés pour le système et les données.

### INSTALLER MACOS 11 « BIG SUR » SUR UN MAC M1.

En l'occurrence il s'agit ici d'un MacBook Air M1 ou d'un iMac M1.

| 🖆 App Store Édition                                                      | Store         | Fenêtre Alde 🛛 🗞 📥 🕅 🕯 💻 🕬                                                                                                    | ବ 🕘 ର 🚍 🍕              | Jeu, 20 mai à 13:21                 |
|--------------------------------------------------------------------------|---------------|----------------------------------------------------------------------------------------------------|------------------------|-------------------------------------|
| Q. macos big sur                                                         | 0             | Résultats pour « macos big sur » Apps pour Mac Apps pour Phone et iPad Filtres                                                                                                    | ~                      | Macintosh HD                        |
| Arcade  Créer  Travailler  Douer                                         |               | macOS Big Sur<br>Utilitares AFFICHER TMU - Tutorials<br>Education to the second second secon |                        | Téléchargements<br>alias            |
| <ul> <li>Développer</li> <li>Catégories</li> <li>Mises à jour</li> </ul> | 8             |                                                                                                    | LG2-1M-M<br>55D3-85    | 1- Enregistrement de<br>Fécrain 2   |
|                                                                          |               |                                                                                                    |                        | LC2                                 |
|                                                                          |               | Old Menu Bar<br>Style da vie<br>Tout abrokow is look rowel                                                                                                    | LC2 -TM-M<br>Macintosh | n. ssoe.es                          |
| Yves Cornil                                                              |               |                                                                                                    |                        | LiPeralets<br>Upunts 20.04<br>ARM64 |
| 😢 🗃 🕲                                                                    | <mark></mark> | 2 🖓 🗢 🖉 😂 🔂 🔤 🚳 🔕 22 🛁 🖓 🖬 🗨 🖷 🖷 🖷 💭 🐨 🗊 📟                                                                                                    | 🛄 💷   🌧 I              | 201                                 |

*Depuis l'application App Store je recherche Big Sur ; notez qu'ici Big Sur est déjà installé sur le Mac. Je clique sur Afficher.* 

|                  | <   |            |                                 |             |                                      |             | ۵ |         | (1993)          |
|------------------|-----|------------|---------------------------------|-------------|--------------------------------------|-------------|---|---------|-----------------|
| Q macos big sur  | •   |            | macOS Big Sur                   |             |                                      |             |   |         |                 |
| 🛱 Découvrir      |     | SOA        | Utilitaires                     |             |                                      |             |   |         | Macintosh HD    |
| 🕹 Arcade         |     | $\bigcirc$ | ONTENIR                         |             |                                      |             |   |         | 0               |
| 🔗 Créer          |     |            |                                 |             |                                      |             | - |         | Téléchargements |
| 🛷 Travailler     |     | Ace:       | CATÉCIONUE                      | DEVELOPPEUR | ER                                   | 12.6        |   | _       | olios           |
| 🦪 Jouer          |     | Ans        | Utilitaires:                    | Apple       | + 32 autres                          | Go          |   | $\odot$ | Sec.            |
| 🅕 Développer     |     |            |                                 |             |                                      |             |   |         |                 |
| R Catégories     |     |            | Paur hist faile. Solaria jaman. |             | Texts ployteds angeletores. Real man | i ningkaas. |   | 5508-85 | Ferran 2        |
| (1) Mises à jour | (8) | - 11       |                                 |             |                                      |             |   |         |                 |
|                  |     | P          |                                 | 100         |                                      |             |   |         | LCZ             |
|                  |     |            |                                 |             |                                      |             |   |         |                 |
|                  |     | 8504       |                                 |             |                                      |             |   |         | SSDG            |
|                  |     | 1 Mar      |                                 |             |                                      |             |   | 0       |                 |

#### Je clique ensuite sur obtenir.

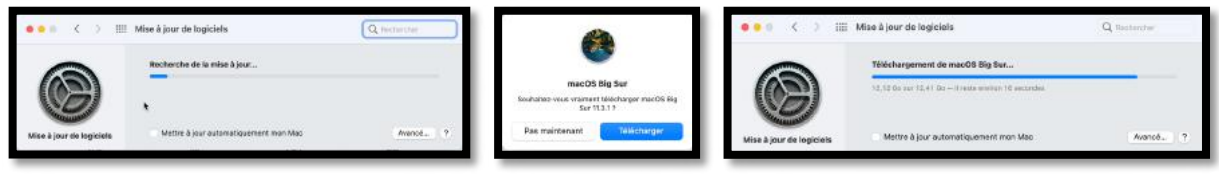

Recherche de macOS 11, télécharger, téléchargement.

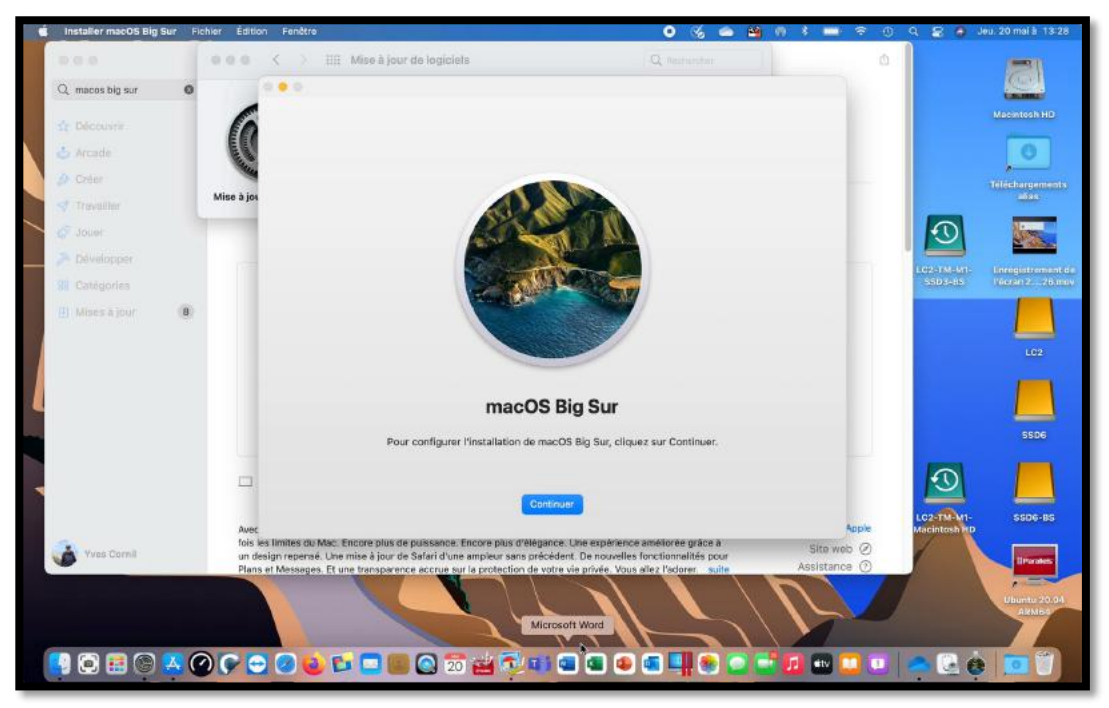

macOS 11 est prêt à installer.

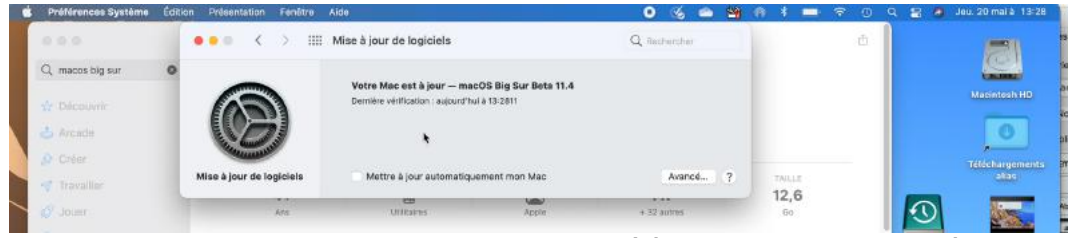

Le disque interne du MacBook contient déjà macOS11, version bêta.

#### DÉPLACEMENT DE L'INSTALLATEUR ET INSTALLATION.

|                                               | < > Applications              | ≔≎ ∰×∆⊘⊕× ۹            |
|-----------------------------------------------|-------------------------------|------------------------|
| Favoris                                       | Nom                           | Date de modifi         |
| Emplacements                                  | 🗄 Installer macOS Big Sur.app | aujourd'hui à 1        |
| I MacBook Air M1-de Yves                      | Microsoft Word.app            | hier à 11:2737         |
| C Macintosh HD                                | Microsoft PowerPoint.app      | hier à 11:2715         |
|                                               | Microsoft Outlook.app         | hier à 11:2641         |
| ⊟ LC2 ±                                       | Microsoft Excel.app           | hier à 11:2615         |
| ① LC2-TM-M1-SSD3-BS                           | > 📷 Utilitaires               | hier à 11:256          |
| a tea and the state of the state              | 💽 Carbon Copy Cloner.app      | 14 mai 2021 à          |
| <ul> <li>LC2-TM-M1-Macintosh HD in</li> </ul> | Adobe Acrobat Reader DC.ar    | 12 mai 2021 à          |
| 🖨 SSD6 🔹                                      | irefox.app                    | 3 mai 2021 à 1         |
| A SS                                          | < > SSD6                      | ≣≎ ∰÷ û ⊘ ⊙ • Q        |
| Favoris                                       | Nom                           | 🔿 Date de modificati   |
| O CC Emplacements                             | 💩 Install macQS Big Sur.app   | (*) aujourd'hui à 13:3 |
| MacBook Air M1-de Yves                        |                               |                        |
| Macintosh HD                                  |                               |                        |
| A LC2                                         | A                             |                        |
| ① LC2-TM-M1-SSD3-BS                           | A                             |                        |
| S LC2-TM-M1-Macintosh HD                      | <b>A</b>                      |                        |
| A SSD6                                        | ۵                             |                        |

L'installateur de macOS 11 est dans le dossier Application du disque Macintosh HD ; je vais le déplacer sur le disque SSD6 (ou plus exactement sur le volume SSD 6) et je supprimerai l'installateur du dossier applications. Notez que cette opération n'est pas obligatoire.

*Un double-clic sur l'installateur depuis le volume SSD6.* 

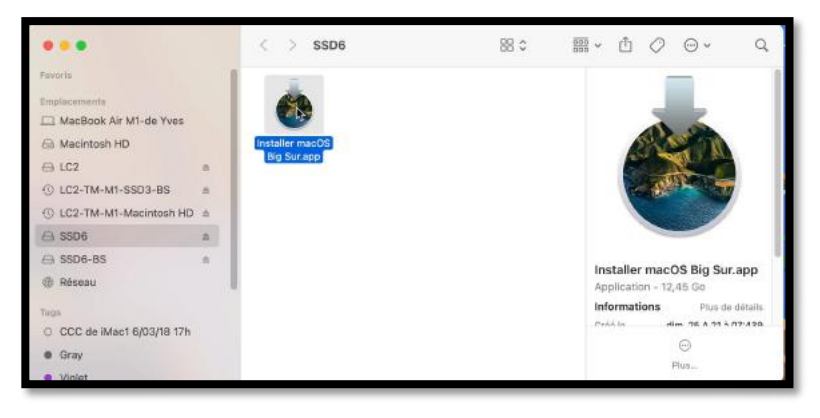

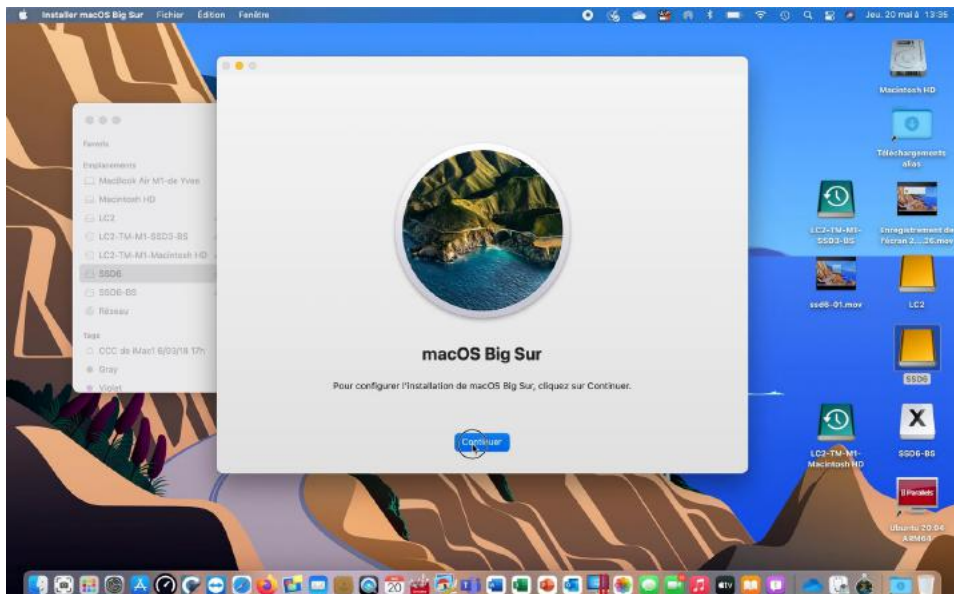

Depuis le formatage du disque SSD6 j'ai créé en plus un volume SSD6-BS, dont j'ai modifié l'icône et je vais donc utiliser ce volume pour installer Big Sur (voir page suivante).

*Je clique sur continuer.* 

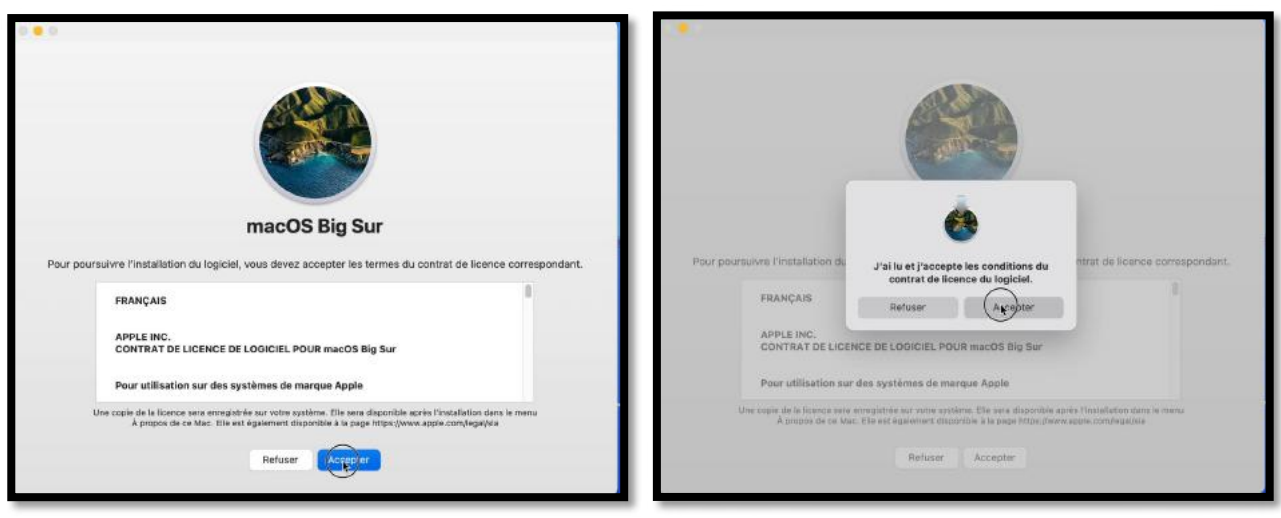

J'accepte les conditions, comme d'habitude.

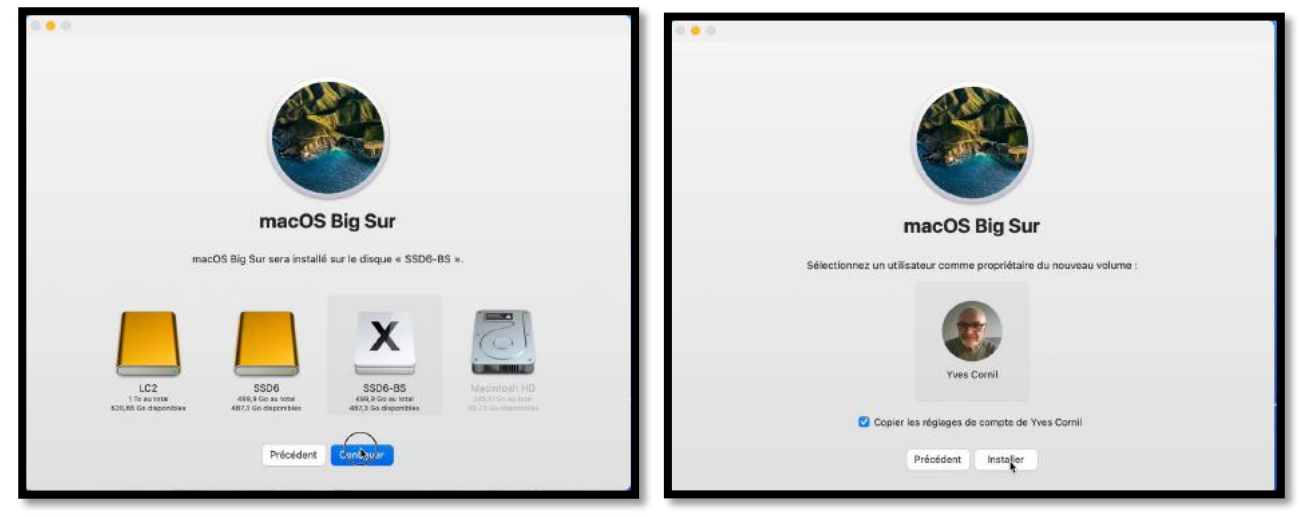

Je choisis le volume SSD6-BS, puis je clique sur continuer ; je copie les réglages du compte utilisateur Yves Cornil qui est installé sur mon disque interne (c'est une nouveauté liée à la sécurité pour l'utilisation de disques externes système pour les Apple Silicon (ou M1)).

| macOS Big Sur<br>macOS Big Sur sera installé sur le disque « SSD6-BS ». |
|-------------------------------------------------------------------------|
| Χ ,                                                                     |
| South-153     Il reste environ 58 minutes.                              |
| Annuler                                                                 |
|                                                                         |

Je donne le mot de passe de l'utilisateur et l'installation commence.

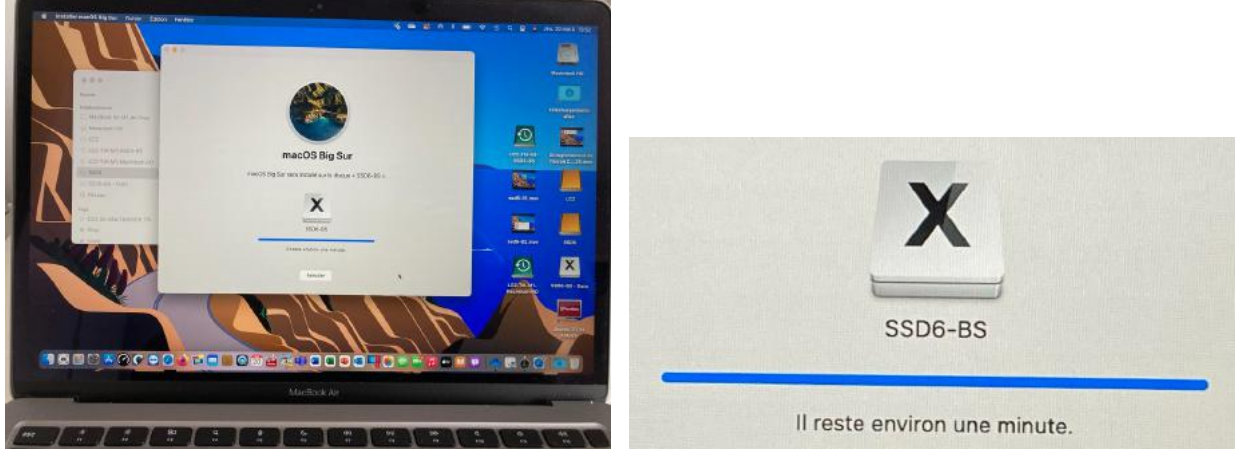

Et commence une très longue minute (26 minutes).

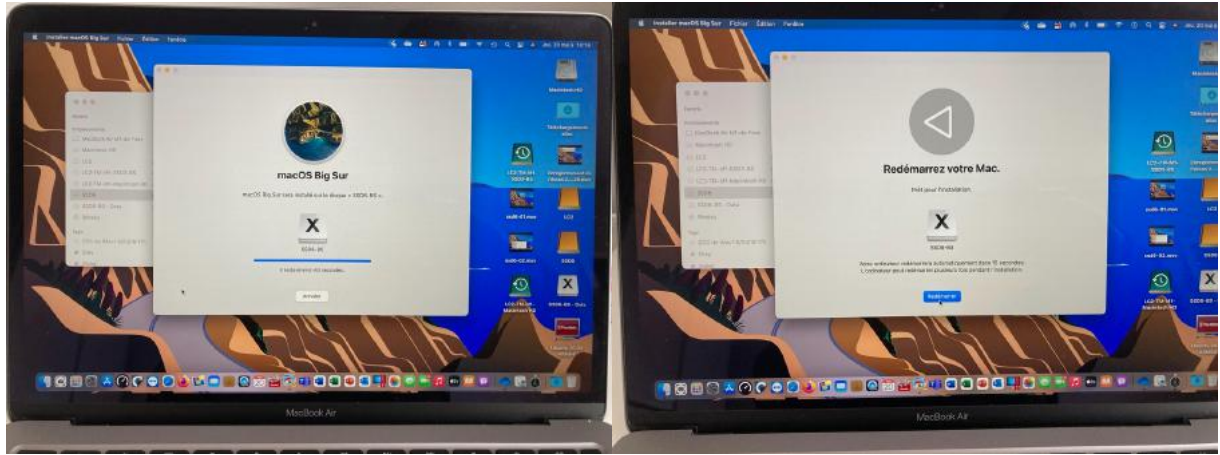

Redémarrage du Mac.

### PARAMÉTRAGES DE BIG SUR.

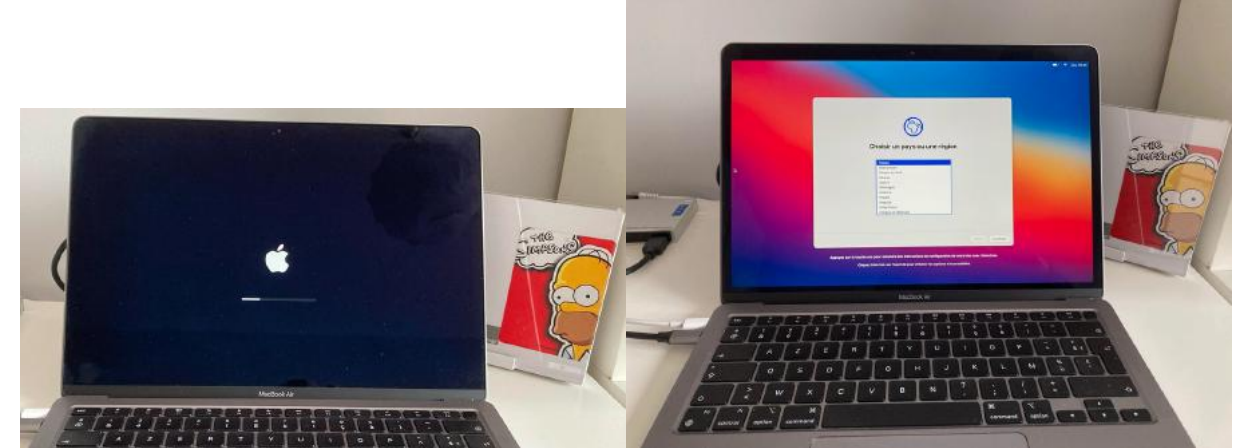

Et sous le regard d'Homer il y aura plusieurs redémarrages.

| Choisir un pays ou une région                                                                                                    | Choisir un pays ou une région                                                                                                    |
|----------------------------------------------------------------------------------------------------|----------------------------------------------------------------------------------------------------|
| France<br>Afghanistan<br>Afghanistan<br>Albanie<br>Algerie<br>Alermagne<br>Andorre<br>Angola<br>Angulta<br>Antarctique<br>Antarctique<br>Antarctique                                 | Erythrée<br>Espagne<br>Estone<br>Esvotini<br>État de la CAté du Vatican<br>État Médrés de Micronésie<br>État-Unis<br>Ethopie<br>Ethipie<br>Fidji<br>Fixiande<br>Franse |
| Appuyez sur la touche esc pour entendre des instructions de configuration de votre Mac avec VoiceOver.<br>Cliquez trois fois sur Touch ID pour afficher les options d'accessibilité. | Perform Continuer                                                                                                    |

Pays ou région.

| Les fonctionnalités d<br>activer dés maintenant<br>Syste | Access<br>accessibilité adaptent votr<br>pour faciliter la configuratio<br>ime. Découvrez les options | Sibilité<br>e Mac à vos besoins spéc<br>on, puis les personnaliser<br>de chaque catégorie ci- | ifiques. Vous pouvez les<br>plus fard dans Préférences<br>leseaus | Sélec                                            | tionnez vo                              | otre réseau Wi-Fi |  |
|----------------------------------------------------------|----------------------------------------------------------------------------------------------------|-----------------------------------------------------------------------------------------------|-------------------------------------------------------------------|--------------------------------------------------|-----------------------------------------|-------------------|--|
|                                                          |                                                                                                    |                                                                                               |                                                                   | Bbox-505EFDA4<br>Bbox-E2DDCAF9<br>freebox audrey | 8<br>6<br>6<br>6                        | Mot de passe :    |  |
| ۲                                                        | G                                                                                                    | 6                                                                                             | 9                                                                 | FreeWif_secure<br>Livebox-232C                   | - C - C - C - C - C - C - C - C - C - C |                   |  |
| Vision                                                   | Motricité                                                                                             | Audition                                                                                      | Cognition                                                         | crange<br>RV220_HOME2                            | 8                                       |                   |  |
|                                                          |                                                                                                    |                                                                                               |                                                                   | Wi-Fi : activé                                   |                                         |                   |  |

Accessibilité : pas maintenant ; réglage Wi-Fi.

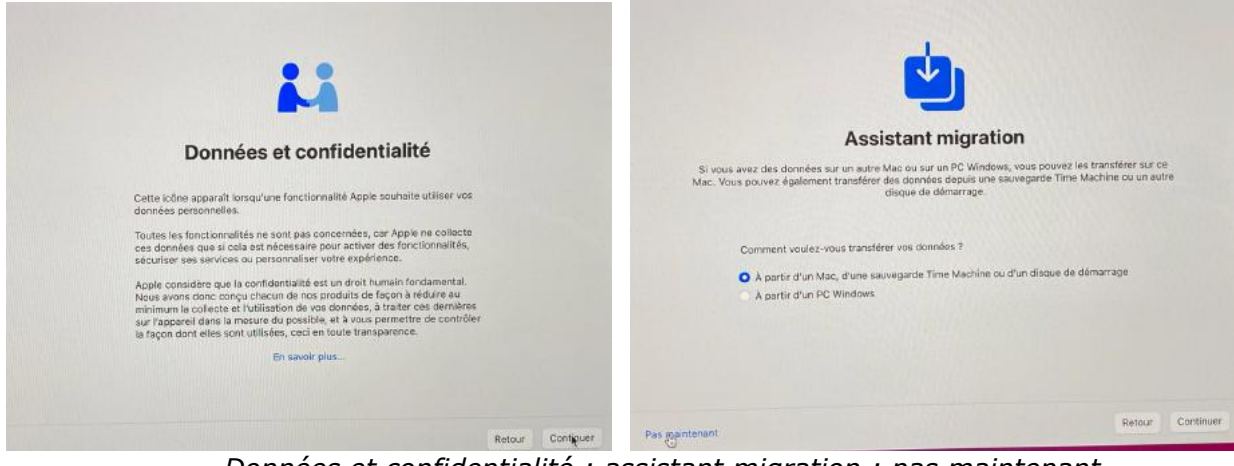

Données et confidentialité ; assistant migration : pas maintenant.

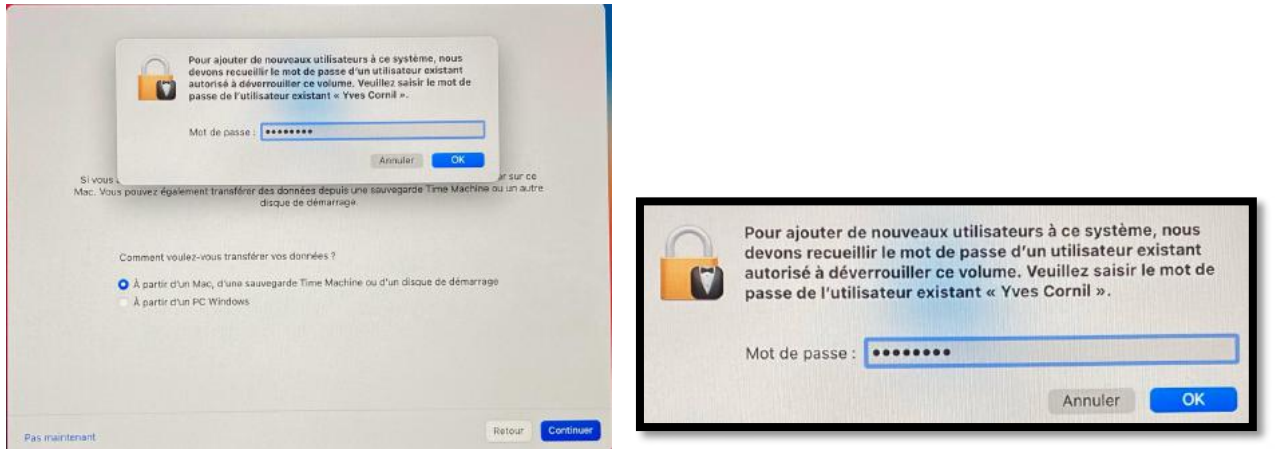

Donner le mot de passe de l'utilisateur du disque interne pour déverrouiller le volume externe.

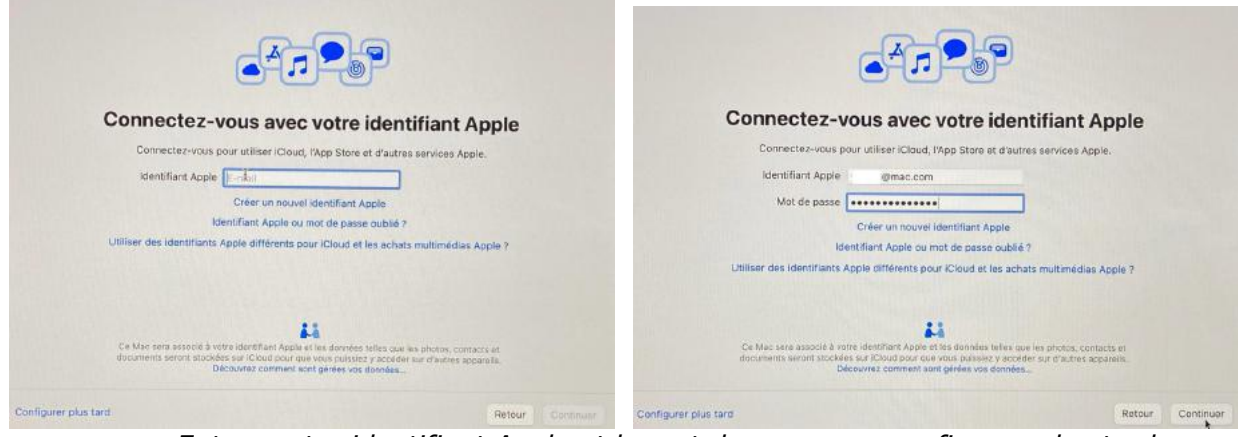

Entrez votre identifiant Apple et le mot de passe, ou configurez plus tard.

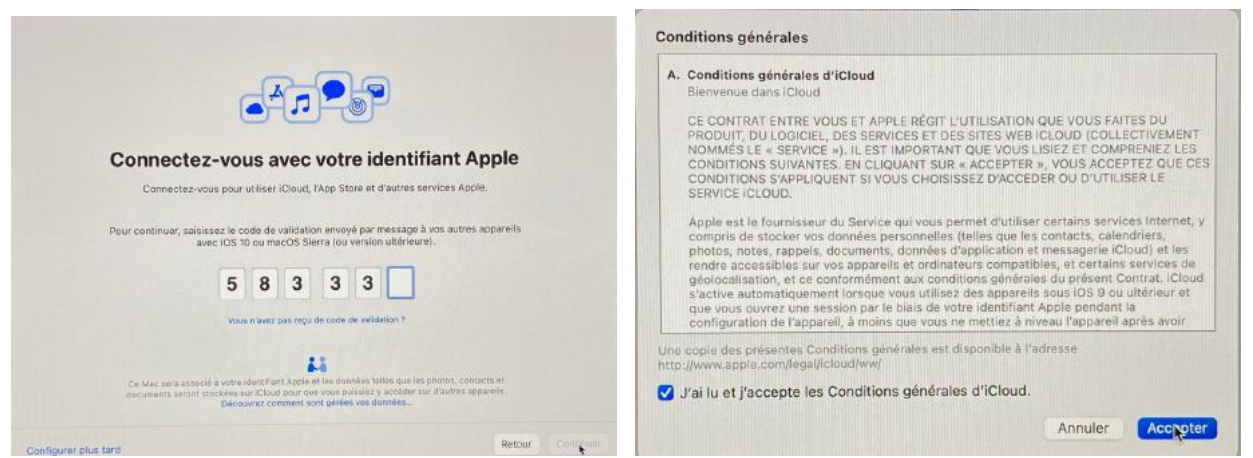

Saisissez le code reçu sur un appareil de confiance, puis acceptez les conditions d'iCloud.

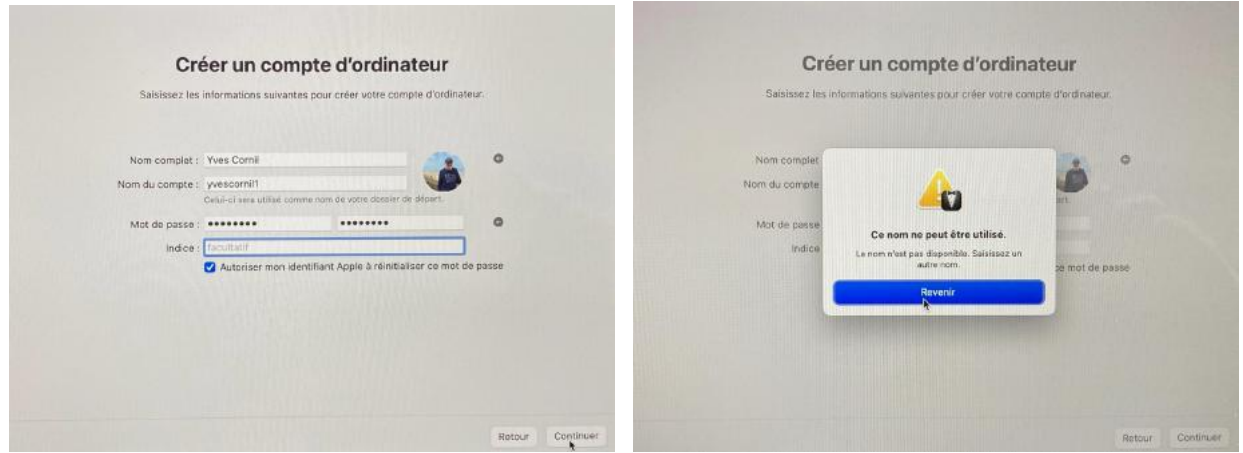

Création du compte utilisateur ; l'installateur n'a pas accepté mon nom.

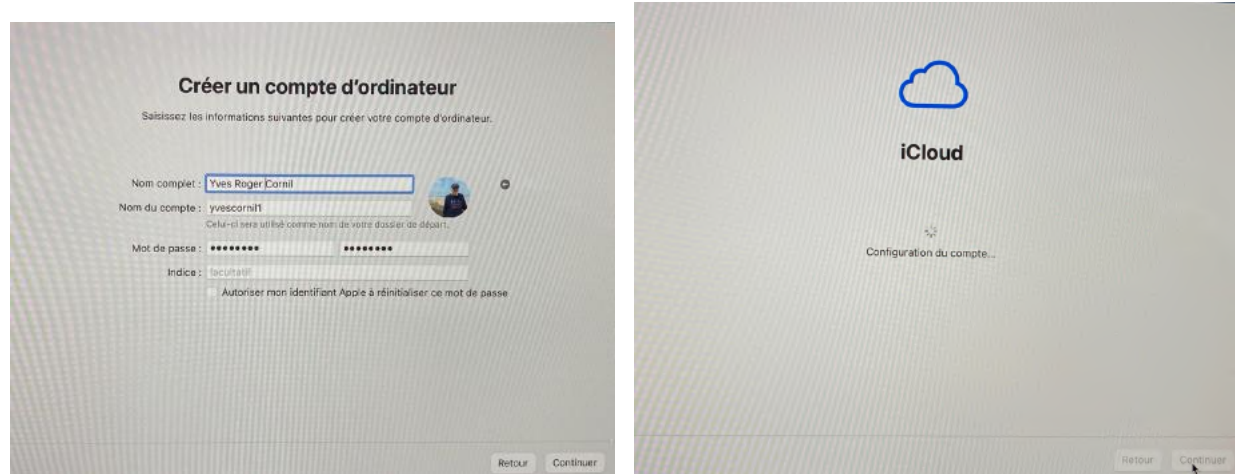

Modification du prénom et configuration du compte iCloud.

| Saisir l'ancien mot de passe                                                                                                    | <b>(</b>                                                                                                    |
|----------------------------------------------------------------------------------------------------|----------------------------------------------------------------------------------------------------|
|                                                                                                    | Localiser                                                                                                    |
| MacBookAir10,1<br>MacBook Ar M1-de Yves<br>Saisissez le mot de passe que vous utilisiez avant pour déverrouiller ce<br>MacBook Air. Votre mot de passe est chiftré et ne peut pas être lu par<br>Apple. | La fonction Localiser vous permet de localiser ce Mac sur un plan, de lui<br>envoyer des messages et de le varrouiller ou de l'efficer à distance.<br>Localiser utilisera voire identifiant Apple « @mac.com ».<br>Localiser protège également votre Mac grâce au verrouillege d'activation.<br>Cette fonctionnalité ampéche toute autre personne d'utiliser votre Mac<br>en cas de perte ou de vol. |
| Veus avez oublié le mot de passe de votre MacBock Air 1                                                                                                    | Ce Mar: sere associé à votre idantifiant Apple et les dannées talles que les photos,<br>contacts et documents serrer allockés sur Civid por aux rous polses y ecoler<br>un d'autra againnte.<br>Discourrez comment sont généer vos dominie                                                                                                    |
| Retour Continuer                                                                                                    | Retour Continuer                                                                                                    |

Saisie de l'ancien mot de passe du disque interne, puis localiser.

| Configuration express           Vous vous ites connectà à votte identificari Apple a syconitilitraccom<br>pour (Roud, Apple Dotte el d'ubutes appress Apple. Les forticonnalités<br>régistres ch-descour second reciprose Apple. Les forticonnalités<br>agaiement choisir de les personnaliser.           Image: Contract and apple a services, comme<br>luctoriser Planes al d'ubutes appent el services, comme<br>luctoriser Planes al no de determiner votre poellion.           Image: Additional traditional de luctoriser apple. Les fortiers al traditione de l'ublisation et des données al<br>autorisant traditione de l'ublisation et des données de<br>ce. | a<br>ct          | Active te service de localisation sur ce Mes |
|----------------------------------------------------------------------------------------------------|------------------|----------------------------------------------|
| En savor plus                                                                                                    |                  | A propos du service de localisation          |
| Personnaiser les réglages                                                                                                    | Rotaur Continuer | Retour Continuer                             |

Configuration express : **configurer plus tard**, puis activation de la localisation.

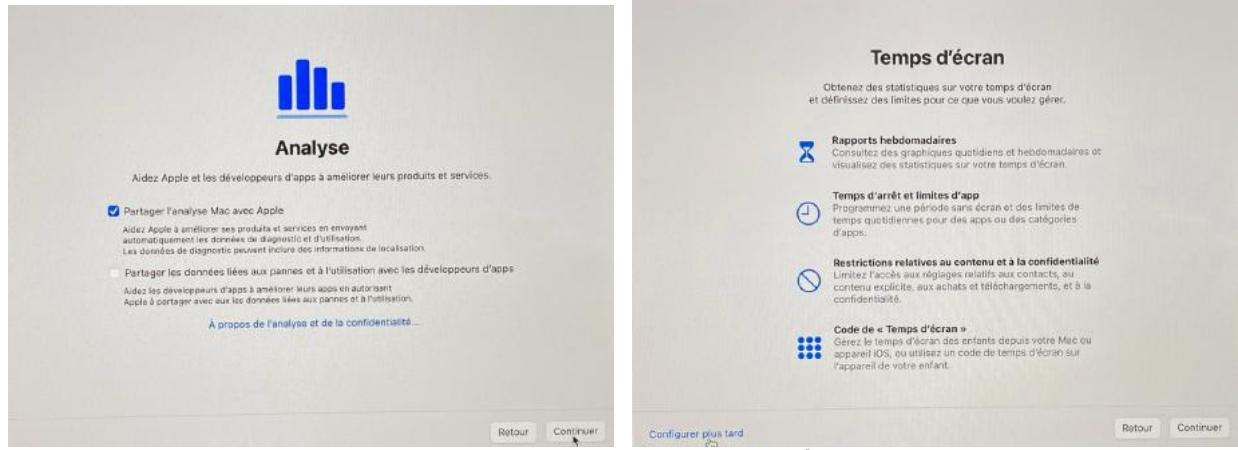

Partager l'analyse avec Apple (ou pas) ; temps d'écran : configurer plus tard.

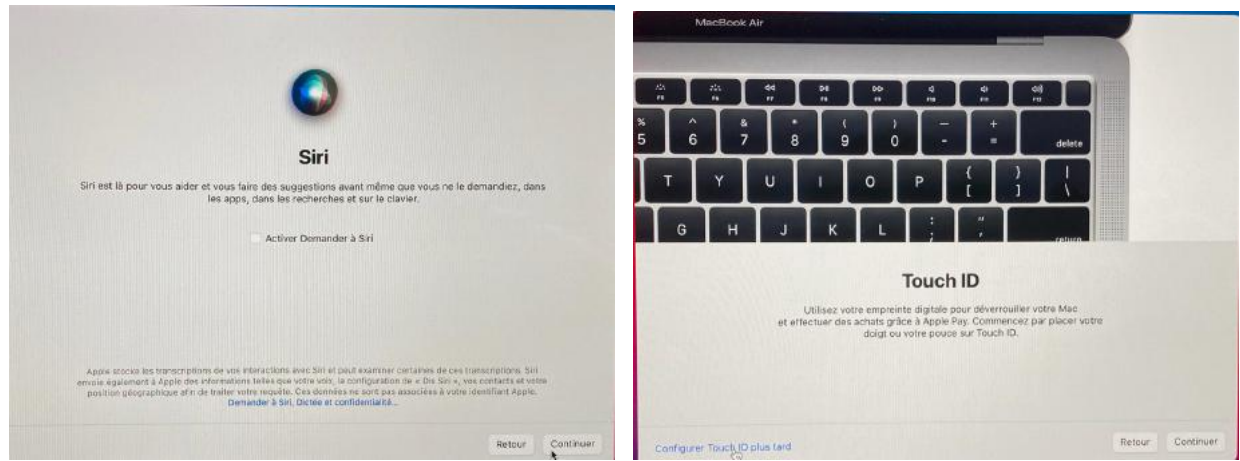

Je ne configure pas Siri, ni le touch ID.

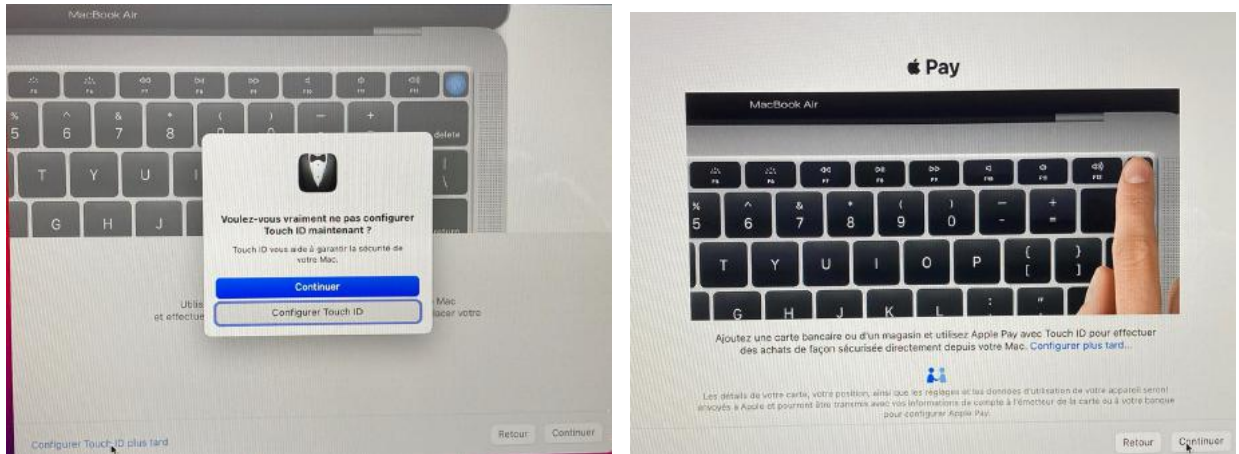

Je ne configure pas le Touch ID, ni Apple Pay.

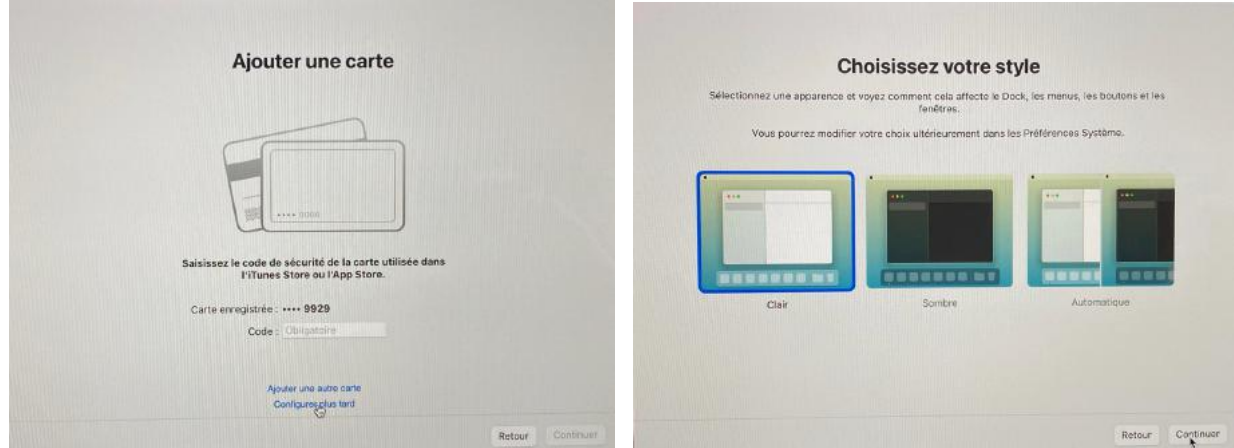

J'ajouterai une carte plus tard et je choisi le style clair.

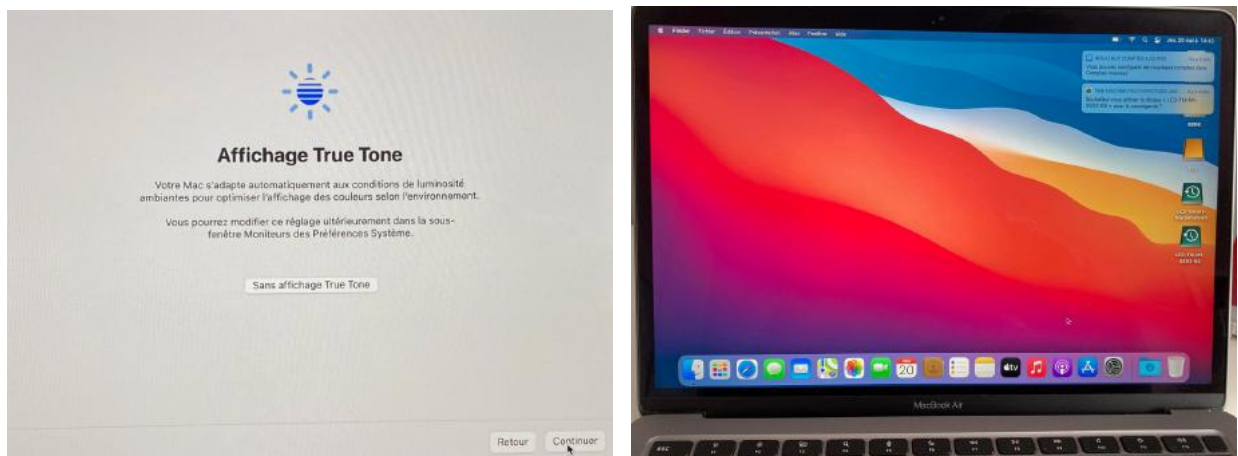

Affichage True Tone ; les réglages sont terminés.

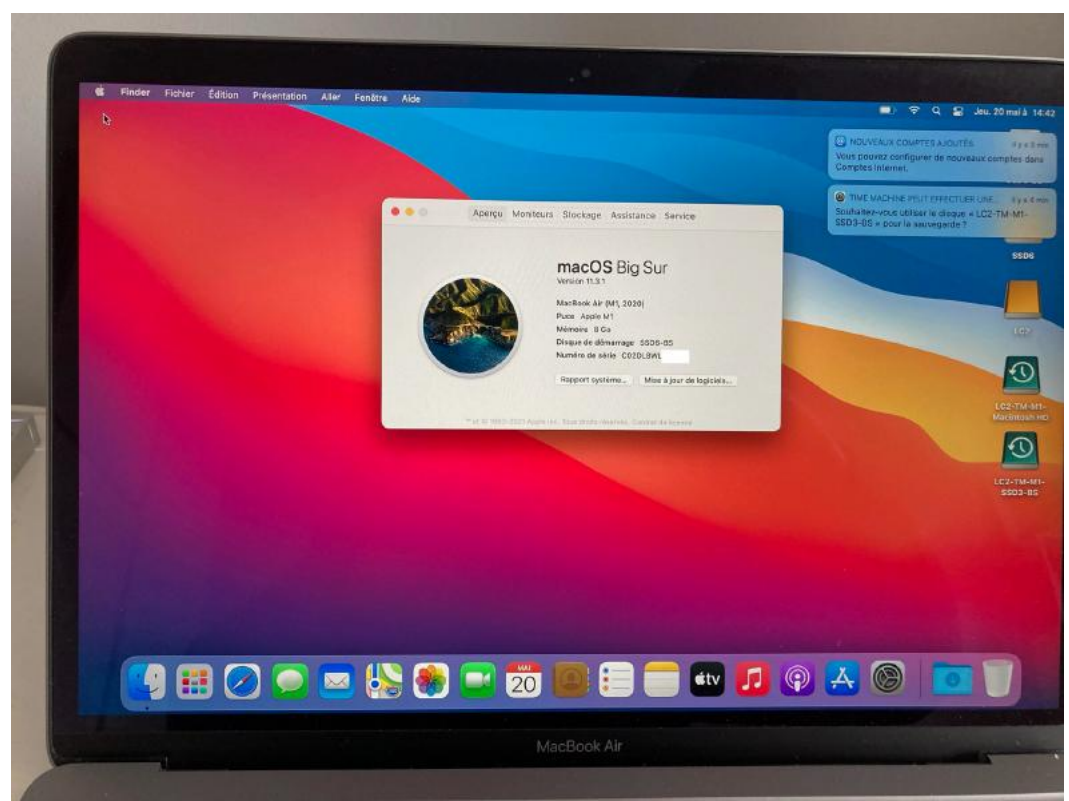

Le disque de démarrage est SSD6-BS.

#### CHANGEMENT DU DISQUE DE DÉMARRAGE POUR LE MACBOOK AIR M1.

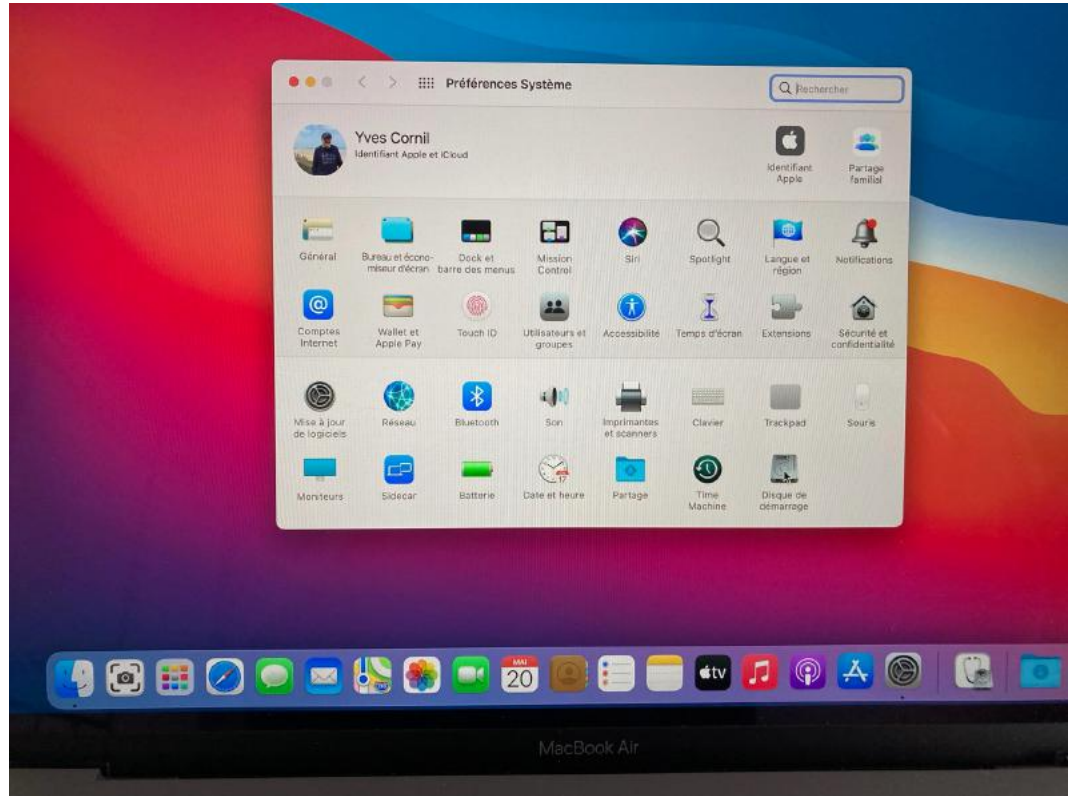

Pour changer de disque de démarrage allez dans les préférences système > disque de démarrage.

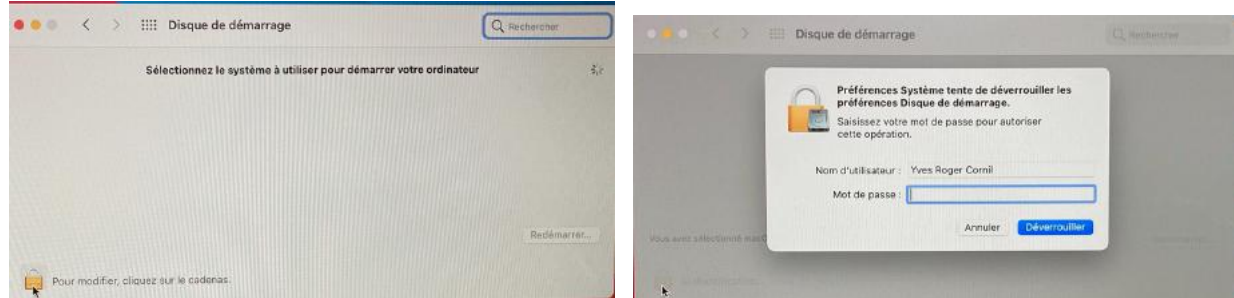

Ouvrez le cadenas puis entrez le mot de passe de l'utilisateur, puis déverrouiller.

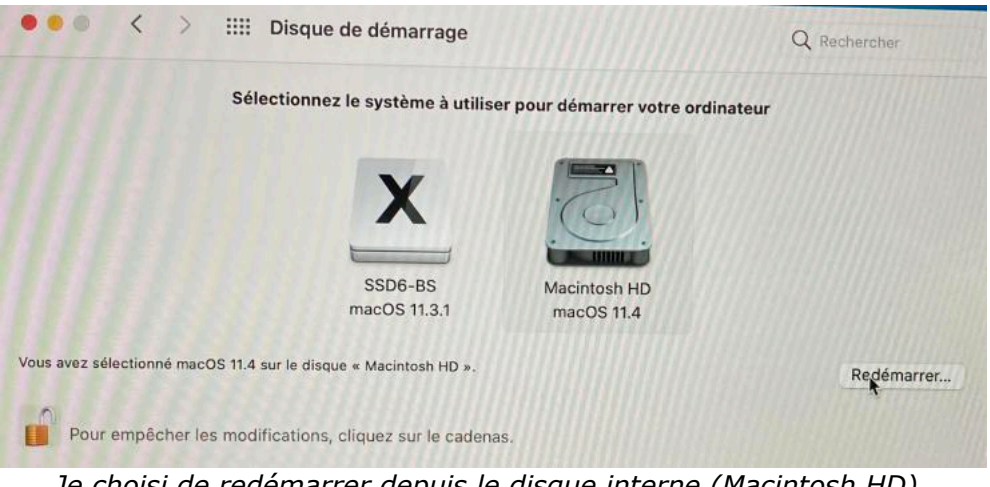

Je choisi de redémarrer depuis le disque interne (Macintosh HD).

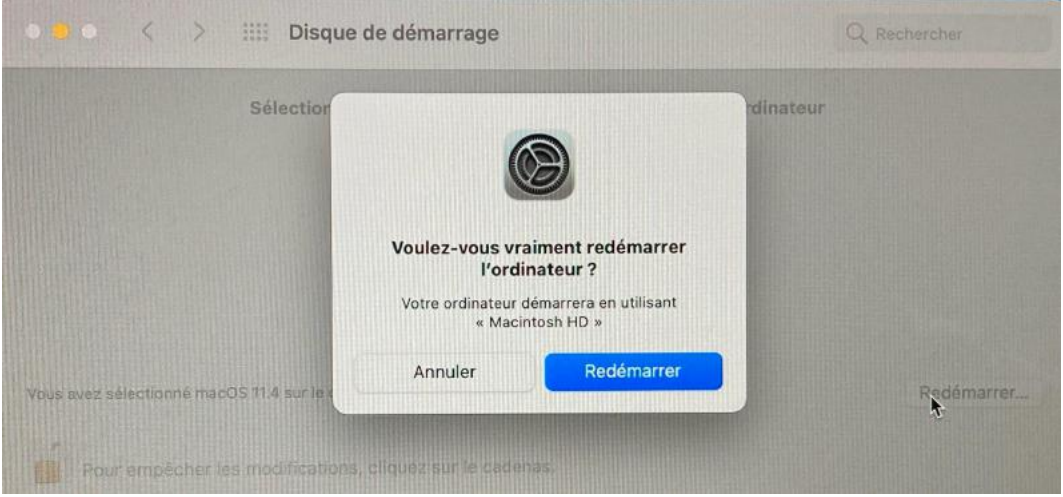

Je confirme le démarrage sur macintosh HD.

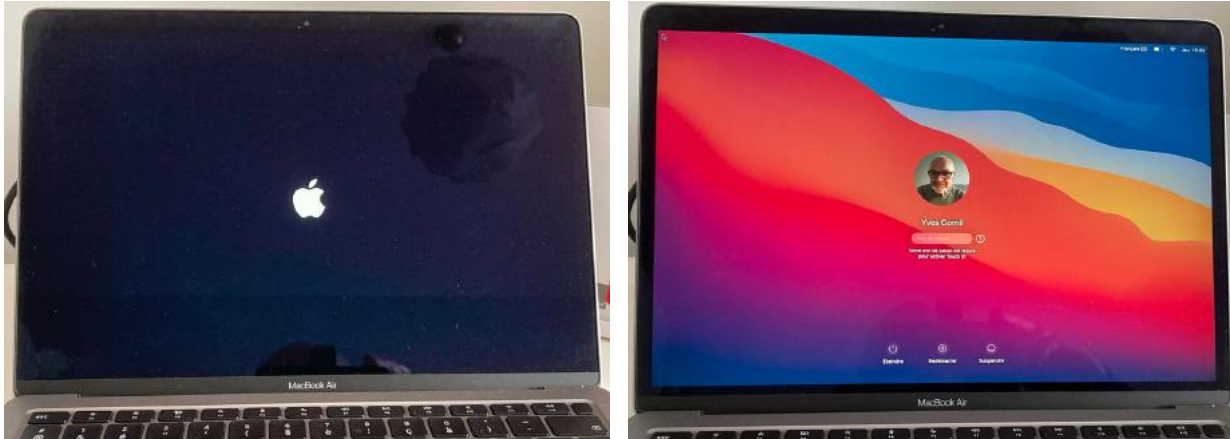

Redémarrage du MacBook Air M1 depuis le disque interne.

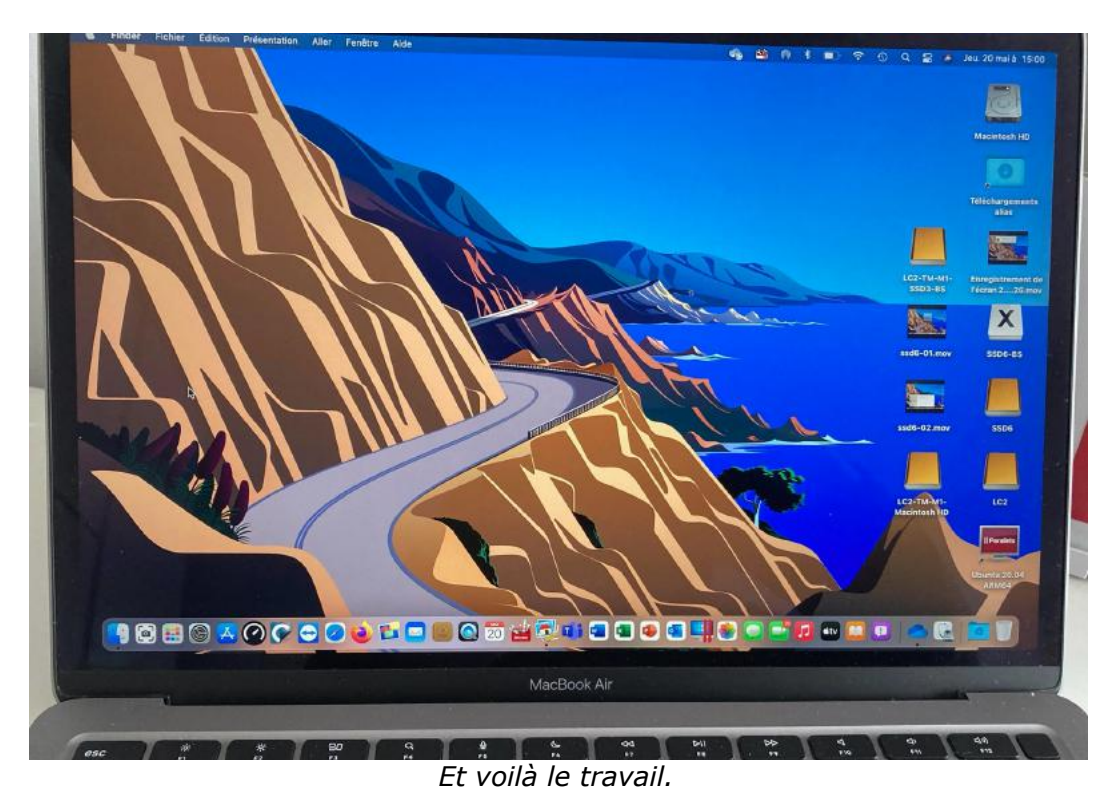

#### CHANGER DE DISQUE DE DÉMARRAGE SUR UN IMAC INTEL.

CHANGER LE DISQUE DE DÉMARRAGE DEPUIS MACOS 11 BIG SUR.

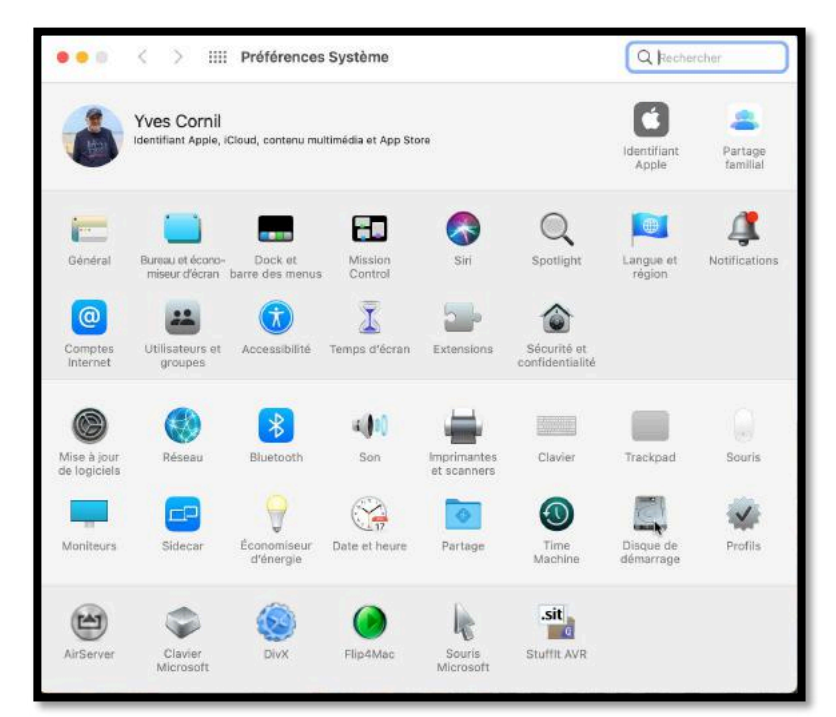

*Pour changer le disque de démarrage, allez dans les préférences système > disque de démarrage.* 

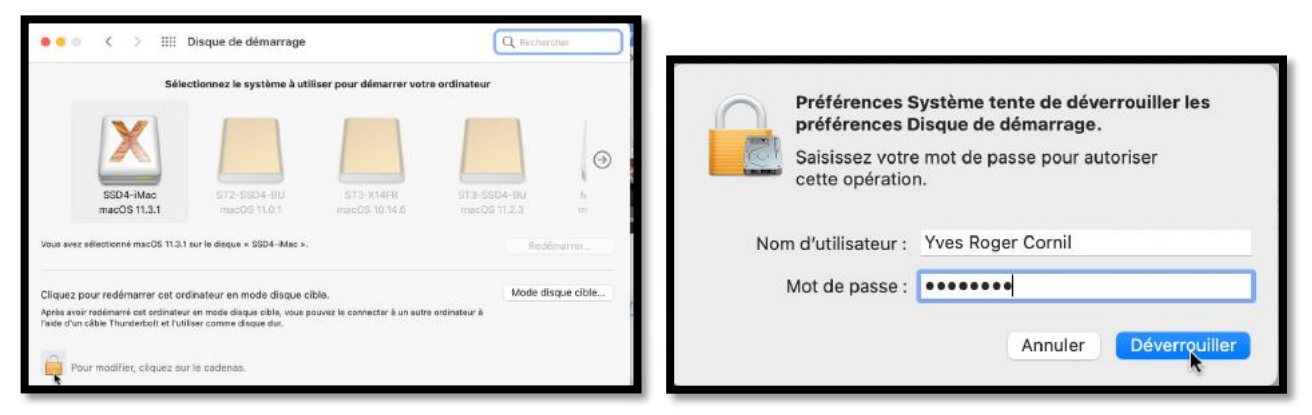

Cliquez ensuite sur le cadenas, puis entrez le mot de passe de l'administrateur.

|                                    | < > III Disque                                                    | e de démarrage                                       |                                     | Q Recharcher      |                                      | < > IIII Disqu                                                  | e de démarrage                                    |                                   | Q, Rechercher     |
|------------------------------------|-------------------------------------------------------------------|------------------------------------------------------|-------------------------------------|-------------------|--------------------------------------|-----------------------------------------------------------------|---------------------------------------------------|-----------------------------------|-------------------|
|                                    | Sélectionnez le système à utiliser pour démarrer votre ordinateur |                                                      |                                     |                   | Sélectionne                          | ez le système à utiliser p                                      | our démarrer votre ordinat                        | eur                               |                   |
| Ð                                  | Macintosh HD                                                      | SSD-CILAC-X14                                        | SSD-Cilac-BigSur                    | SSD-CILAC-X15     | •                                    | Macintosh HD                                                    | S5D-CILAC-X14                                     | SSD-Cilac-BigSur                  | SSD-CILAC-X15     |
| 3                                  | macOS 10.14.6                                                     | macOS 0.14.6                                         | macOS 11.3                          | macOS 10.15.7     | 3                                    | macOS 10.14.6                                                   | macOS 10.14.6                                     | macOS 11.3                        | macOS 10.15.7     |
| Vous avez silte                    | ctionné macOS 11.3.1 sur le dir                                   | Nom : SSD-C<br>Système : ma<br>sque * SSD4-iterre *: | ILAC-X14<br>ec05, 10.14.6 (18G9028) | Redémarrer        | Vous avez sélec                      | ctionné mecOS 10.14.8 sur le                                    | diaque « SSD-CILAC-X14 ».                         |                                   | Redémarrer        |
| Cliquez pour                       | redémarrer cet ordinateur                                         | en mode disque cible.                                |                                     | Mode disque cible | Cliquez pour r                       | redémarrer cet ordinateu                                        | r en mode disque cible.                           |                                   | Mode disgue cible |
| Après avoir rer<br>l'aide d'un câb | lémarré cet ordinateur en mod<br>le Thunderbolt et l'utiliser com | e disque cible, vous pouvez à<br>me disque dur.      | e connecter à un autre ordinate     | a b               | Après avoir redé<br>Faide d'un câble | émainé cet ordinateur en mod<br>• Thunderbolt et l'utiliser com | de disque cible, vous pouvez i<br>nme disque dur. | e connecter à un autre ordinateur | *                 |
| pour e                             | mpêcher les modifications                                         | i, cliquez sur le cadenas.                           |                                     |                   | Pour en                              | npêcher les modification                                        | s, cliquez sur le cadenas.                        |                                   |                   |
| 1925                               |                                                                   |                                                      |                                     |                   | A Second                             |                                                                 |                                                   |                                   |                   |

Sélectionnez le disque voulu, puis cliquez sur redémarrer.

| 💿 😑 🗢 < 👌 IIII Disque                   | e de démarrage                                                | Q Rechercher                     |
|-----------------------------------------|---------------------------------------------------------------|----------------------------------|
| Sélectionne                             | ez le système à utiliser pour démarrer vot                    |                                  |
| SSD4-iMac<br>macOS 11.3.1               | Voulez-vous vraiment redémarrer                               | SSD-CILAC-X15<br>macOS 10.15.7 m |
| Vous avez sélectionné macOS 10.14.6 sur | Votre ordinateur démarrera en utilisant « SSD-<br>CILAC-X14 » | Redémarrer                       |
| Cliquez pour redémarrer cet ordinate    | Annuler                                                       | Mode disque cible                |
|                                         |                                                               |                                  |
|                                         | s, cliquez sur le cadenas.                                    |                                  |

Confirmez le démarrage sur le disque choisi (SSD-CILAC-X14).

### CHANGER LE DISQUE DE DÉMARRAGE DEPUIS MACOS X 10.14 MOJAVE.

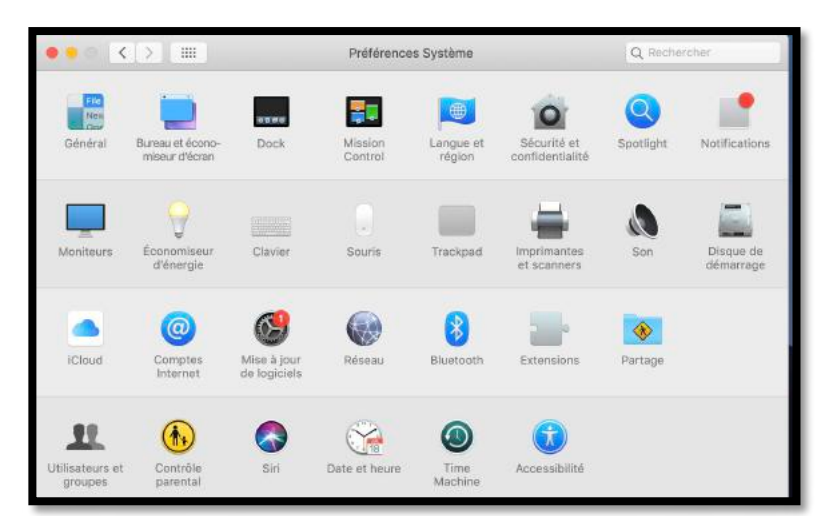

Pour changer le disque de démarrage, allez dans les préférences système > disque de démarrage.

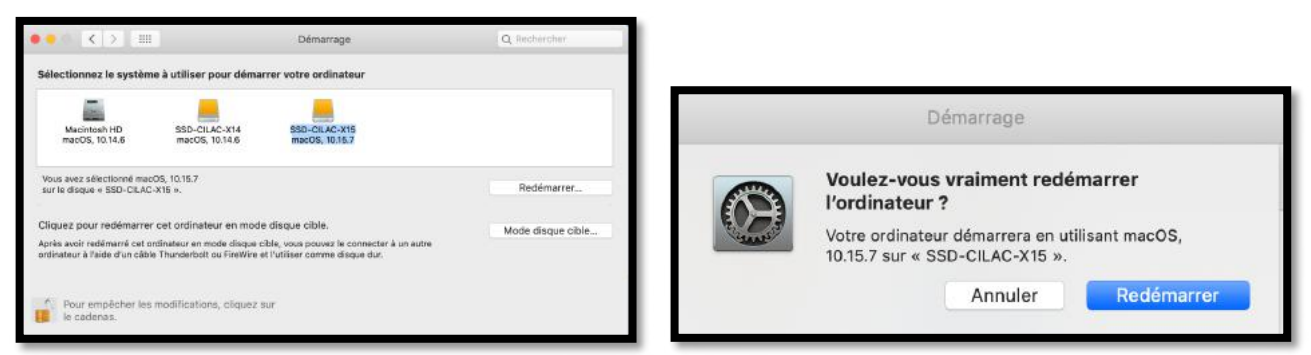

*Cliquez sur le cadenas, sélectionnez un disque, cliquez sur redémarrer, entrez le mot de passe de l'administrateur. Confirmez le démarrage sur le disque choisi.* 

#### CHANGER LE DISQUE DE DÉMARRAGE DEPUIS MACOS X 10.15 CATALINA.

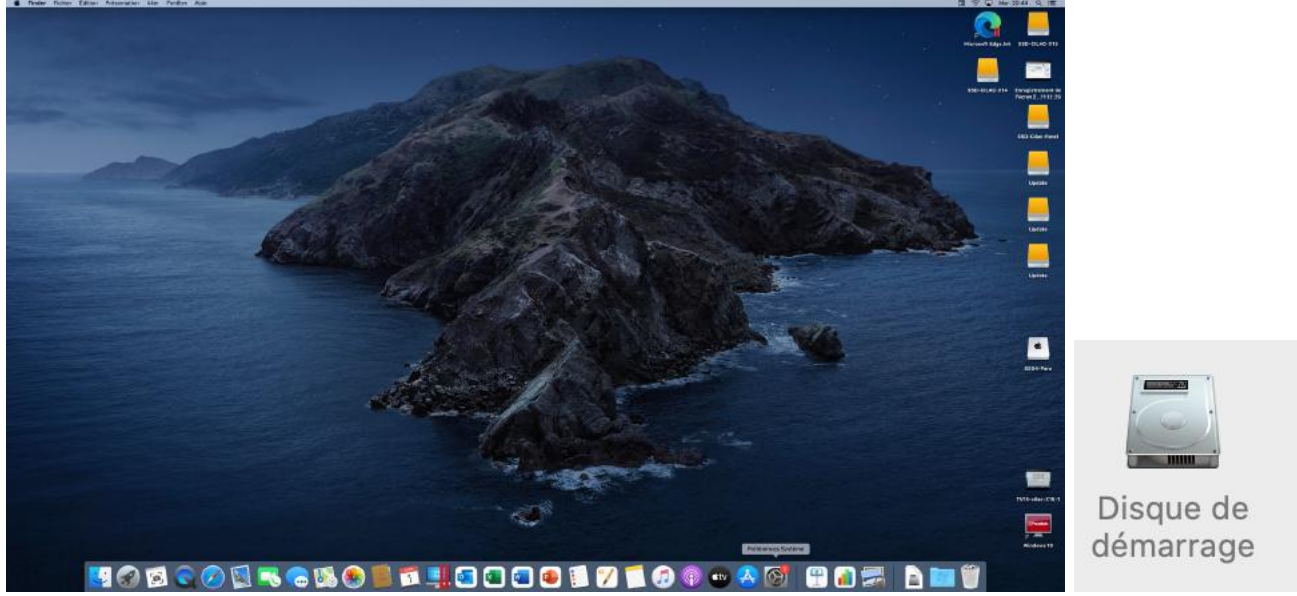

*Pour changer le disque de démarrage, allez dans les préférences système > disque de démarrage.* 

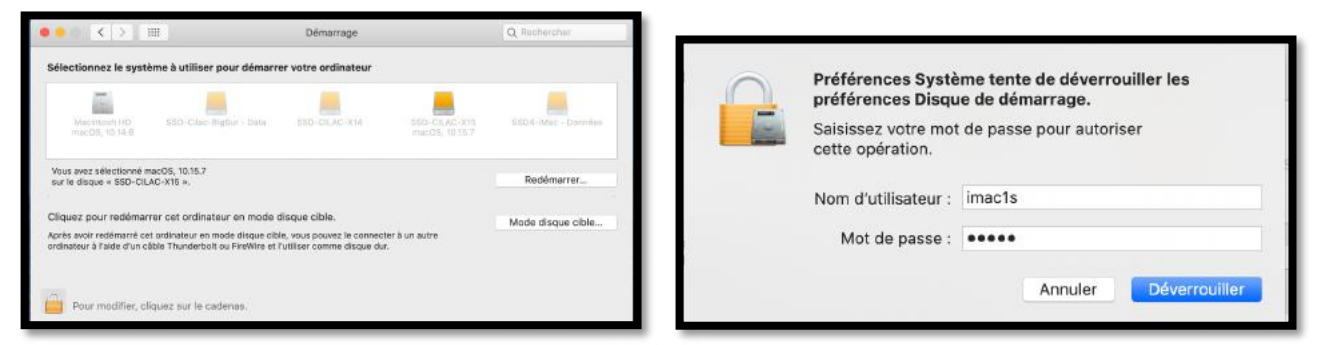

Cliquez ensuite sur le cadenas, puis entrez le mot de passe de l'administrateur.

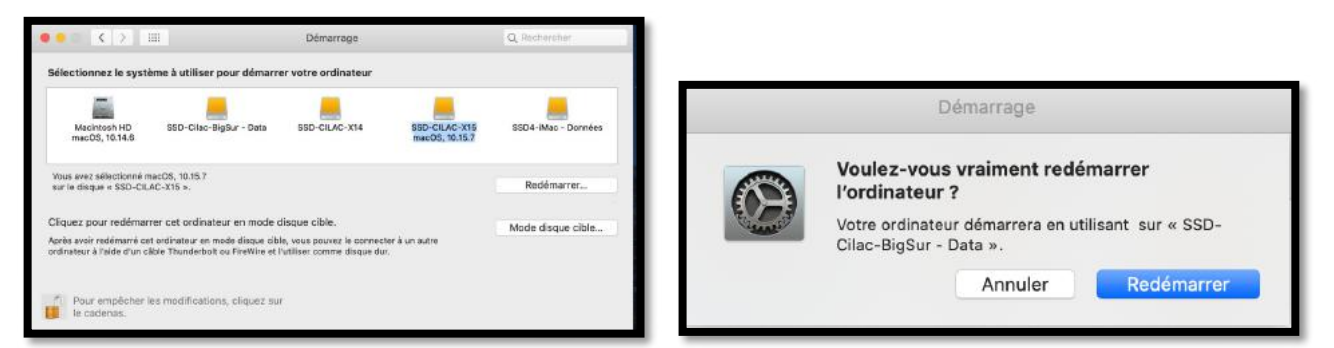

*Cliquez sur le cadenas, sélectionnez un disque, entrez le mot de passe de l'administrateur. Confirmez le démarrage sur le disque choisi.* 

#### CHANGEMENT DU DISQUE DE DÉMARRAGE SUR UN IMAC M1.

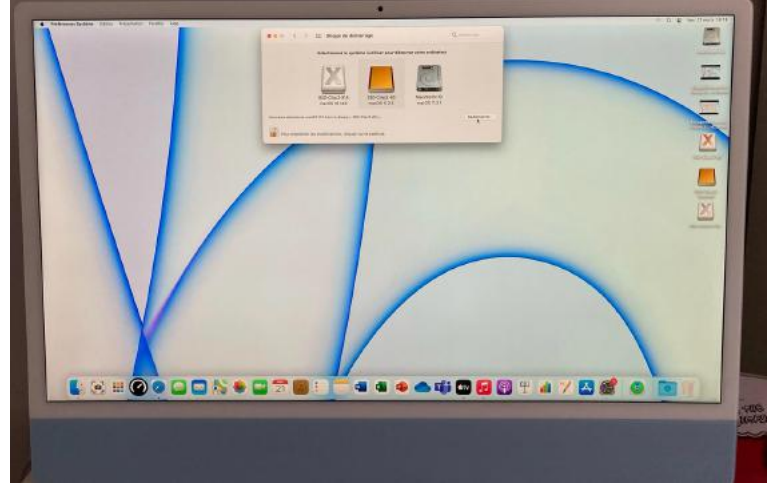

Pour changer le disque de démarrage de l'iMac M1,

- Allez dans les préférences système > disque de démarrage,
- Ouvrez le cadenas,
- Donnez le mot de passe de l'utilisateur, puis choisissez le disque,
- Cliquez sur redémarrer,
- Confirmez le redémarrage sur le disque qui a été choisi.

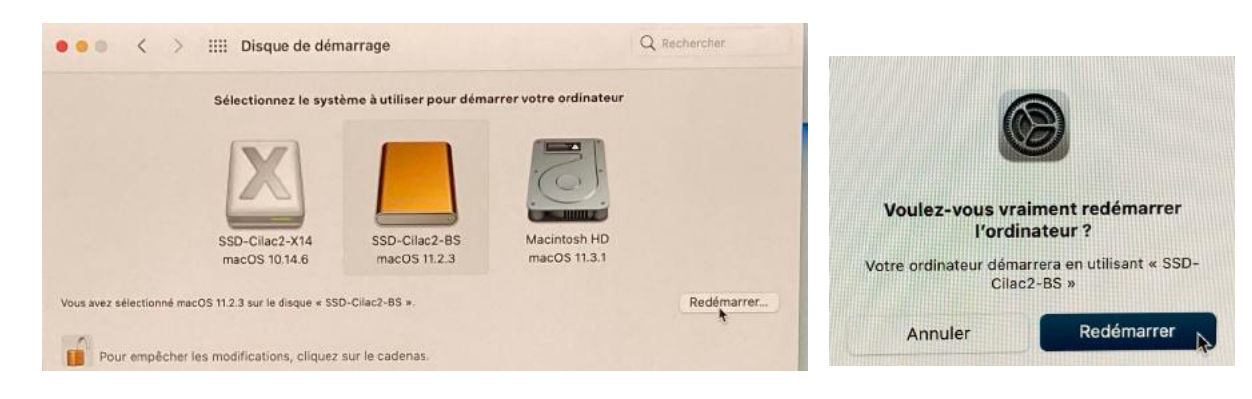

#### **PROCÉDURE ÉVENTUELLE DE SÉCURITÉ.**

|                                                                                                    | Authorize user on this volume: |                 |
|----------------------------------------------------------------------------------------------------|--------------------------------|-----------------|
| Ce volume ne présente aucun utilisateur<br>autorisé pour cet ordinateur.                                                                                                    | Cilac-ssd-BS                   | Authorize.      |
| Le système sélectionné ne présente aucun<br>utilisateur autorisé à administrer cet ordinateur.<br>Vous pouvez poursuivre votre tentative de<br>configuration du disque de démarrage, mais<br>certaines fonctionnalités telles que les mises à<br>jour de logiciels ne fonctionneront pas. Si vous<br>connaissez le mot de passe d'un ou plusieurs<br>utilisateurs de ce système, vous pouvez autoriser<br>ces utilisateurs en cliquant sur « Autoriser des<br>utilisateurs». |                                |                 |
| Autoriser des utilisateurs                                                                                                    |                                |                 |
| Continuer                                                                                                    |                                |                 |
| Annuler                                                                                                    |                                | Cancel Continue |

Autoriser l'utilisateur Cilac-ssd-BS (du disque externe) a utiliser la Mac.

Les ordinateurs M1 (MacBook et iMac), le démarrage depuis un disque externe n'est pas un long fleuve tranquille.

Pour des raisons de sécurité (dixit Apple), il faut protéger l'ordinateur des « intrus » qui voudraient exécuter macOS depuis un disque externe et il faudra montrer « patte blanche » en autorisant (ou pas) un utilisateur du disque externe à exécuter macOS sur l'ordinateur.

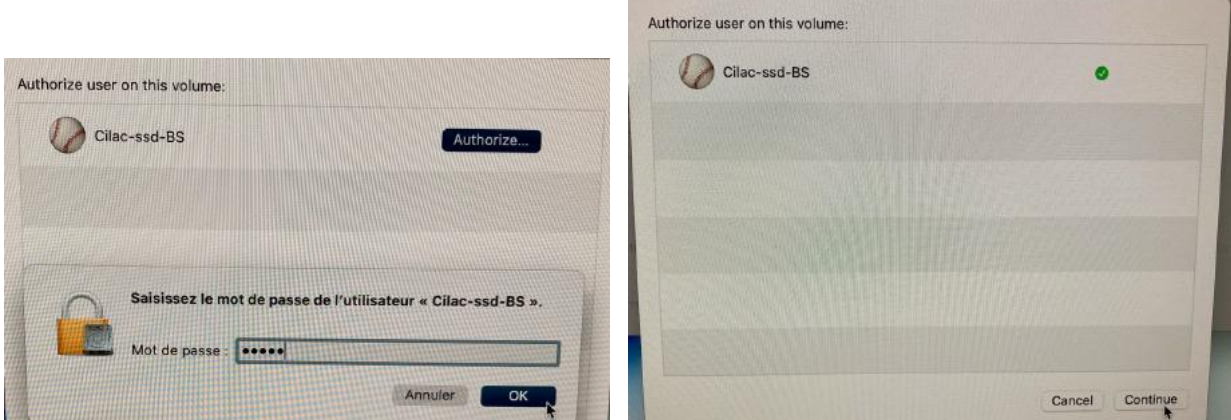

Saisie du mot de passe de l'utilisateur Cilac-ssd-BS (disque externe), puis continuer.

| Saisissez le mot de passe de<br>Informatique ». | e l'utilisateur « CILAC ( | Club |
|-------------------------------------------------|---------------------------|------|
| Mot de passe :                                  |                           |      |
|                                                 | Annuler                   | ОК   |

Saisie du mot de passe de l'ordinateur, puis OK.

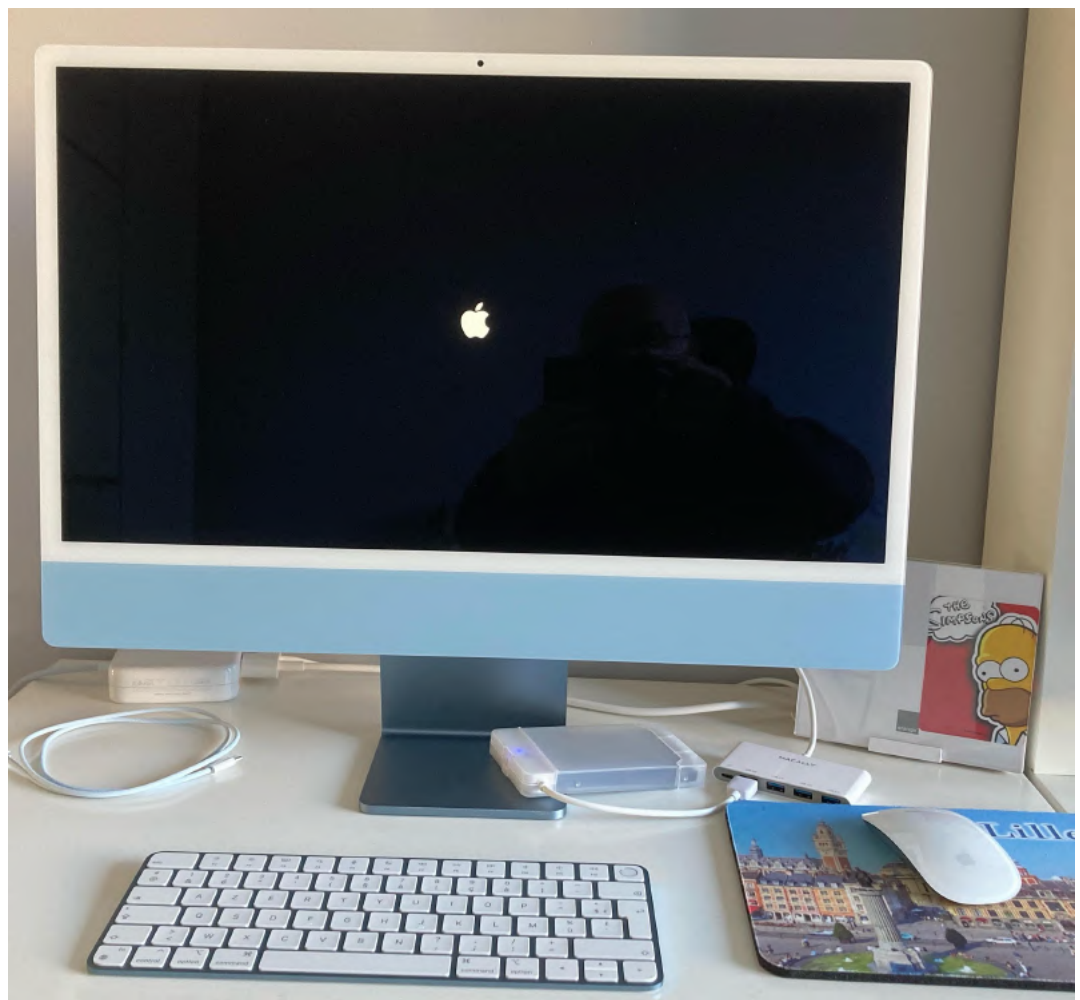

Redémarrage de l'iMac depuis le disque externe.

34 FP107 – Démarrage sur disque externe sous mac OS X et macOS 11

### CHANGER DE DISQUE SYSTÈME LORS DU REDÉMARRAGE D'UN MAC INTEL.

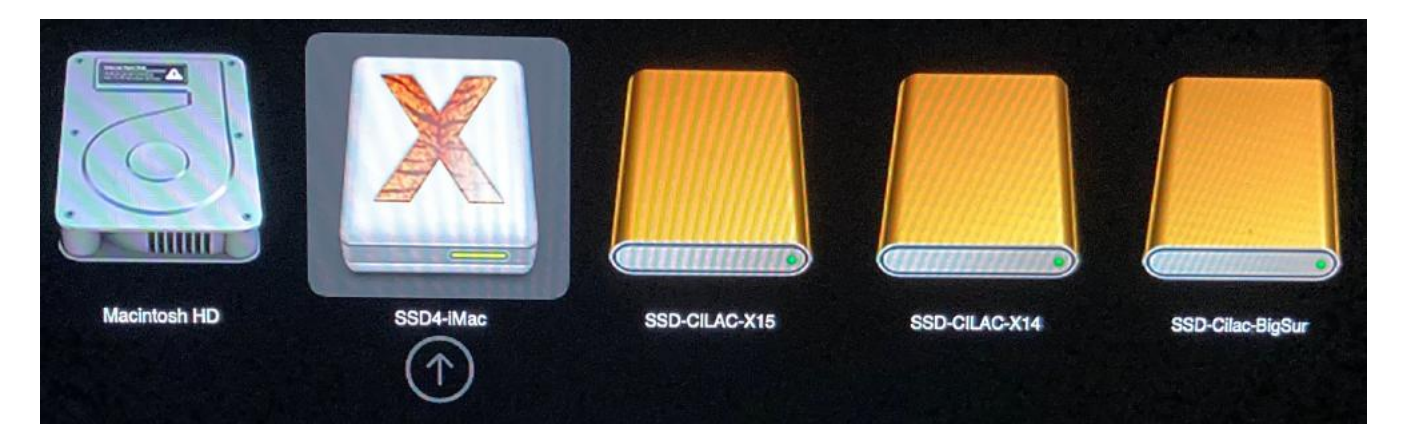

Pour changer de disque système lors d'un redémarrage, appuyez longuement sur la touche alt du clavier et restez appuyé sur cette touche jusqu'à l'affichage des disques système ; sélectionnez le disque voulu puis appuyez sur la touche retour.

Ici on redémarrera depuis le disque SSD4-iMac.

### CHANGER DE DISQUE SYSTÈME LORS DU REDÉMARRAGE D'UN MACBOOK M1.

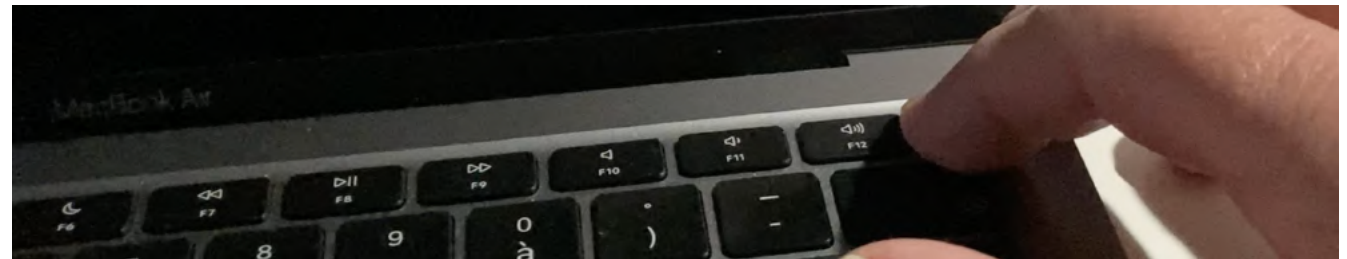

Appuyez longuement sur le bouton de démarrage du clavier du MacBook M1.

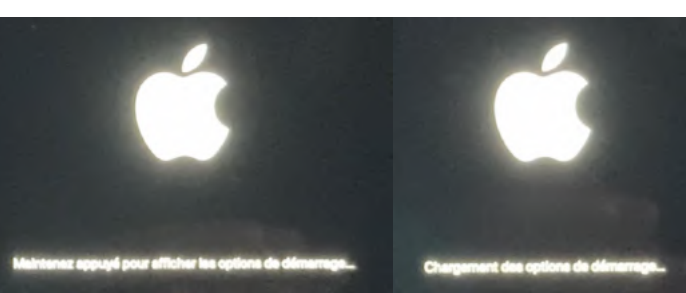

Maintenez appuyé pour afficher les options de démarrage, chargement des options de démarrage.

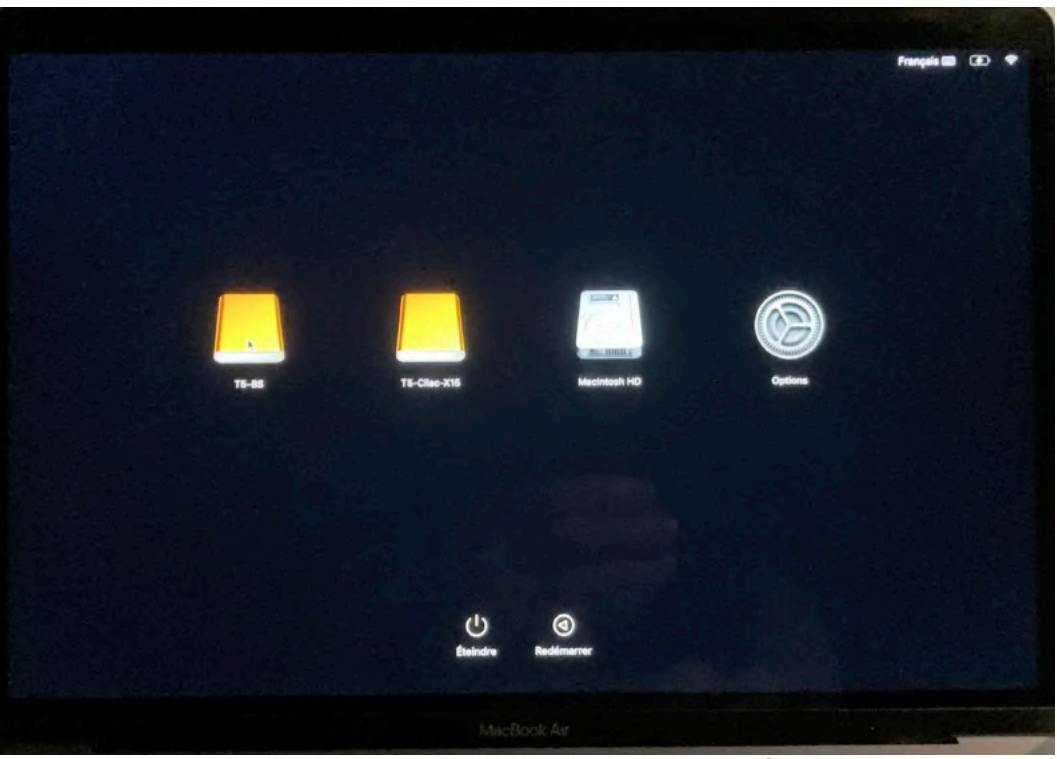

Cliquez sur un disque ou sur les options de démarrage.

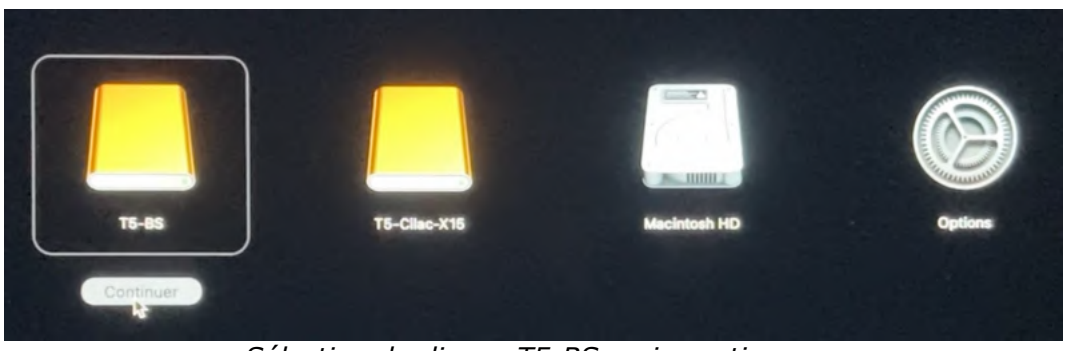

Sélection du disque T5-BS, puis continuer.36FP107 – Démarrage sur disque externe sous mac OS X et macOS 11

#### RÉINSTALLATION DE MACOS 11 SUR UN MAC M1.

Quand on redémarre le Mac M1 depuis un disque externe ou même depuis le disque interne, il arrive que l'on doive réinstaller Big Sur.

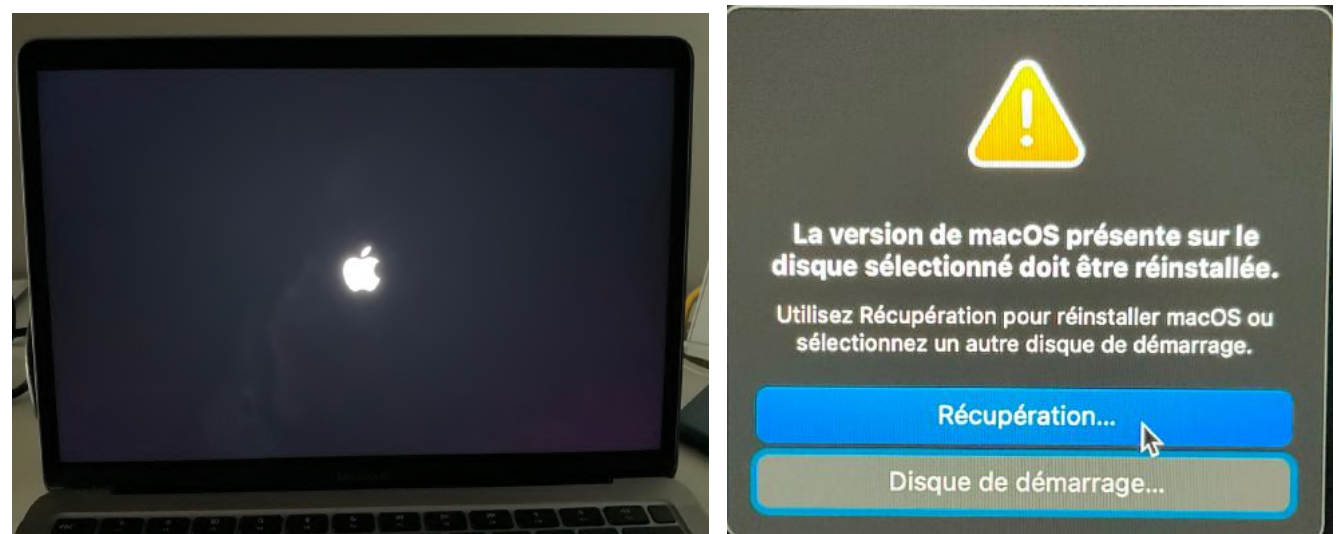

Il faut réinstaller Big Sur, cliquez sur récupération.

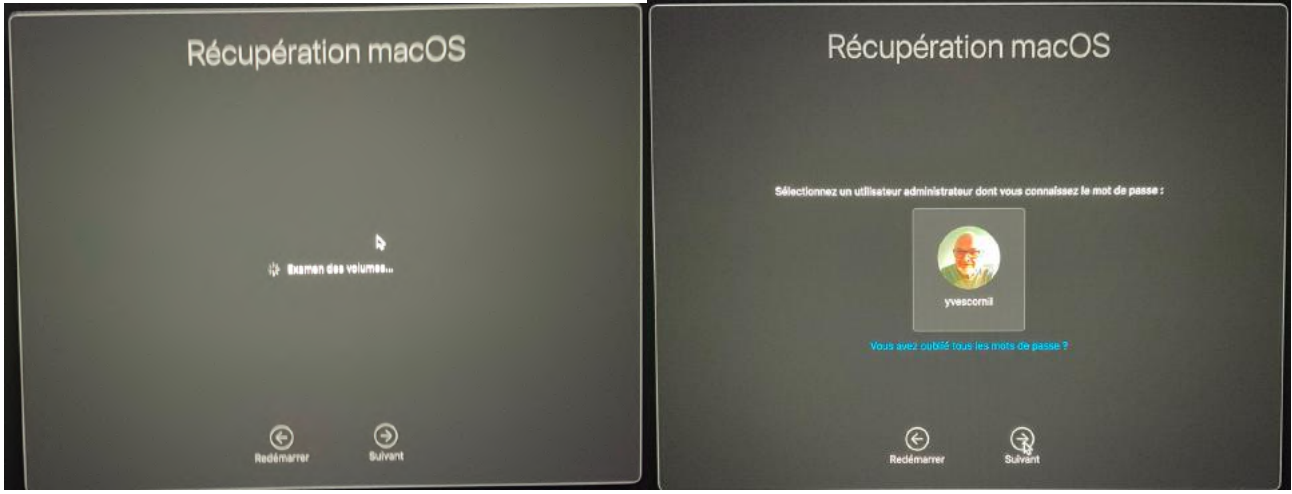

Sélectionnez un utilisateur puis cliquez sur suivant.

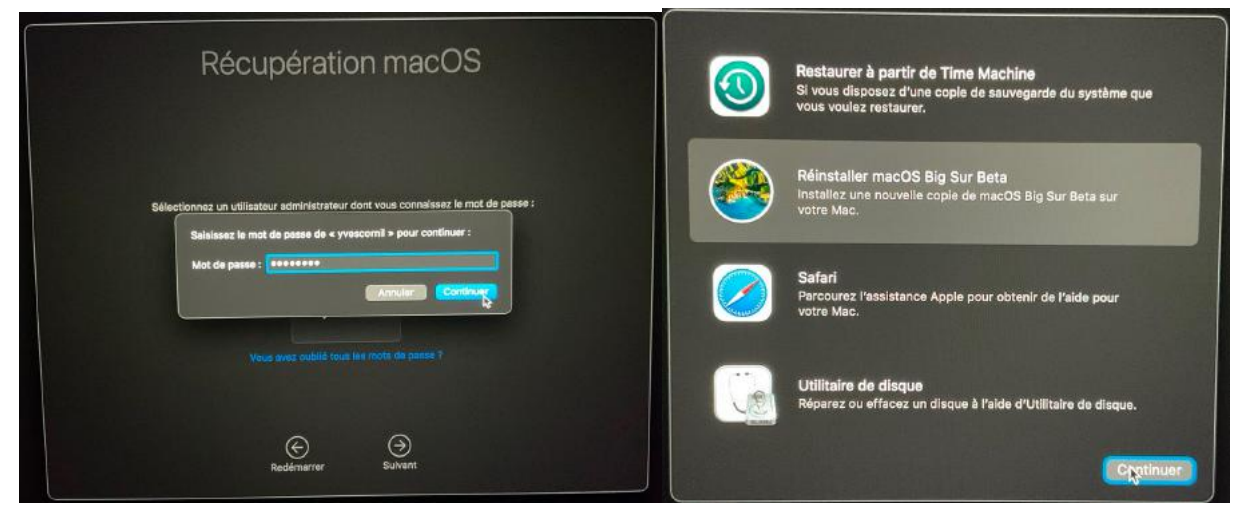

Entrez le mot de passe de l'utilisateur puis cliquez sur réinstaller...

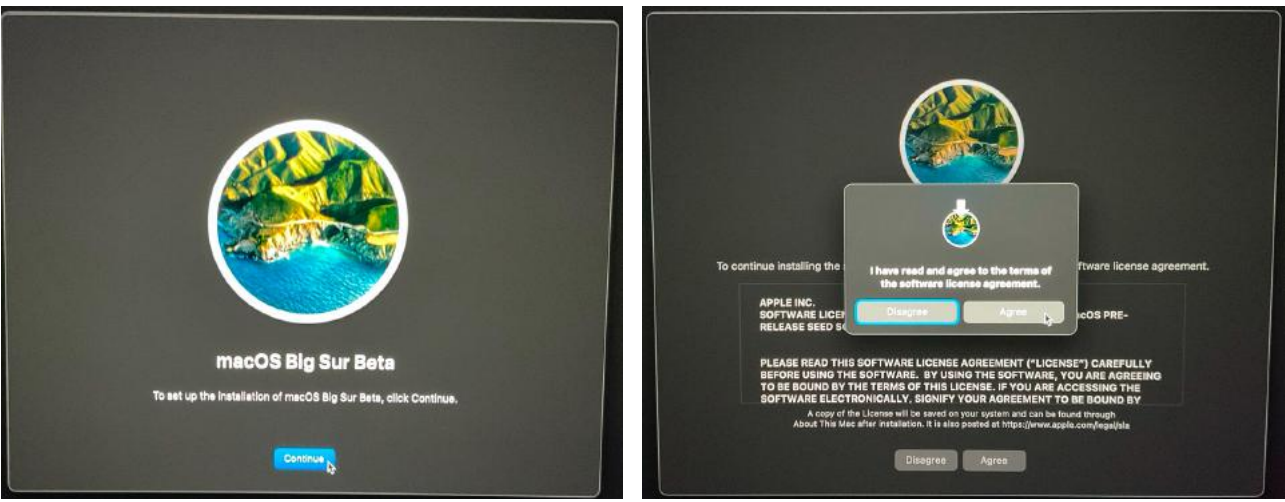

*Cliquez sur continuer pour l'installation et acceptez les conditions.* 

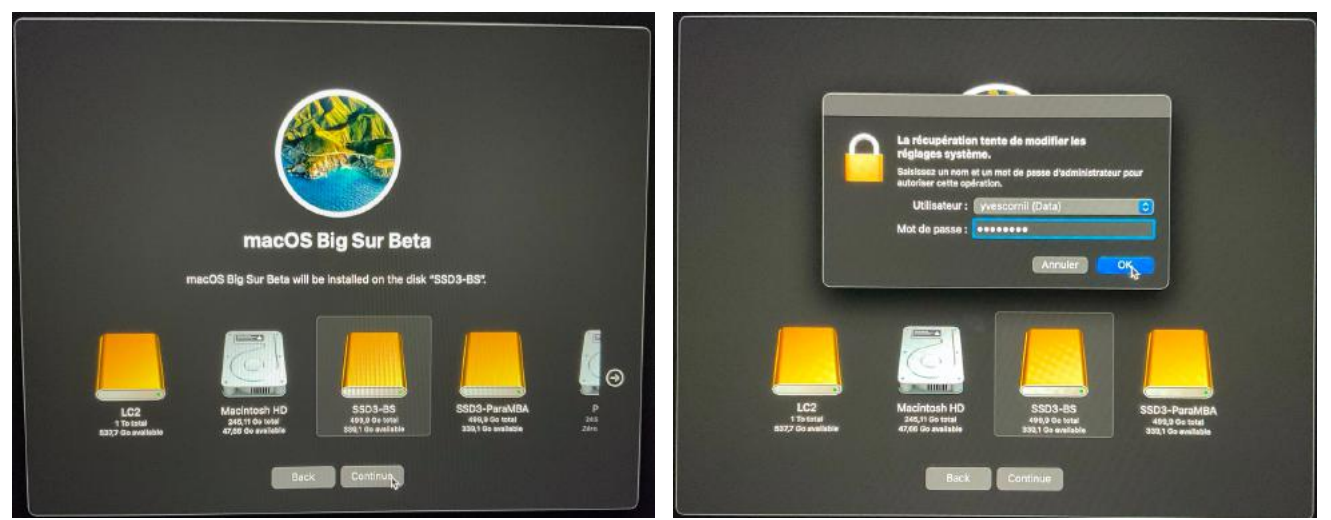

Sélectionnez le disque où installer Big Sur puis le mot de passe de l'utilisateur.

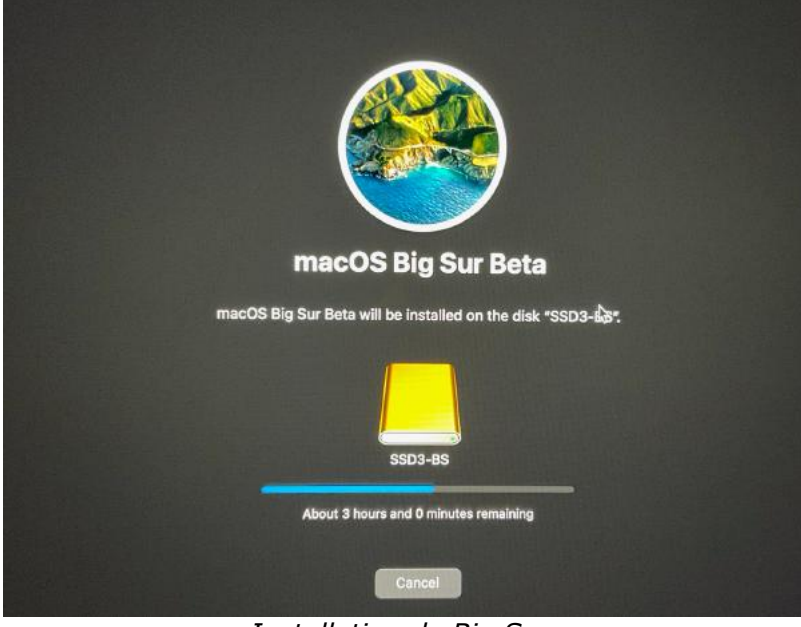

Installation de Big Sur.

# **Q**UE RETENIR DE L'UTILISATION DES SYSTÈMES SUR DISQUES EXTERNES SUR LES ORDINATEURS **A**PPLE **M1 ?**

- Il y a un processus de sécurité supplémentaire : le disque de démarrage externe doit être autorisé pour être utilisé sur un Mac M1.
- Il est possible que ce même processus soit aussi utilisé sur les Macs ayant la puce T2, mais je n'ai pas pu le tester.

### DE MACOS 10.14 À MACOS12 BÊTA.

L'opération se fait sur un iMac Intel et sur un disque SSD externe.

#### **RECHERCHE DU SITE APPLE DÉDIÉ AUX VERSIONS BÊTA.**

Au mois d'août 2021, seule la version bêta de macOS 12 Monterey était disponible ; pour bénéficier de la bêta publique il faut s'inscrire sur le site d'Apple dédié aux versions bêta des systèmes d'exploitation pour Macintosh, iPad, iPhone, Apple TeamViewer et Watch.

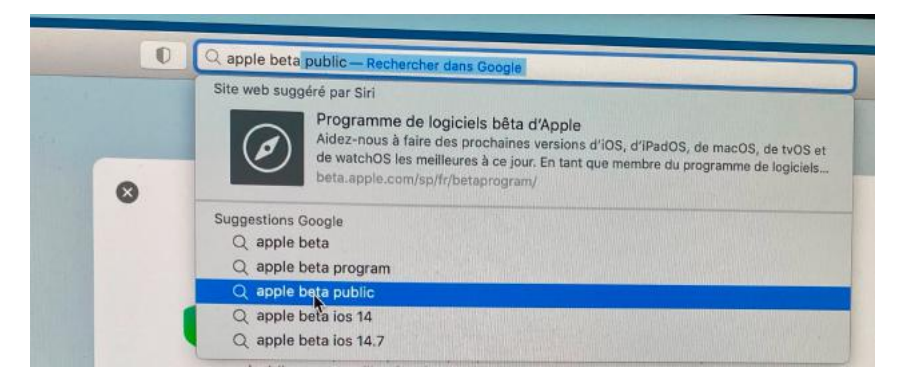

Recherche du site apple beta.

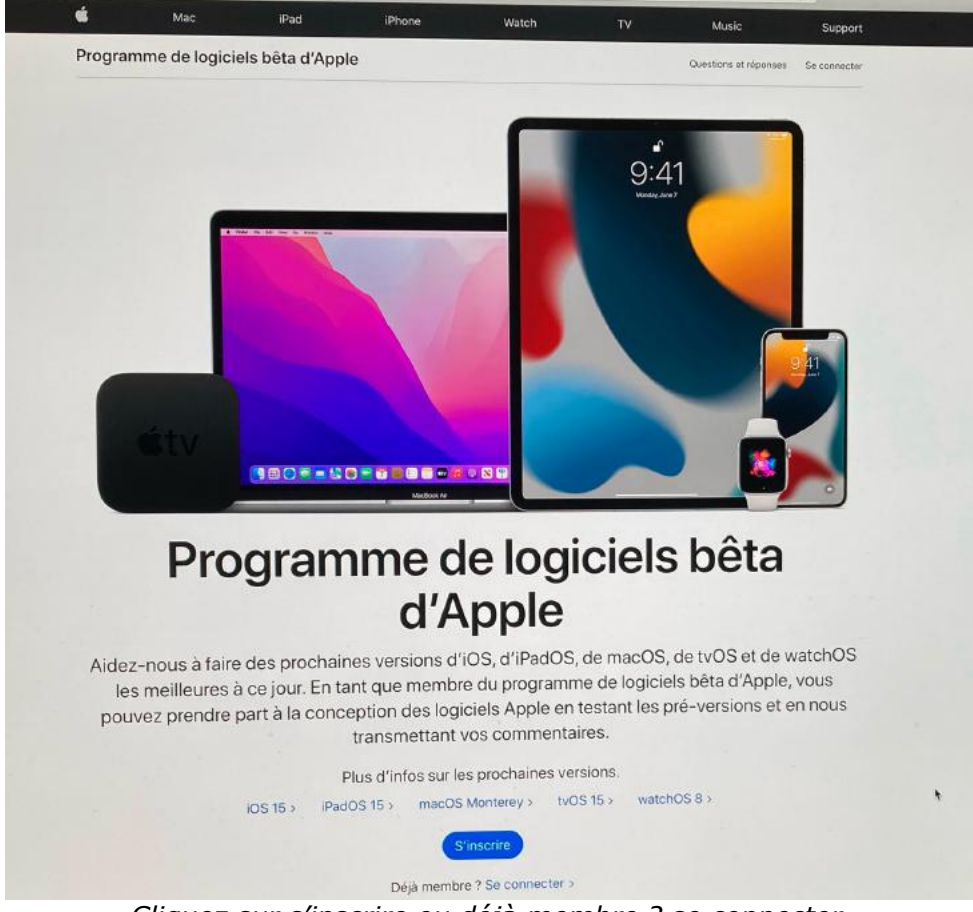

Cliquez sur s'inscrire ou déjà membre ? se connecter.

#### **ENTREZ VOTRE IDENTIFIANT APPLE.**

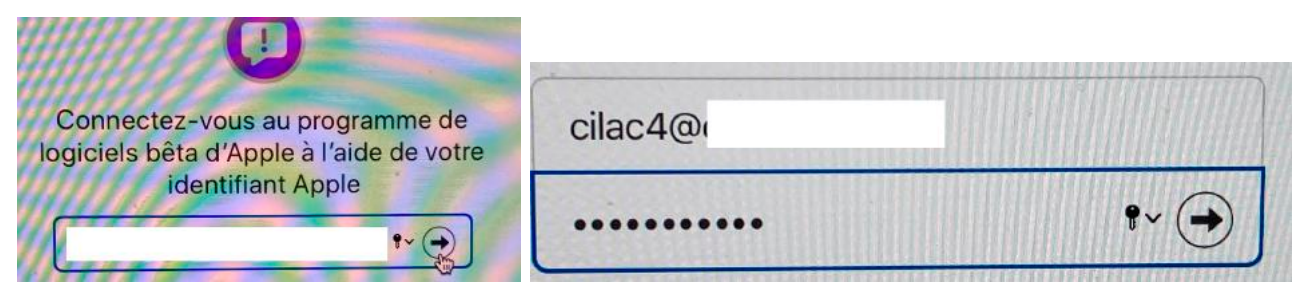

Entrez votre identifiant Apple (ou un de vos identifiants) et le mot de passe associé.

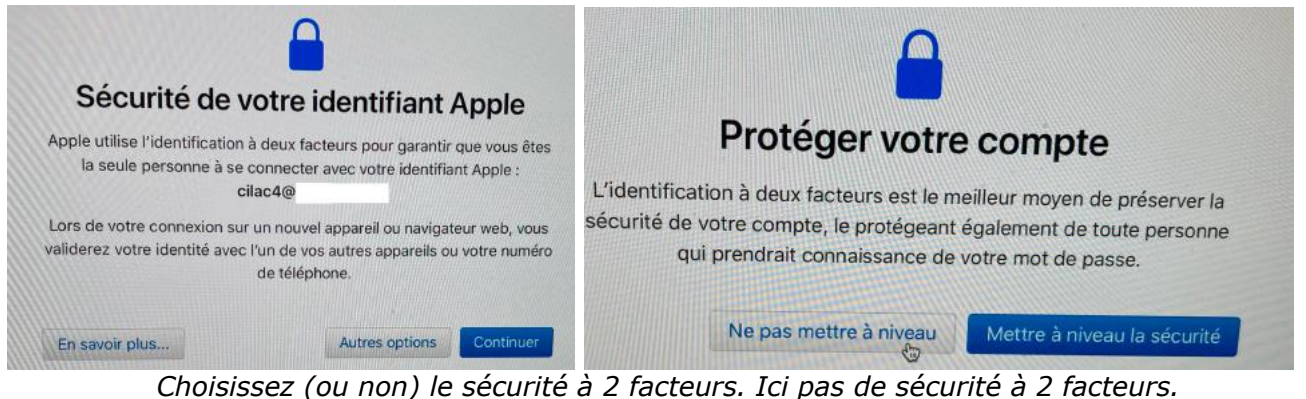

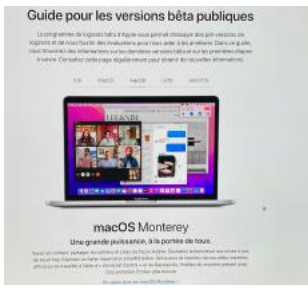

#### Démarrer

Le programme de logiciels bêta d'Apple est maintenant disponible pour macOS Monterey. Si vous êtes u nouveau membre, veuillez inscrit<u>e votre Mac</u> pour accéder à la bêta publique. Une fois inscrit, vous sere notifié lorsqu'une nouvelle version bêta publique sera disponible et vous pourrez l'installer via la fonctionnalité Mise à jour logicielle.

Cliquez sur le lien inscrivez votre Mac.

#### TÉLÉCHARGEZ L'UTILITAIRE POUR ACCÉDER À LA VERSION BÊTA DE MONTEREY.

### Inscrivez votre Mac

Lorsque vous inscrivez votre Mac à l'aide de l'utilitaire d'accès aux versions l vous permet d'accéder aux logiciels de la version bêta publique. Cliquez sim pour télécharger l'utilitaire et exécuter le programme d'installation. Veuillez s

Remarque : seuls les nouveaux utilisateurs doivent inscrire leur Mac.

Télécharger l'utilitaire d'accès aux versions bêta publiques de macOS

Souhaitez-vous autoriser les téléchargements depuis « beta.apple.com » ?

Modifiez quels sites web peuvent télécharger les fichiers dans les préférences des sites web.

Annuler

Autoriser

Téléchargez l'utilitaire et autorisez le téléchargement.

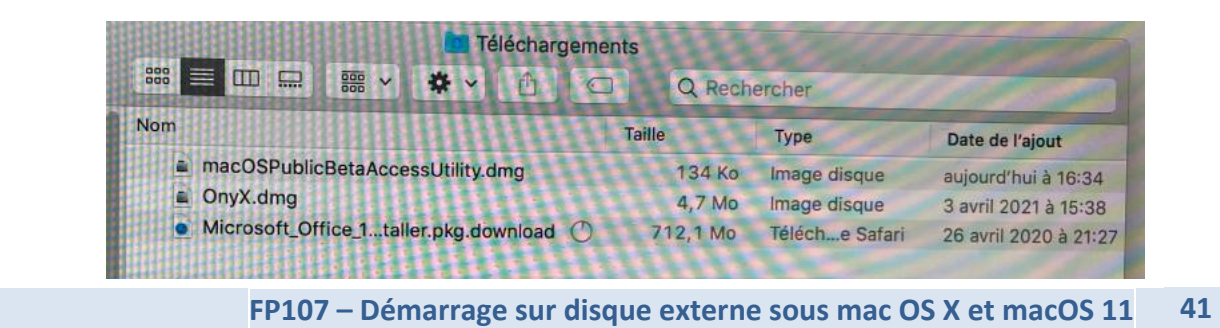

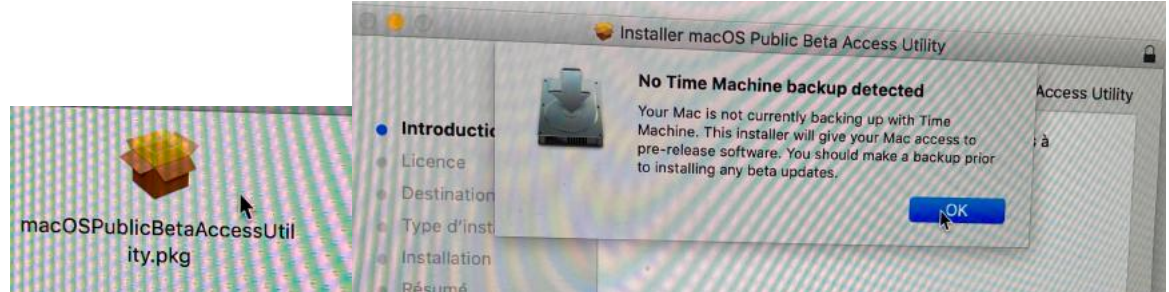

Lancez l'utilitaire ; il est recommandé de sauvegarder votre machine avant la mise à jour.

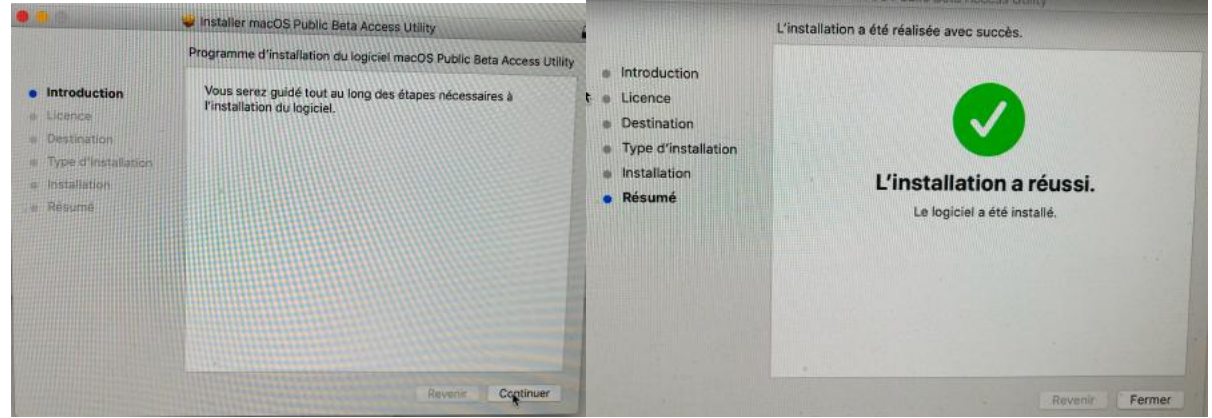

Suivez les instructions ; l'installation est très rapide.

### MISE À JOUR DE MACOS MONTEREY.

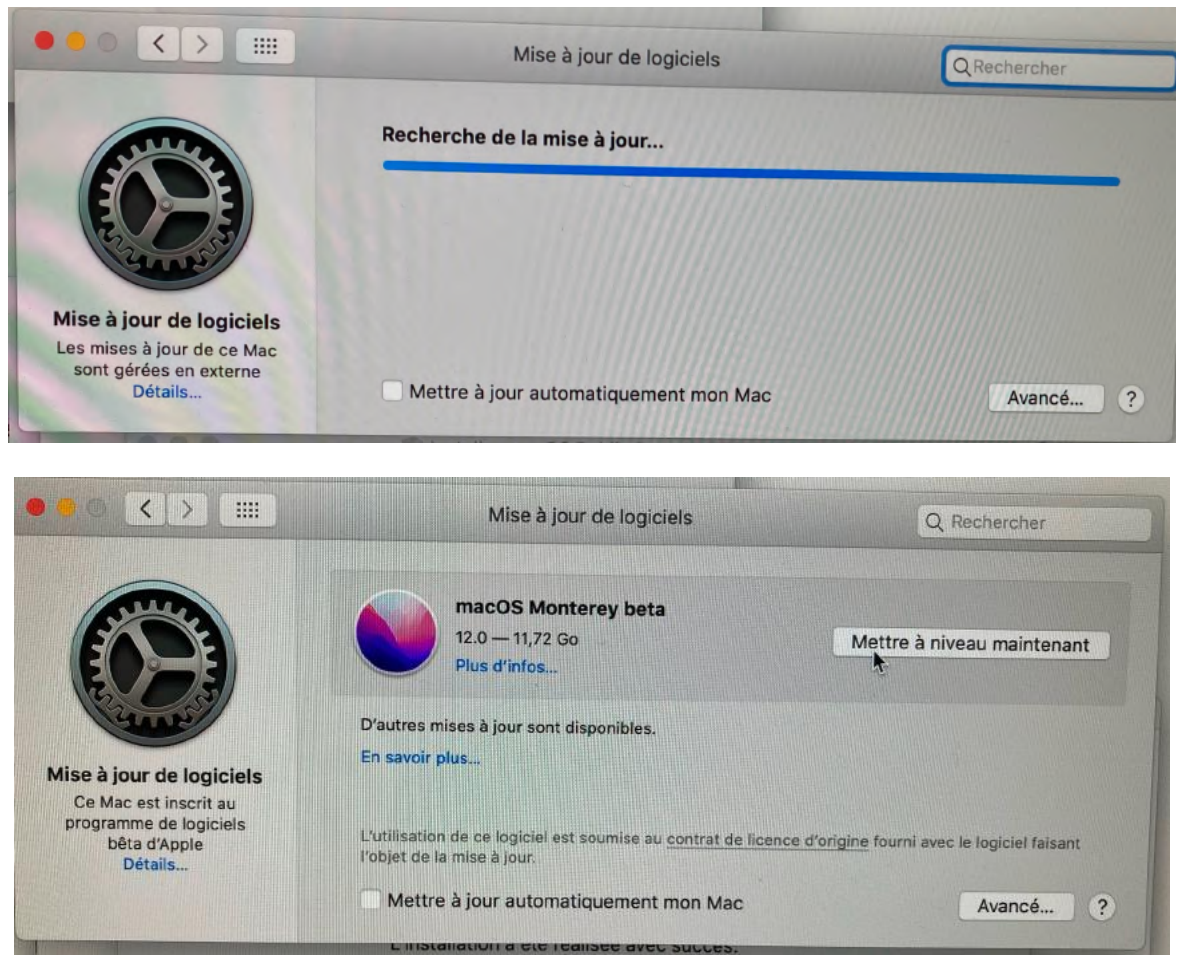

Recherche de la mise à jour ; cliquez ensuite sur mettre à niveau maintenant.

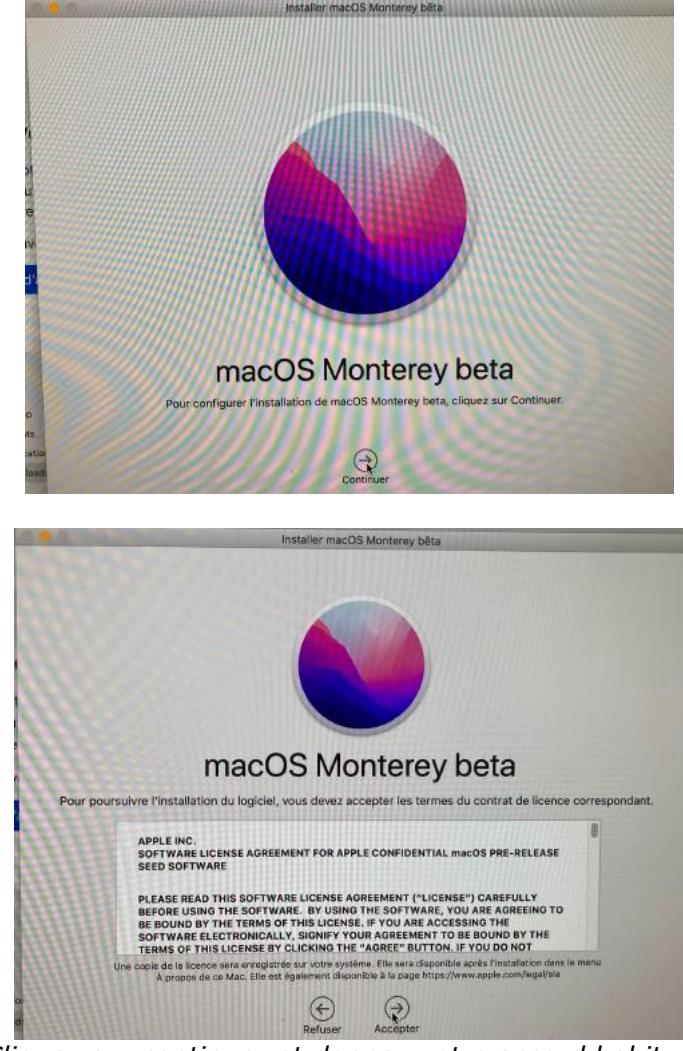

Cliquez sur continuer et donnez votre accord habituel.

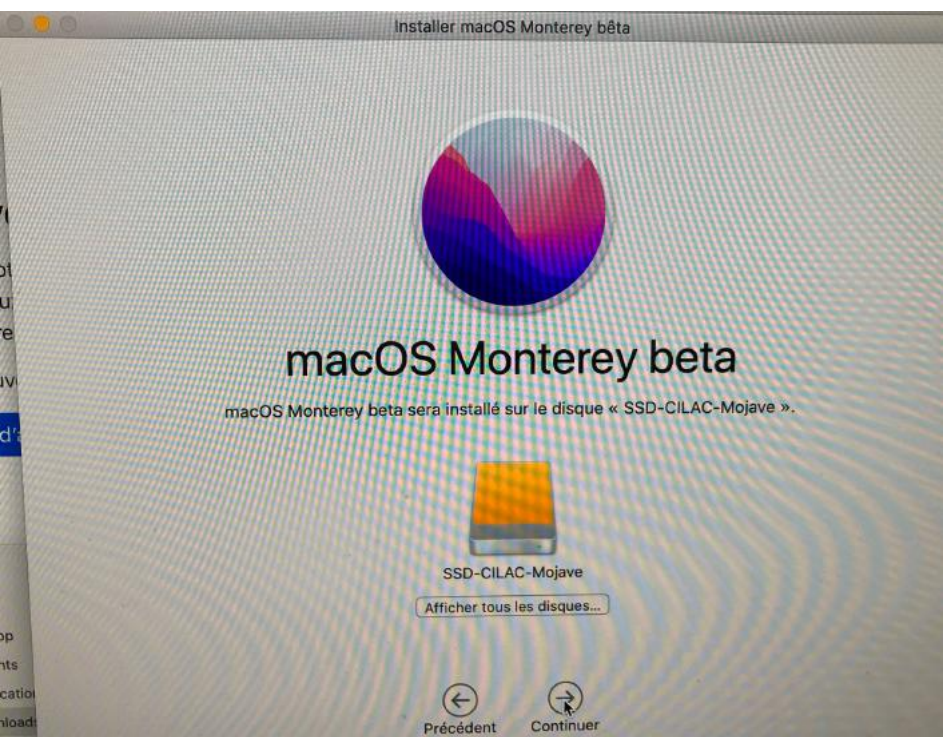

Sélectionnez votre disque (ou volume) ; ici SSD-Cilac-Mojave.

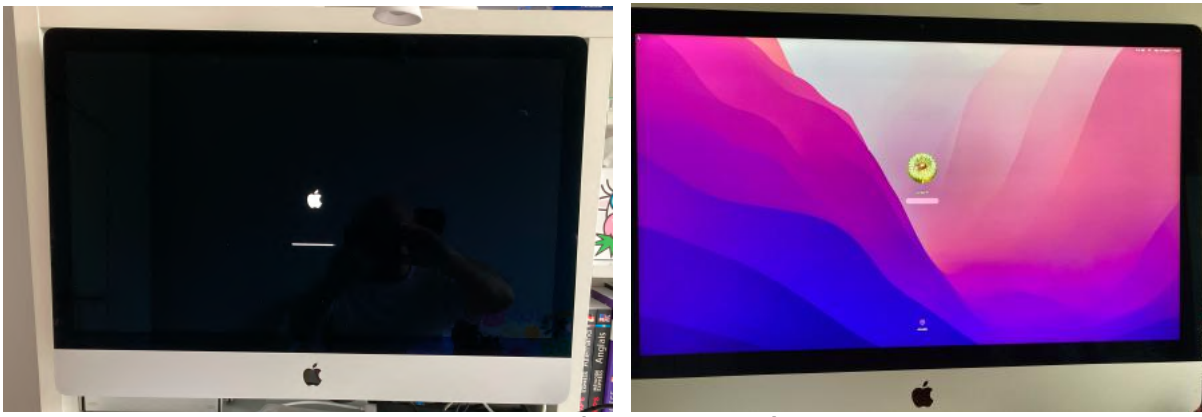

La mise à jour va se dérouler.

### PARAMÉTRAGES ÉVENTUELS DE MACOS MONTEREY.

|                      | Consectez-vous avec votre identifiant Apple   Pour configurer iCloud, saisissez le mot de passe de cilacé@ |                  |
|----------------------|----------------------------------------------------------------------------------------------------|------------------|
| Configurer plus tard |                                                                                                    | Retour Continuer |

Configuration d'iCloud (ou plus tard).

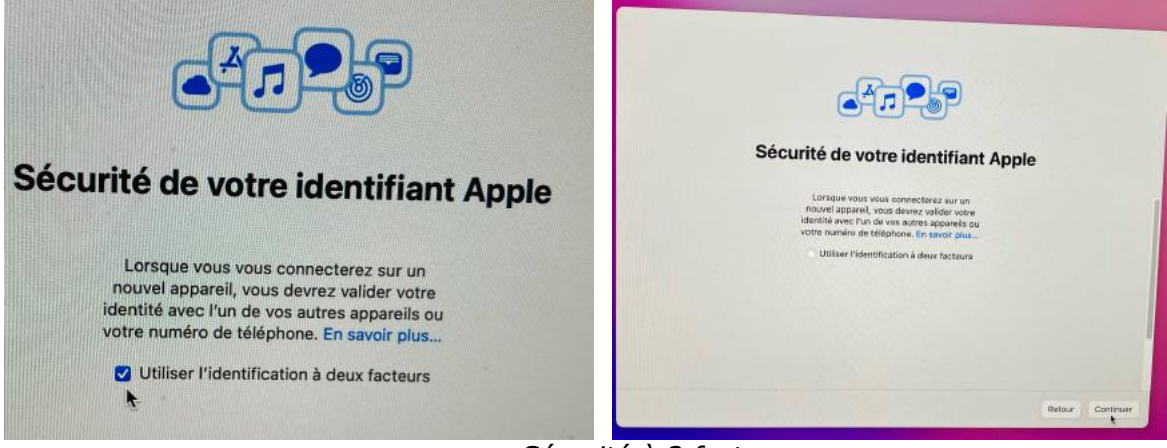

Sécurité à 2 facteurs.

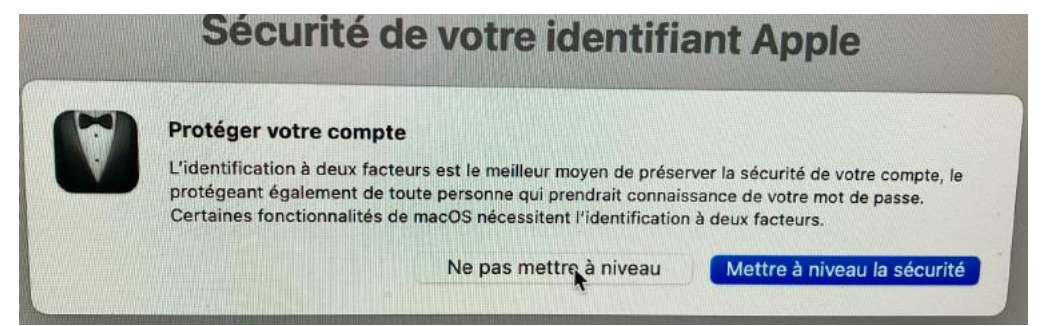

*Ce système étant à utiliser au Cilac, je ne mets pas l'identification à 2 facteurs.* 

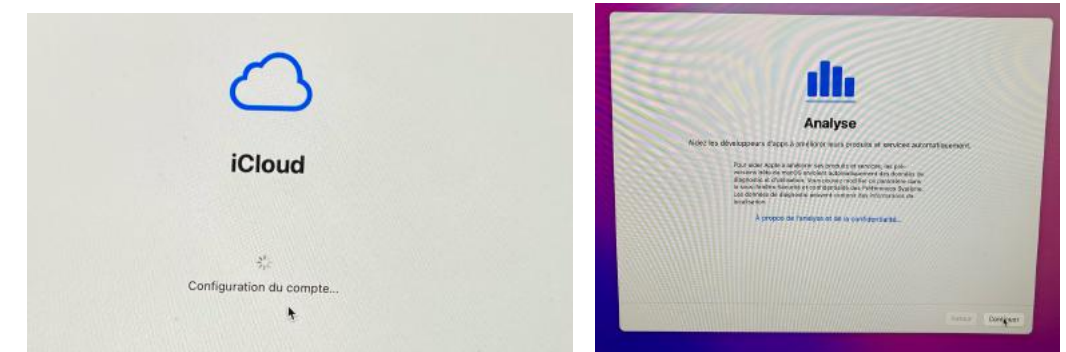

Configuration du compte.

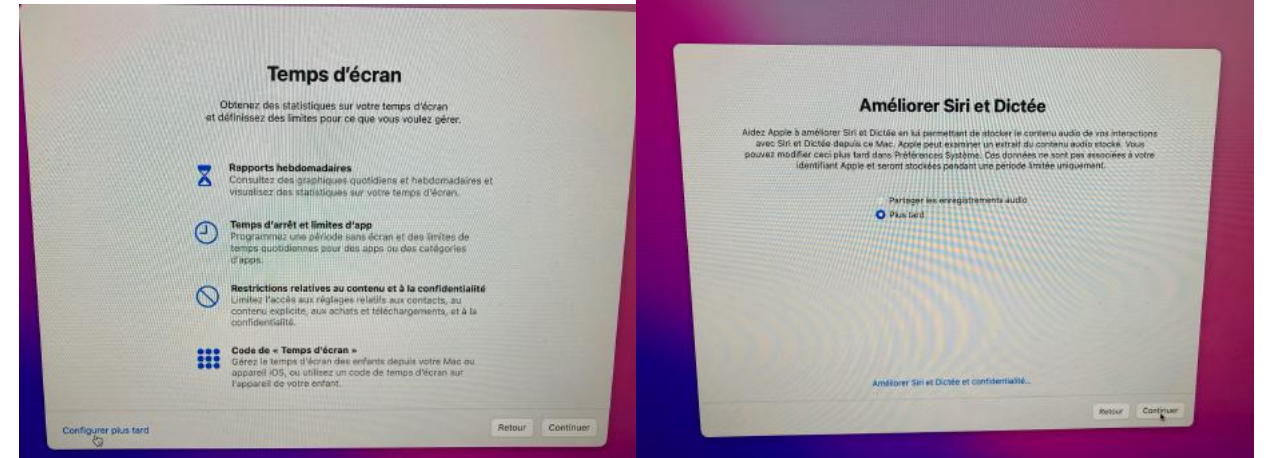

Temps d'écran et Siri seront configurés plus tard.

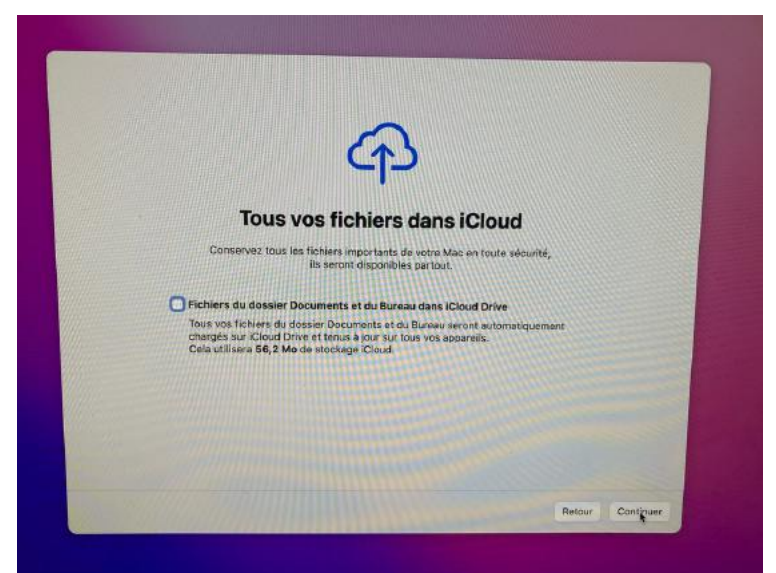

Choisissez si vous voulez mettre le dossier Document et le bureau dans iCloud (ici non).

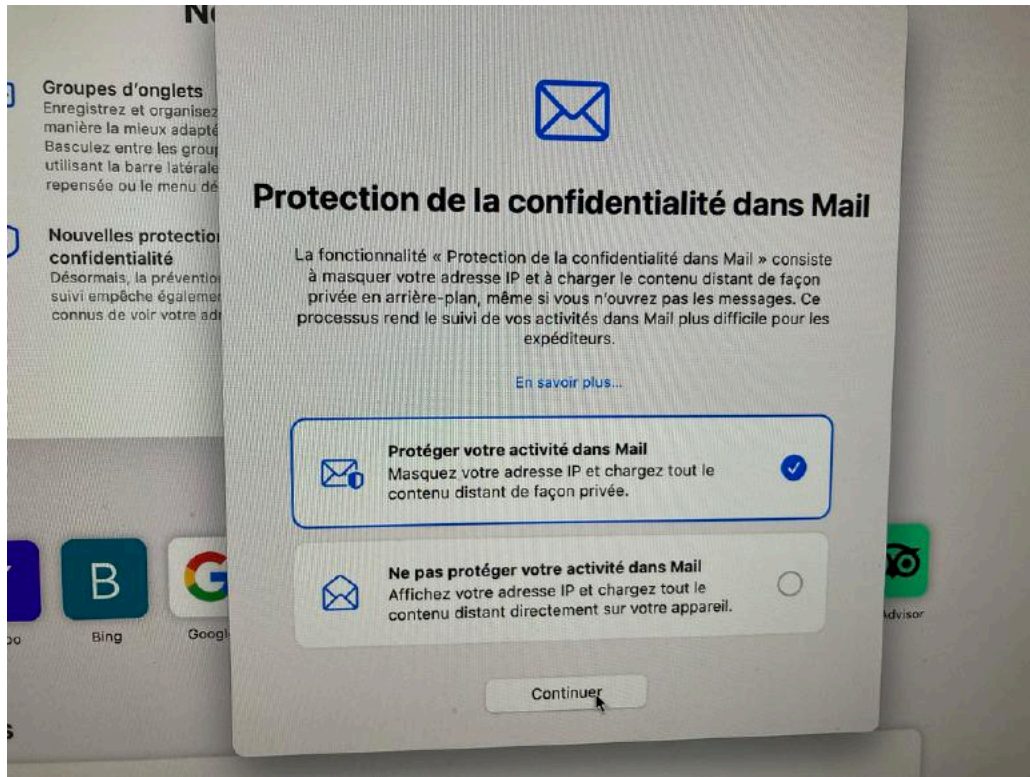

Une nouveauté de Monterey dans Mail.

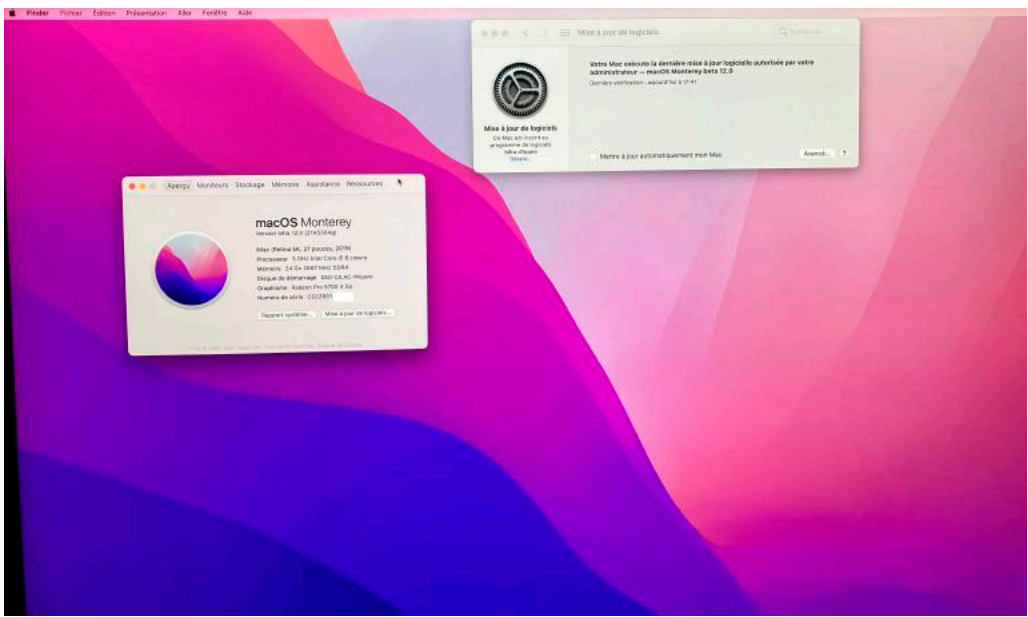

macOS Monterey a été installé sur un disque externe.

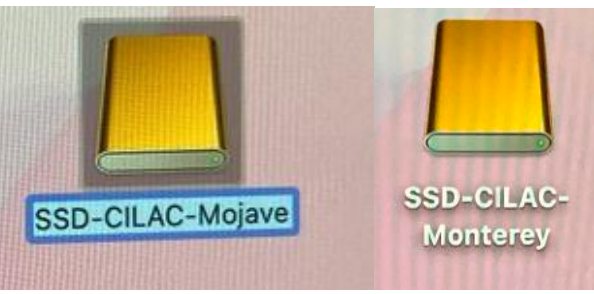

Changement du nom du disque.

### ZOOM SUR LE DISQUE EXTERNE UTILISÉ.

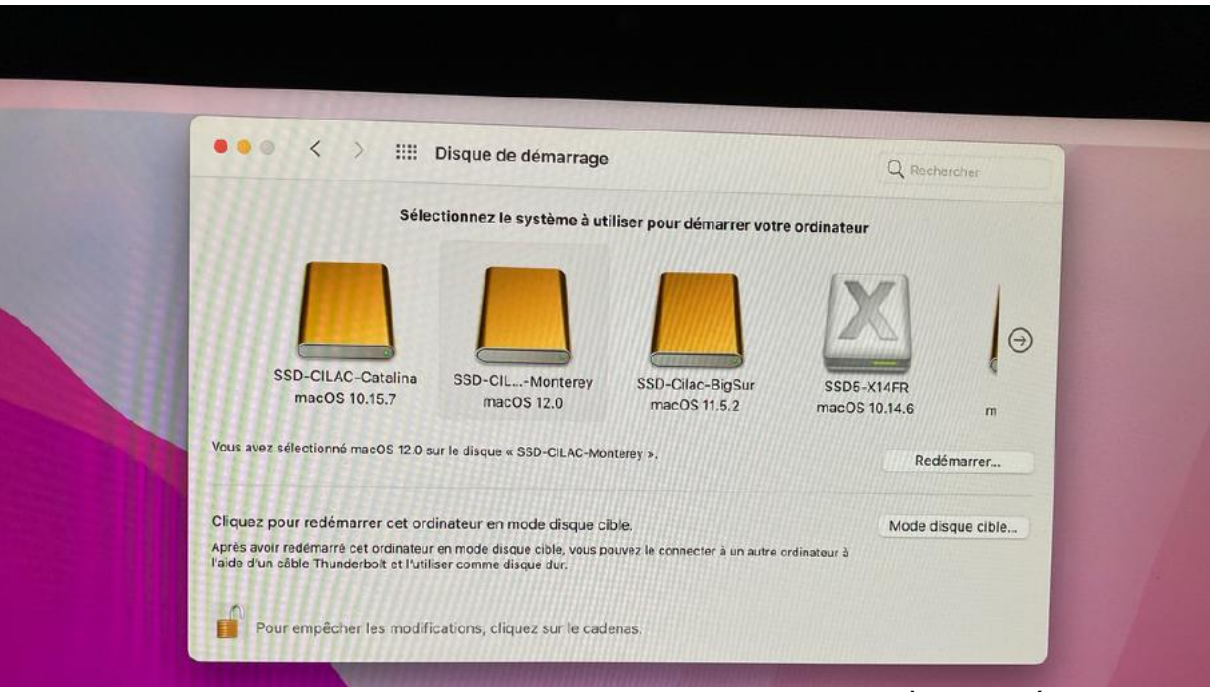

Le disque SSD-Cilac contient 4 volumes, avec 3 systèmes différents.

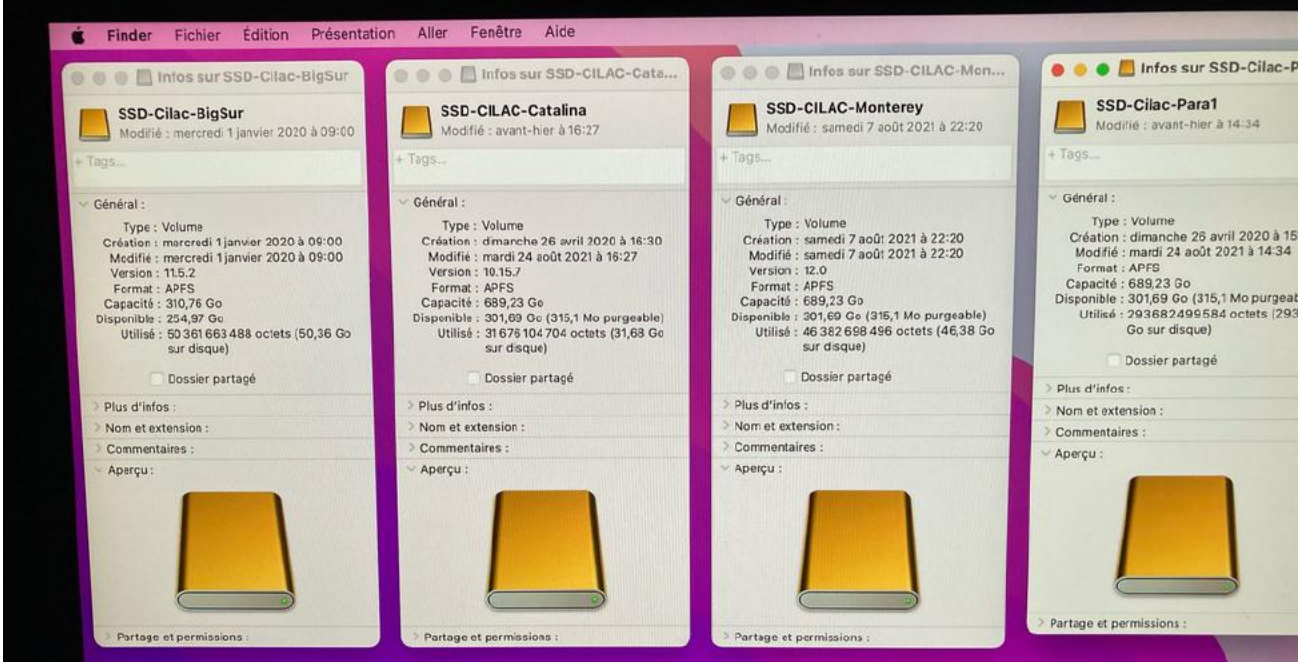

Les 4 volumes APFS du disque SSD-CILAC-

| Volumes SSD-CILAC-Catalina                                                                                             | ۵      | Présentation                                                             |                                        | +                      | Partitionner Effacer Restaurer Démointer infr |
|----------------------------------------------------------------------------------------------------|--------|--------------------------------------------------------------------------|----------------------------------------|------------------------|-----------------------------------------------|
| SSD-CILAC-Catalina     SSD-CILAC-Catalina     Catalina - Données     Volumes SSD-CILAC-Monterey     SSD-CILAC-Monterey | ۵<br>۵ | SSD-CILAC-Mont<br>Groupe de volumes APFS - APFS<br>mueoS 12.0 (21AS304g) | erey                                   |                        | 689,23 Go<br>Particle and B volumes           |
| SSD-CILAC-Mojave - Données SSD-Cilac-Para1 Volumes SSD-Cilac-BigSur                                                    | ۵<br>۵ | Utilisé<br>15,43 Go                                                      | Autres volumes<br>372,44 Go            | Dispe<br>301,37        | nible<br>Go                                   |
| C con cline PicSur - Data                                                                                              |        | Point de montage :                                                       | 1                                      | Type :                 | Groupe de volumes APES                        |
| C Meluman CT2 SC04-RU                                                                                                  |        | Capacité :                                                               | 689,23 Go                              | Propriétaires :        | Delsactivé                                    |
| S Volumes ST2-SSD4-BU                                                                                                  | =      | Disponible :                                                             | 301,68 Go (315,1 Mo purgeables)        | Connexion :            | USB                                           |
| - CTO V1/ED                                                                                                    | -      | Utilisé :                                                                | 15,43 Go                               | Appareil :             | disk11s9s1                                    |
|                                                                                                    |        | Nom de l'instantané : com apple.os.update-3FF780                         | AF77AF08157278F8E929A4725DCF4ABA17F848 | UUID de l'Instantané : | 58F75A6B-09CE-4FAC-9A6C-9A3E08457D79          |

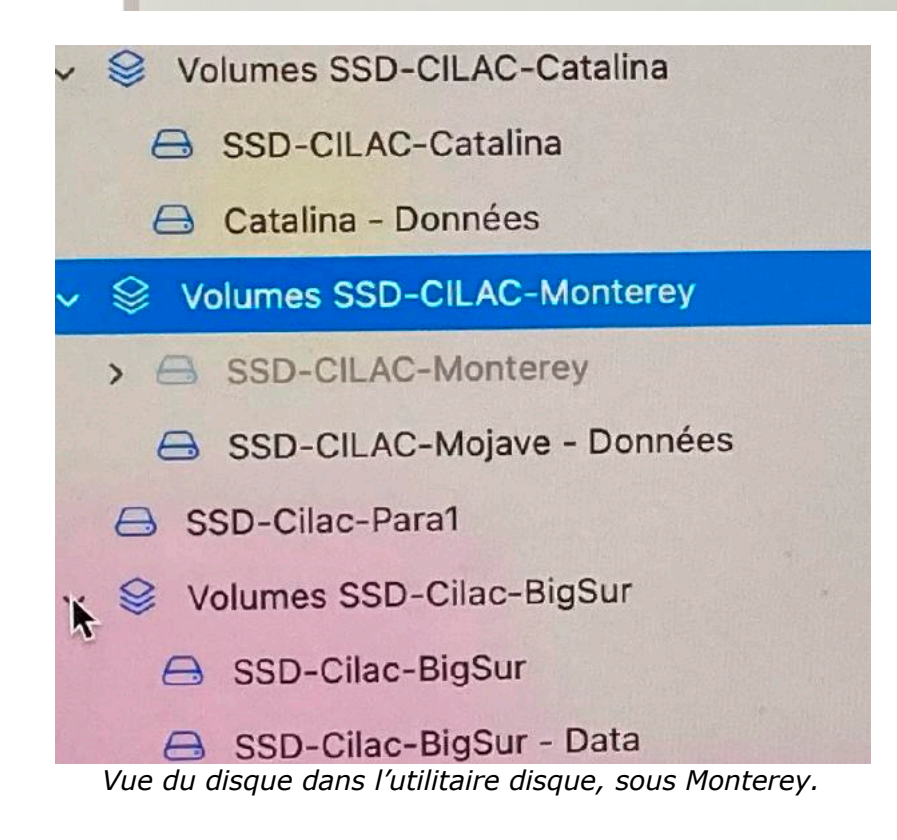

20/05/2021 – 27/08/2021 Yves Cornil, MVP Office & services, animateur au CILAC (59110 La Madeleine).

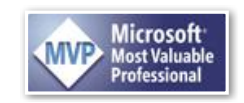